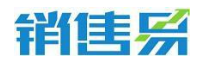

4000-122-980

# 销售易 CRM 操作手册 (APP 端)

更新日期:2016/11/1

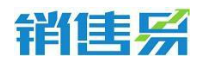

# 文档目录

| 1. | 登录系统 4            |
|----|-------------------|
| 2. | "首页"模块4           |
| 3. | "消息"模块            |
|    | 3.1. 待办提醒         |
|    | 3.2. 通知           |
|    | 3.3. 企业微信         |
|    | 3.4. 查看通讯录        |
|    | 3.5. 企业微信支持置顶 24  |
| 4. | "CRM"模块           |
|    | 4.1. 仪表盘          |
|    | 4.2. 市场活动······29 |
|    | 4.3. 销售线索33       |
|    | 4.4. 客户50         |
|    | 4.5. 联系人70        |
|    | 4.6. 销售机会 88      |
|    | 4.7. 竞争对手         |
|    | 4.8. 合同           |

#### 第2页共137页

| 销 | E |  |
|---|---|--|
|---|---|--|

|    |                | 4000-122-980 |
|----|----------------|--------------|
|    | 4.9. 订单        |              |
|    | 4.10. 设置       | 107          |
| 5. | "办公"模块         | 108          |
|    | 5.1. 工作圈       |              |
|    | 5.2. 通讯录······ |              |
|    | 5.3. 工作报告      |              |
|    | 5.4. 审批        |              |
|    | 5.5. 日程        |              |
|    | 5.6. 任务        |              |
|    | 5.7. 知识库       |              |
|    | 5.8. 费用        | 130          |
|    | 5.9. 设置        |              |
| 6. | "我"模块          | 134          |
|    | 6.1. 个人设置      | 134          |
|    | 6.2. 查看信息      |              |
|    | 6.3. 设置        |              |

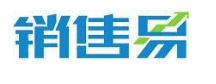

### 1. 登录系统

点击销售易 APP 进入登录页面。点击【点击登录】按钮。(注:一般员工 都是由管理员从后台加入系统的无需自己注册)

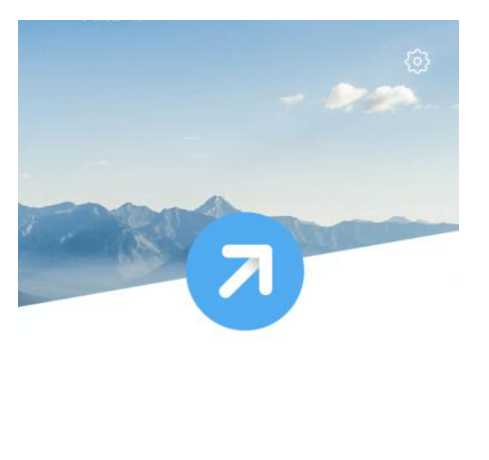

| 47528555@qq.com |      |      |  |
|-----------------|------|------|--|
| -               | 输入密码 | 忘记密码 |  |
|                 | ŝ    | 登录   |  |
|                 | 注册   | 快速体验 |  |

输入用户名和密码后,点击【登录】按钮。(如果您忘记了密码,可通过点击【忘记密码】找回密码)

连续三次出入错误,会导致密码锁定,届时需要联系系统管理员来解锁

#### 2. "首页"模块

#### 2.1.1. 查看日程及任务

在首页中可以查看到当天的日程及任务安排。点击【>】按钮可进行进一步 操作。

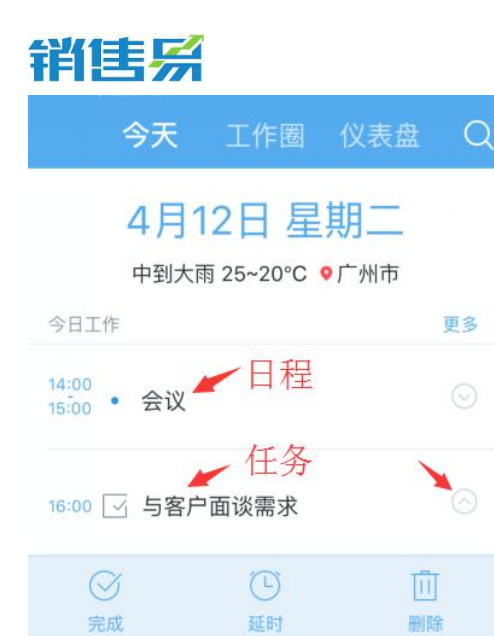

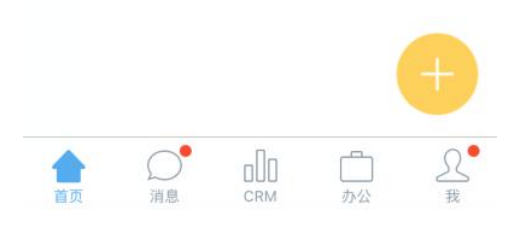

## 点击【完成】,把任务的状态变为已完成状态。

| 今天                            | 工作圈   | 仪表盘      | Q                    |  |
|-------------------------------|-------|----------|----------------------|--|
| 4月12日 星期二<br>中到大雨 25~20℃ ●广州市 |       |          |                      |  |
| 今日工作                          |       |          | 更多                   |  |
| 14:00<br>15:00 • 会议           |       |          |                      |  |
| 16:00 🗹 与客户                   | P面谈需求 |          |                      |  |
| ②完成                           | ④ 延时  | []<br>周囲 | ]<br>*               |  |
|                               |       | (        | •                    |  |
| 首页 消息                         |       |          | <u><u></u><br/>我</u> |  |

#### 4000-122-980

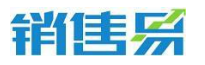

4000-122-980

日程的展开界面可点击【下一步】按钮。

| 今天                   | 工作圈                      | 仪表盘               | Q             |
|----------------------|--------------------------|-------------------|---------------|
| 4月<br><sub>中到大</sub> | <b>12日星</b><br>雨 25~20°C | <b>期二</b><br>●广州市 |               |
| 今日工作                 |                          |                   | 更多            |
| 14:00<br>15:00 • 会议  |                          |                   | $\odot$       |
| →<br>下一步             | (上)<br>延时                | 副時                | È             |
| 16:00 🗹 与客月          | 白面谈需求                    |                   | $\odot$       |
|                      |                          |                   |               |
|                      |                          |                   | Ð             |
|                      |                          | <b>一</b><br>办公    | <u>റ</u><br>我 |

根据需求点击【新建日程】或【新建任务】按钮,进行后续跟进。

| 今天                                          | 工作圈  | 仪表盘 | Q  |  |
|---------------------------------------------|------|-----|----|--|
| 4月12日 星期二<br>中到大雨 25~20℃ ●广州市               |      |     |    |  |
| 今日工作                                        |      |     | 更多 |  |
| 14:00<br>15:00 • 会议                         |      |     |    |  |
| <ul> <li>●</li> <li>●</li> <li>●</li> </ul> |      | 前期時 |    |  |
| 16:00 🗹 与客户                                 | 回谈需求 |     |    |  |
|                                             |      |     |    |  |
|                                             | 新建日程 |     |    |  |
|                                             | 新建任务 | 81  |    |  |
|                                             | 取消   |     |    |  |

点击【延时】按钮。

| 销售系 |  |
|-----|--|
| 今天  |  |

| 今天                                 | 工作圈               | 仪表盘               | Q  |
|------------------------------------|-------------------|-------------------|----|
| 4月 <sup>~</sup><br><sub>中到大i</sub> | 12日星<br>雨 25~20°C | <b>期二</b><br>●广州市 |    |
| 今日工作                               |                   |                   | 更多 |
| 14:00<br>15:00 • 会议                |                   |                   |    |
| <ul><li>→</li><li>下一歩</li></ul>    | ②延时               |                   | È  |
| 16:00 🗹 与客户                        | □面谈需求             |                   |    |

将日程或任务延迟到相应的时间点。(也可自定义时间点)

| 4              | }天                            |       |     |    |
|----------------|-------------------------------|-------|-----|----|
| 2              | 4月12日 星期二<br>中到大雨 25~20℃ ●广州市 |       |     |    |
| 今日工作           |                               |       |     | 更多 |
| 14:00<br>15:00 | 会议                            |       |     |    |
|                |                               | 1小时之后 | i n |    |
|                | \$                            | 3小时之后 | i   |    |
|                |                               | 明天    |     |    |
|                |                               | 后天    |     |    |
|                |                               | 7天之后  |     |    |
|                |                               | 自定义   |     |    |
| 0              |                               | 取消    |     |    |

点击【删除】按钮。删除任务或日程。

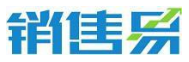

| 今天                                          | 工作圈               | 仪表盘               | Q       |
|---------------------------------------------|-------------------|-------------------|---------|
| <b>4月</b><br><sup>中到大</sup>                 | 12日星<br>雨 25~20°C | <u>期二</u><br>●广州市 |         |
| 今日工作                                        |                   |                   | 更多      |
| 14:00<br>15:00 • 会议                         |                   |                   |         |
| <ul> <li>→</li> <li>→</li> <li>→</li> </ul> | 〇〇                |                   | i i     |
| 16:00 🗹 与客月                                 | □面谈需求             |                   | $\odot$ |

#### 在首页界面点击日程可以直接拜访签到并且拜访签到可切换地图。

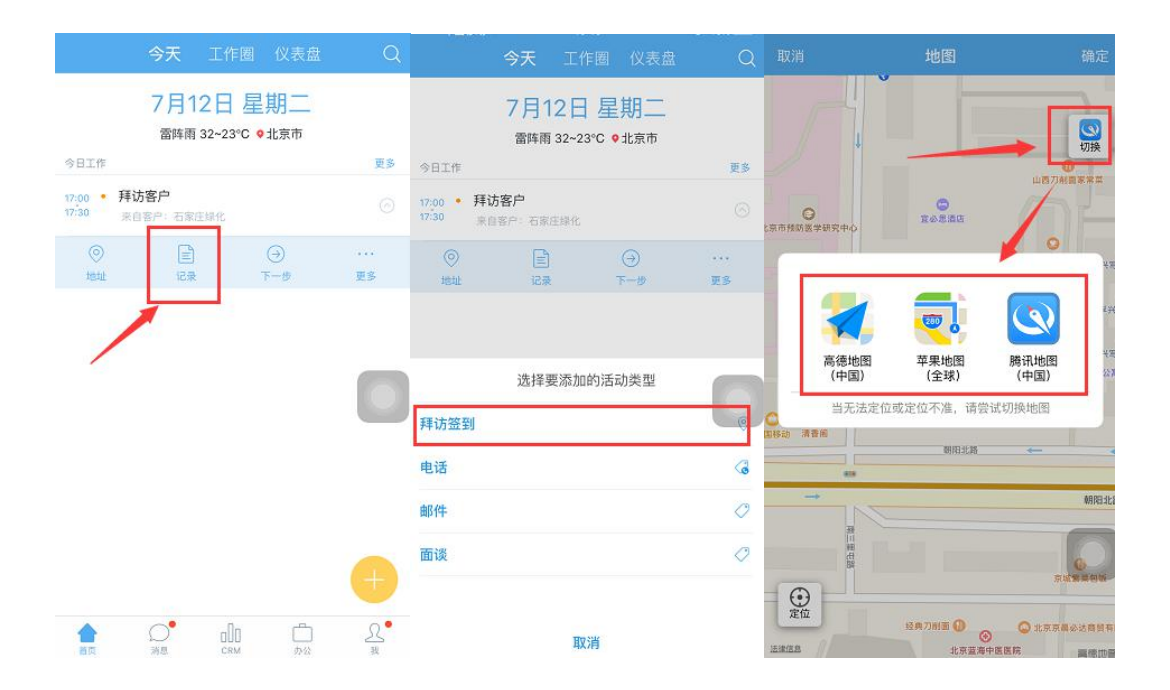

#### 2.1.2. CRM 全局模糊查询

如需查看系统中是否已经有同事在跟进同样的客户,可通过该功能实现。

点击右上角的放大镜按钮。

4000-122-980

| 销售系                                            |            |
|------------------------------------------------|------------|
| 今天 工作圈 仪                                       | 表盘         |
| 4月12日 星期<br>中到大雨 25~20℃ ●广州                    | _ /        |
| 今日工作                                           | 更多         |
| 14:00<br>15:00 • 会议                            |            |
| <ul> <li>①</li> <li>下一步</li> <li>延时</li> </ul> | 回<br>删除    |
| 16:00 🖂 与客户面谈需求                                |            |
|                                                |            |
|                                                |            |
| ▲ ○ □□ □<br>前页 道息 CRM 办公                       | ) <u>R</u> |

在文本框中输入需要查询的信息后,点击下方的搜索按钮。

| Q<br>长安  | 0 | 取消 |
|----------|---|----|
| ② 搜索"长安" |   |    |

#### 2.1.3. 查看工作圈

在工作圈中除了可以查看您关注的同事发表的最新动态外,还可以查看您在 CRM 中关注的业务的最近跟进进展情况。

在首页将屏幕向左侧滑动,切换至工作圈页面。

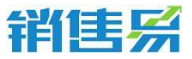

| 1 - 1 - 1 - 1                      |                  | 8 B  | 000-00        |
|------------------------------------|------------------|------|---------------|
| 今天                                 | 工作圈              | 仪表盘  | Q             |
| 4月 <sup>1</sup><br><sub>中到大i</sub> | 12日星<br>雨 25~20℃ | 9广州市 |               |
| 今日工作                               |                  |      | 更多            |
| 14:00<br>15:00 • 会议                |                  |      |               |
| ⊖<br>⊤-#                           | 区延时              | 同    | R .           |
| 16:00 🗹 与客户                        | □面谈需求            |      |               |
| +                                  | 向左滑动             | 贞面   |               |
|                                    |                  |      |               |
| ▲ ○<br>首页 消息                       |                  | 口办公  | <u>?</u><br>我 |

#### 上下滑动屏幕,查看更多动态。

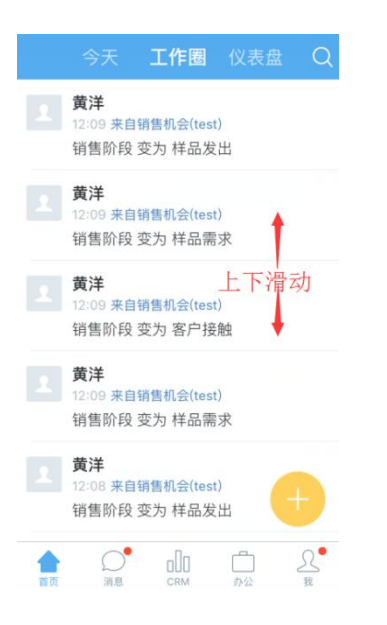

在对应动态下方可直接点赞 或评论。

4000-122-980

# 销售系

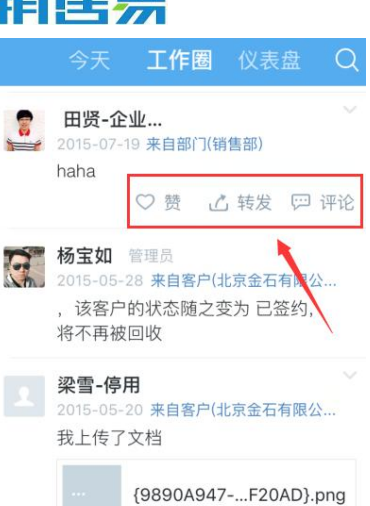

#### 评论支持语音功能.

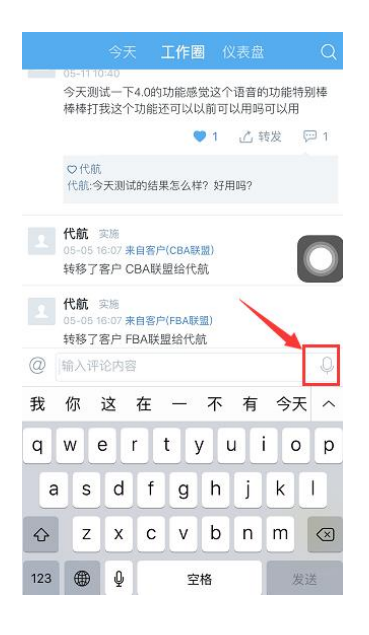

#### 2.1.4. 查看仪表盘

在工作圈页面,将屏幕向左侧滑动,切换至仪表盘页面。

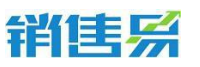

4000-122-980

|     | 今天 <b>工作圈</b> 仪表盘 Q                             |
|-----|-------------------------------------------------|
|     | <b>黄洋</b><br>12:09 来自销售机会(test)<br>销售阶段 变为 样品发出 |
|     | <b>黄洋</b><br>12:09 来自销售机会(test)<br>销售阶段 变为 样品需求 |
|     | <b>黄洋</b><br>12:09 来自销售机会(test)<br>销售阶段 变为 客户接触 |
|     | <b>黄洋</b><br>12:09 来自销售机会(test)<br>销售阶段 变为 样品需求 |
|     | <b>黄洋</b><br>12:08 来自销售机会(test)<br>销售阶段 变为 样品发出 |
| 合首页 | 〇 二 二 条<br>浦息 CRM 办公 我                          |

上下滑动屏幕查看相应的仪表盘即可。

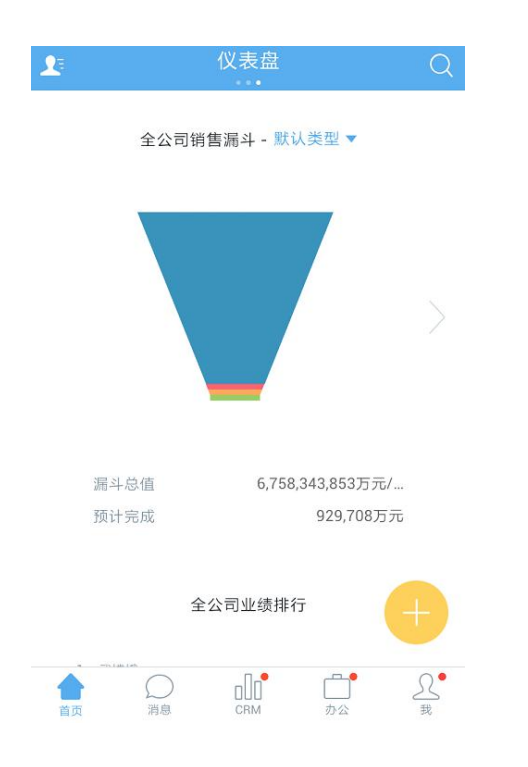

#### 2.1.5. 快捷键

点击快捷键可以快速的完成一些操作。快捷键中的内容可以自定义。在首页 点击黄色的【+】按钮。

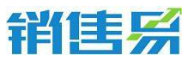

| 今天                   | 工作圈                      | 仪表盘  | Q             |
|----------------------|--------------------------|------|---------------|
| 4月<br><sup>中到大</sup> | <b>12日星</b><br>雨 25~20°C | ●广州市 |               |
| 今日工作                 |                          |      | 更多            |
| 14:00<br>15:00 • 会议  |                          |      |               |
| 16:00 🗹 与客府          | 白面谈需求                    |      |               |
| ⊘完成                  | 区延时                      | 副陶   | È.            |
|                      |                          |      | Ð             |
|                      |                          | 自動   | <u>റ</u><br>我 |

## 点击相应的模块,可方便进行单手操作。

| 今                  | 天                           | 工作圈             | 仪表盘                                                                     | Q       |
|--------------------|-----------------------------|-----------------|-------------------------------------------------------------------------|---------|
| 4<br>#             | <b>月1</b><br><sub>到大雨</sub> | 2日星<br>i 25~20℃ | <u>期二</u><br>● 广州市                                                      |         |
| 今日工作               |                             |                 |                                                                         | 更多      |
| 14:00<br>15:00 • 5 | 会议                          |                 |                                                                         | $\odot$ |
| 16:00 🗹 🖞          | 与客户                         | 面谈需求<br>新<br>用  | 建费                                                                      |         |
|                    | 名片扫描                        | 考勤              | 新<br>臣<br>、<br>、<br>、<br>、<br>、<br>、<br>、<br>、<br>、<br>、<br>、<br>、<br>、 | 建程      |
| 新發行                | 1.                          | 发布动态            |                                                                         |         |

4000-122-980

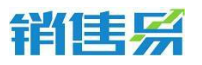

点击【设置】按钮,编辑快捷键中显示的模块内容。

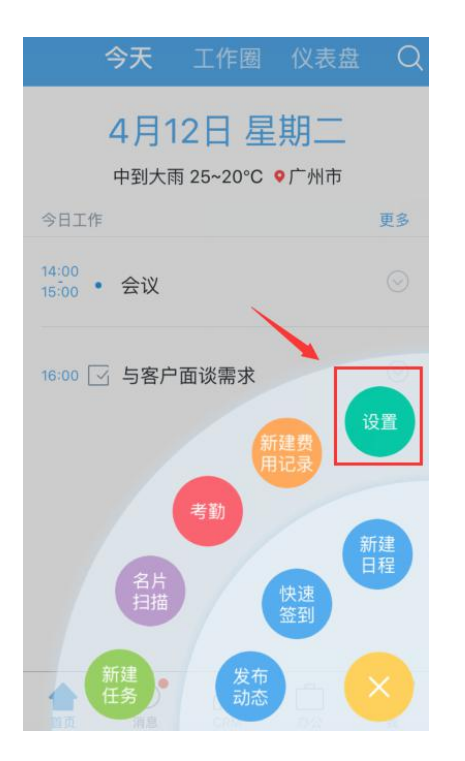

如需增加模块,可点击需要增加模块前方的【+】按钮。如需删除模块,可 点击需要删减的模块前方的【-】按钮。完成选择后点击右上角的【完成】按钮。

|    |           | 设置快捷操作 | 完成 |
|----|-----------|--------|----|
| 已选 | 择7/7      |        |    |
|    |           | 发布动态   |    |
| •  | 0         | 快速签到   |    |
| •  | +         | 新建日程   |    |
| •  | $\square$ | 新建任务   |    |
| •  |           | 名片扫描   |    |
| •  | ¢         | 考勤     |    |
| •  | 3         | 新建费用记录 |    |
| 未选 | 择         |        |    |
| 0  | R         | 提交审批   |    |
| Đ  |           | 新建客户   |    |

销售系

#### 2.1.6. 首页全局搜索可分类查询

点开首页全局搜索查找框,可分销售线索、客户、销售机会等单独搜索。

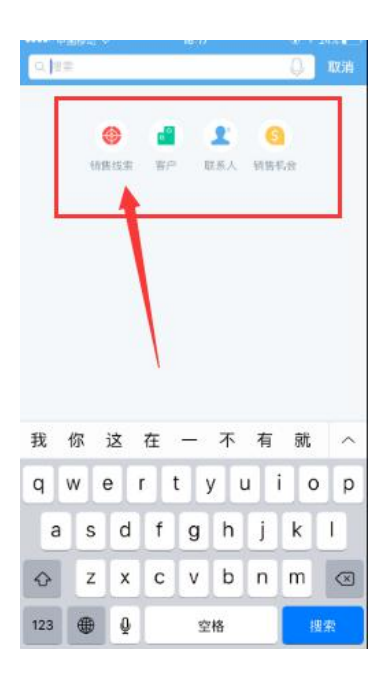

## 3. "消息"模块

消息中汇总了,通讯录、提醒、企业微信提到我的(@)、系统通知及部门 公告等信息。

在首页点击下方菜单的消息。

| 1 |    |   | 消息   |          | Ŗ        |
|---|----|---|------|----------|----------|
|   |    |   | Q.搜索 |          |          |
| B | 待办 |   |      |          | 3 >      |
| Û | 通知 |   |      |          | 6 >      |
|   | 公告 |   |      |          | 0 >      |
|   | 代航 |   |      |          | 15-12-17 |
|   |    |   |      |          |          |
|   |    | • | alla | <u> </u> | <u>ک</u> |

第 15 页 共 137 页

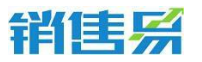

# 3.1. 待办提醒

## 点击【待办提醒】,进入提醒列表页面。

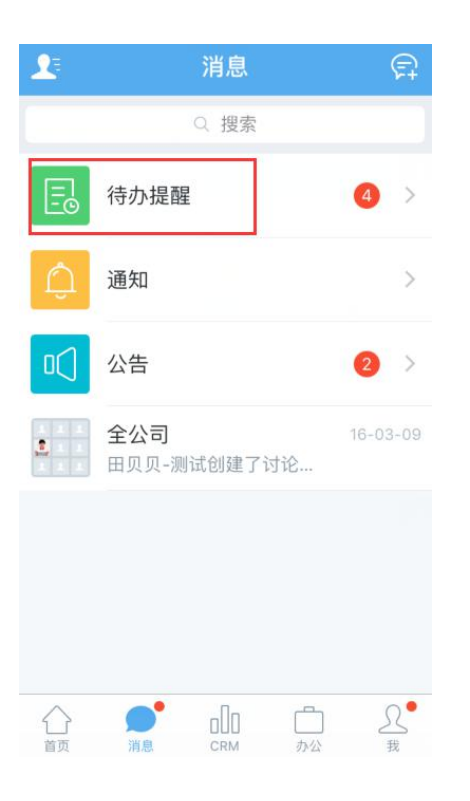

# 分不同类型展示,点击需要查看的提醒信息,进行查看即可。

| < | 待办                                  |                  |
|---|-------------------------------------|------------------|
| ደ | ▶ 待我审批<br>代航事假申请流程【20160712000      | 16:09            |
| Ξ | <b>待阅报告</b><br>代航周报【2016-07-11】至【20 | 36:07<br>16-07-1 |
|   | 传接受日程<br>代航拜访客户                     | 17:00-17:30      |
|   |                                     |                  |
|   |                                     |                  |
|   |                                     |                  |
|   |                                     |                  |
|   |                                     |                  |
|   |                                     |                  |
|   |                                     |                  |

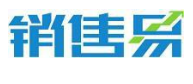

#### 3.2. 通知

#### 点击【通知】,进入通知页面。

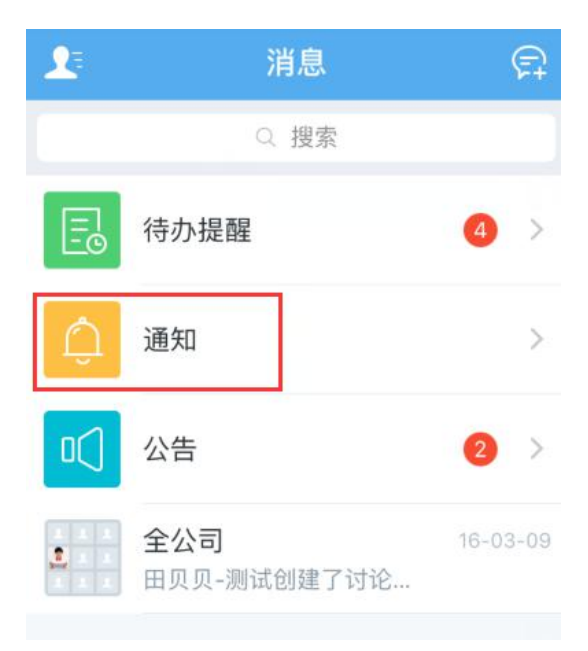

在【@我的】界面下查看被@到的记录。可点击相应内容进入详情页,并且可直接穿透到客户模块。

点击【系统通知】,进入系统通知列表页面。点击相应的通知,进行查看即 可。

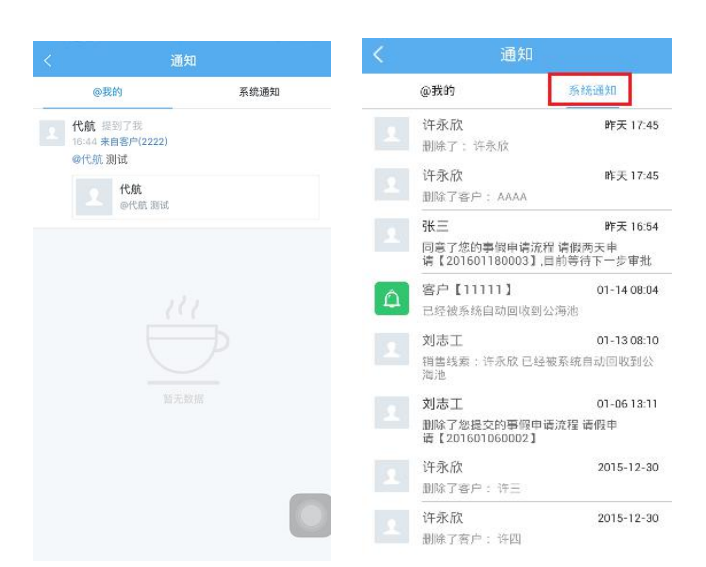

#### 第 17 页 共 137 页

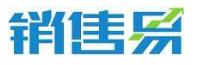

4000-122-980

点【公告】进入公告页面。

| 2 | 消息                         | F          |
|---|----------------------------|------------|
|   | Q 搜索                       |            |
|   | 待办提醒                       | <b>4</b> > |
| Û | 通知                         | >          |
|   | 公告                         | 2 >        |
|   | <b>全公司</b><br>田贝贝-测试创建了讨论… | 16-03-09   |
|   |                            |            |

#### 点击需要查看的公告名称,进行查看即可

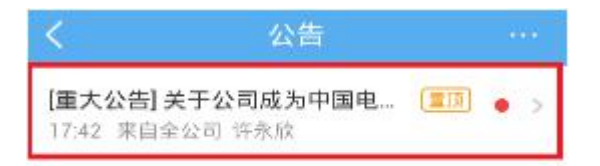

# 3.3. 企业微信

在消息页面,点击右上角的【发起聊天】按钮。

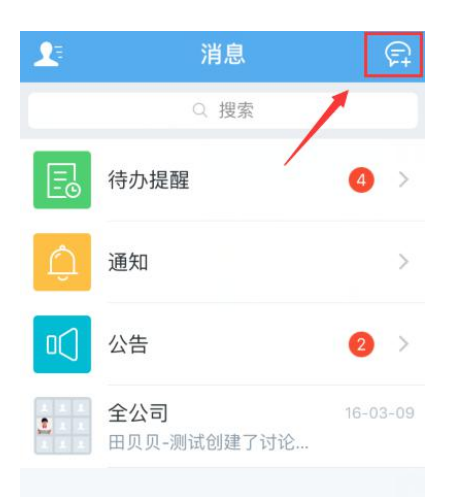

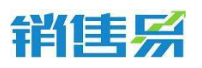

选择需要发送企业微信的人员后,点击右下角的【确定】按钮。

| 取消  | 发起聊天                   |          |
|-----|------------------------|----------|
| Q搜索 |                        |          |
| R)  | 选择已有讨论组                | > A<br>B |
| ഷ്  | 按部门选择并创建新讨论组           | > D<br>E |
| 常用  |                        | G        |
|     | <b>杨琳</b><br>渠道B       | I J K    |
|     | <b>刘奕彤</b><br>全公司      |          |
| 2   | <b>张磊</b><br>全公司       |          |
| R   | <b>顾培</b><br>渠道A↓研发工程师 | O T U    |
|     | <b>巩宇欣</b><br>渠道A      | ⊖ ×<br>v |
| D   |                        | Z        |
|     | <u>*</u>               | 确定(2)    |

如需按部门发送企业微信,点击【按部门选择并创建新讨论组】按钮。

| 取消  | 发起聊天                   |            |                  |
|-----|------------------------|------------|------------------|
| Q搜索 |                        |            |                  |
| R   | 选择已有讨论组                | >          | ☆<br>A<br>B      |
| கீ  | 按部门选择并创建新讨论组           | >          | CDEE             |
| 常用  |                        |            | G                |
|     | <b>杨琳</b><br>渠道B       | $\bigcirc$ | HJJ              |
| Ż   | <b>刘奕彤</b><br>全公司      | 0          | LMN              |
|     | <b>张磊</b><br>全公司       | $\bigcirc$ | O<br>P<br>Q<br>B |
| R   | <b>顾培</b><br>渠道A 研发工程师 | 0          | S<br>T<br>U      |
| 9   | <b>巩宇欣</b><br>渠道A      | 0          | W X Y            |
| D   |                        |            | Z                |
|     |                        | 确定         |                  |

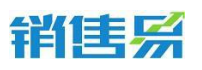

点击相应部门名称,即可创建该部门的讨论组。

| <              | 选择一个部门 |   |             |
|----------------|--------|---|-------------|
| Q搜索            |        |   |             |
| С              |        |   | *           |
| 880 产品级        | 开发     | > | A<br>B<br>C |
| <i>命</i> 。 产品硫 | 开发     | > | D<br>E<br>F |
| J              |        |   | G           |
| ൽ JAVA         |        | > | H<br>J      |
| ങ്ക JS         |        | Ş | K<br>L<br>M |
| М              |        |   | N           |
| ൽ мові         | LE     | × | PQ          |
| Q              |        |   | S           |
| 公司 全公司         | 司      | > | T<br>U<br>V |
| 。<br>渠道A       | A      | > | W<br>X<br>Y |
|                |        |   | 7           |

## 在文本框中输入相应的内容后,点击发送按钮即可。

| く 产品研发 | 8 |
|--------|---|
|--------|---|

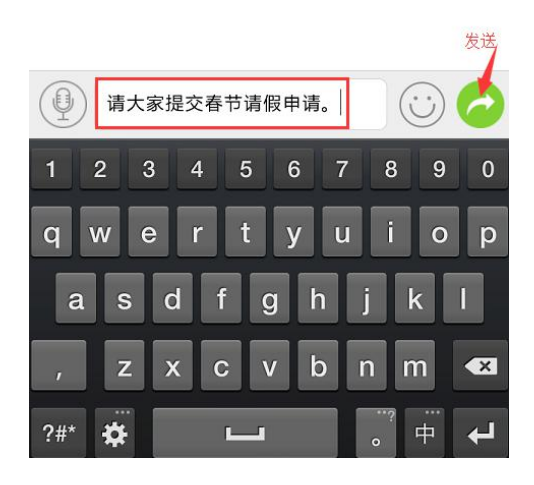

第 20 页 共 137 页

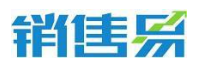

创建好的群组,会显示在消息页的下方。IPhone 手机如需删除群组,可在 群组名称上方向左滑动屏幕后,点击【删除】按钮即可。

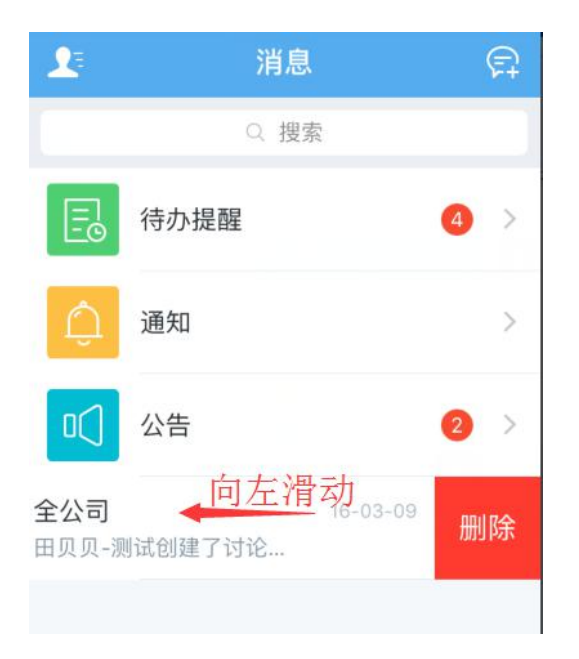

创建好的群组,会显示在消息页的下方。Andriod 手机如需删除群组,可 在群组名称上方长按,点击【删除该聊天】即可。

|   |                      | Q.搜索 |      |            |
|---|----------------------|------|------|------------|
| E | 待办提醒                 |      |      | >          |
|   | 通知                   |      |      | ×          |
|   | 公告                   |      |      | 0 >        |
| Ħ | 顶聊天                  |      |      | 的天         |
| 册 | 除该聊天                 |      |      | 2-10       |
|   |                      |      |      |            |
|   | 许永欣<br><sup>個社</sup> |      |      | 2015-12-15 |
|   | 周明                   |      |      |            |
|   | 意行,我咨询               |      | 关问题。 |            |
|   |                      |      |      |            |
|   | <b>N</b>             |      |      | S.         |

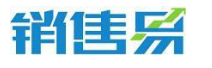

# 3.4. 查看通讯录

在消息功能区域模块中,点击左上角的通讯录。

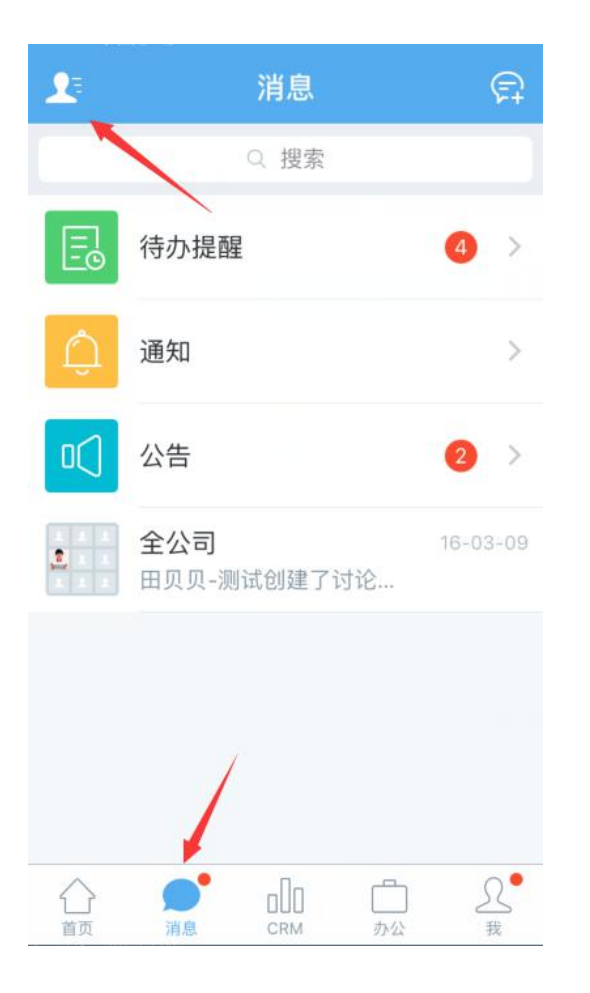

### 点击相应同事的姓名,进行查看即可。

| <      | 通讯录                  | 导出                         |
|--------|----------------------|----------------------------|
|        | Q 搜索                 |                            |
| ቆ      | 公司部门                 | >                          |
| កំពំរំ | 群组                   | >                          |
| 습      | 同事收藏夹                | D<br>F<br>H<br>J           |
| D      |                      | ĸ                          |
|        | <b>代航</b><br>全公司     | V<br>V<br>O<br>P<br>T<br>V |
| F      |                      | W                          |
|        | <b>冯继康-测试</b><br>全公司 | ۲<br>۲                     |
| G      |                      |                            |
|        | <b>郭嘉</b><br>客户服务部   |                            |

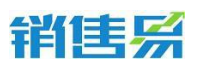

点击右上角的【导出】按钮。将同事的通讯录导出到手机通讯录当中。

| <   | 通讯录                  | 导出                |
|-----|----------------------|-------------------|
|     | Q 搜索                 |                   |
| ቆ   | 公司部门                 | >                 |
| ຳຳຳ | 群组                   | >                 |
| ☆   | 同事收藏夹                | F<br>SG<br>H<br>J |
| D   |                      | K                 |
|     | <b>代航</b><br>全公司     | O<br>P<br>T<br>V  |
| F   |                      | w                 |
|     | <b>冯继康-测试</b><br>全公司 | < Z               |
| G   |                      |                   |
|     | <b>郭嘉</b><br>客户服务部   |                   |

### 选择完需要导出的通讯录后,点击右下角的【确定】按钮。

| 取消  | 导出到手机                  |                  |
|-----|------------------------|------------------|
| Q搜索 |                        |                  |
| D   |                        | *                |
| 2   | <b>dadfa</b><br>产品研发   | A<br>B<br>C<br>D |
|     | <b>邓芳</b><br>产品研发      | C F<br>G         |
| G   |                        | H<br>I           |
| 2   | 格蕾丝<br>全公司             | O K L            |
| 2   | 巩宇欣<br>渠道A             |                  |
| R   | <b>顾培</b><br>渠道A∣研发工程师 |                  |
| 1   | <b>郭</b><br>销售1部       | ⊖ v<br>w         |
|     | <b>郭尚明</b><br>销售部      | ⊖ z              |
|     |                        | 确定               |

销售系

4000-122-980

# 3.5. 企业微信支持置顶

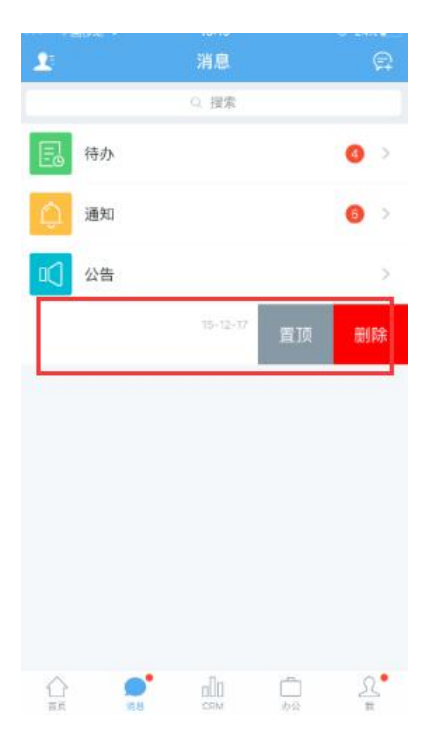

# 4. "CRM" 模块

#### 在首页点击下方菜单的 CRM。

|    | 13      | CRM |          | 0  |
|----|---------|-----|----------|----|
| •  | 仪表盘     |     |          | >  |
| 10 | 市场活动    |     |          | >  |
| ۲  | 销售线索公海池 |     |          | >  |
| ۲  | 销售线索    |     |          | À  |
| đ  | 客户公海池   |     |          |    |
| đ  | 客户      |     |          | >  |
| 1  | 联系人     |     |          | >  |
|    | 合同      |     |          | >  |
| 9  | 销售机会    |     |          | >  |
| ۵  | 订单      |     |          | 2  |
| Z  | 活动记录    |     |          | >  |
| Ŧ  | 竞争对手    |     |          | >  |
| ć  | ) O     | dr  | <b>_</b> | L. |

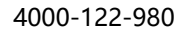

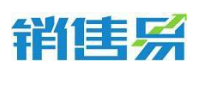

4.1. 仪表盘

在 CRM 首页,点击仪表盘,进入仪表盘列表页面。

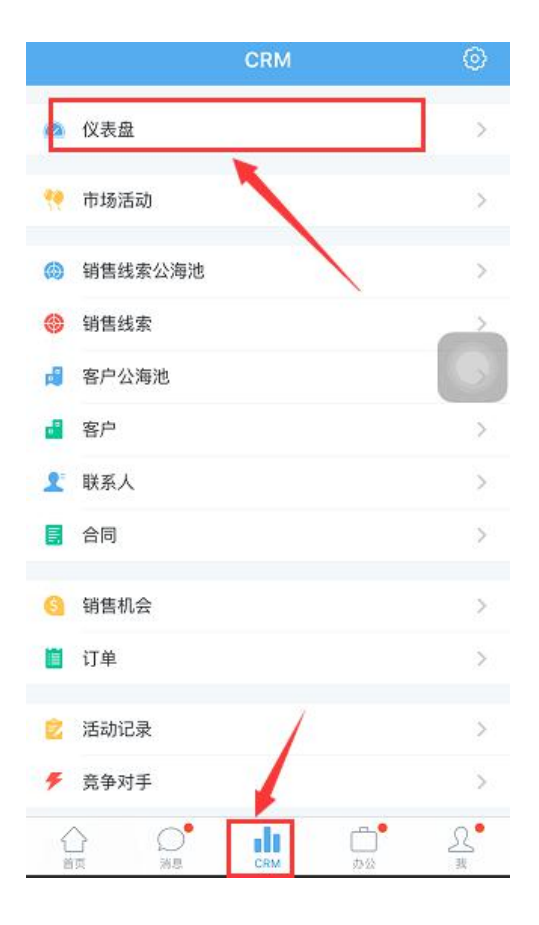

可上下滑动屏幕查看更多仪表盘。仪表盘创建需要在 PC 进行操作, PC 创建好的仪表盘会自动同步到手机端。以下以销售漏斗为例,说明仪表盘的查看方法。

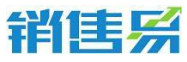

| <        | 全部仪表盘 ~     |
|----------|-------------|
| A        | 销售目标完成情况    |
| •        | 销售漏斗        |
| <i>.</i> | 近期重点商机      |
| alih     | 销售业绩pk      |
| F        | 电话量排行       |
| F        | 拜访量排行       |
| HI.      | 签约大客户TOP10  |
|          | 进行中的商机TOP10 |

# 上下移动开关,查看处于不同销售阶段的销售机会情况。

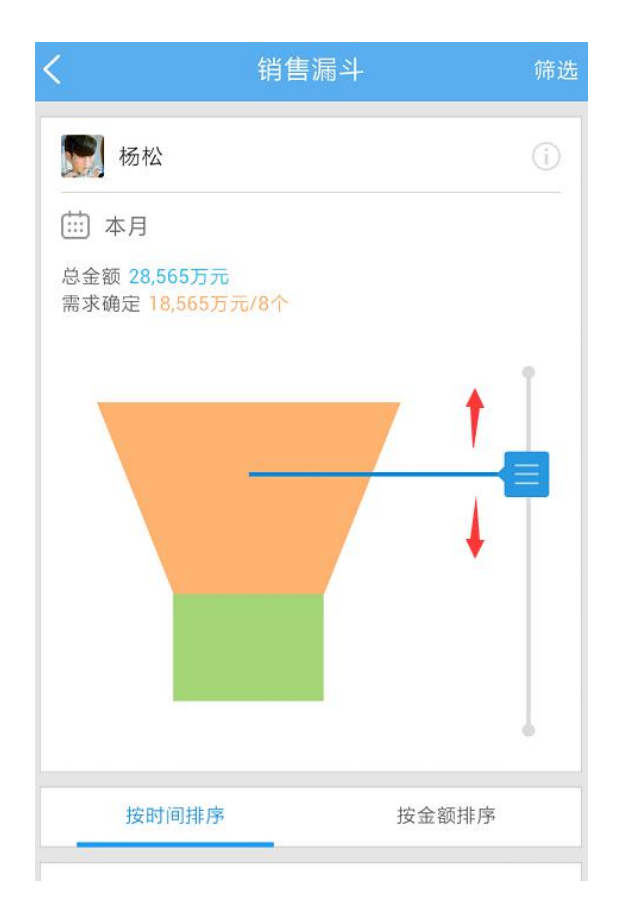

4000-122-980

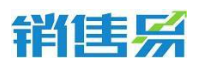

可按照时间或金额对销售机会进行排序。也可点击销售机会,进入销售机会

详情页.

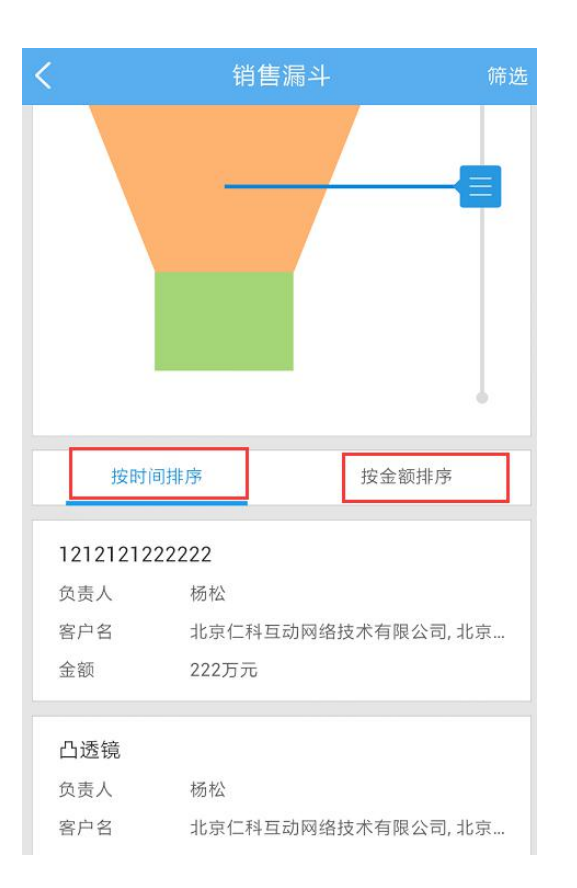

点击筛选按钮,设置不同的筛选条件,漏斗的显示内容也将发生相应的变化。

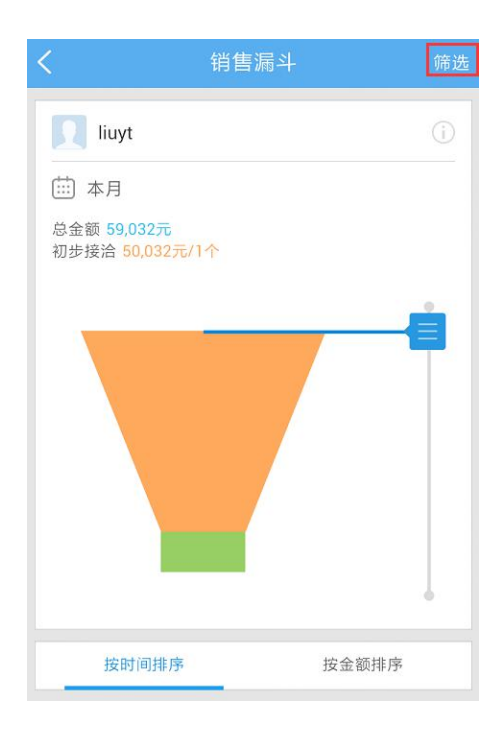

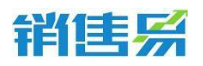

根据需求设置时间范围及查看范围后,点击【应用】按钮。(查看范围中可

设置按个人或按部门进行查看)

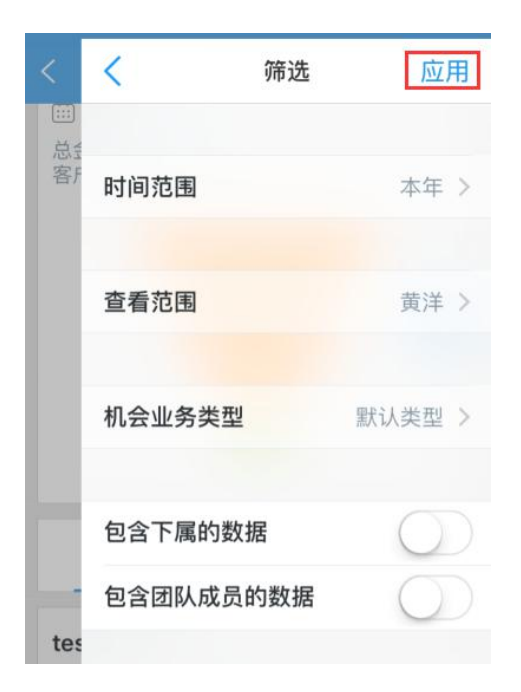

在仪表盘首页,点击【全部仪表盘】后,可在下拉菜单中选择不同类型的仪 表盘分别进行查看。

| <    | く全部仪表盘・ |        |                  |
|------|---------|--------|------------------|
|      |         | 全部仪表盘  |                  |
|      |         | 绩效仪表盘  |                  |
|      |         | 行为仪表盘  |                  |
|      |         | 客户分析   |                  |
| alth | 销售业绩pk  | ¢      |                  |
|      | 电话量排行   |        |                  |
|      | 拜访量排行   |        |                  |
|      | 签约大客户   | TOP10  |                  |
|      | 进行中的商   | 机TOP10 |                  |
|      |         |        |                  |
|      | 全部仪表盘   |        | <b>山</b><br>最近浏览 |

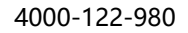

# 销售系

## 4.2. 市场活动

在 CRM 首页点击市场活动,进入市场活动列表页面。

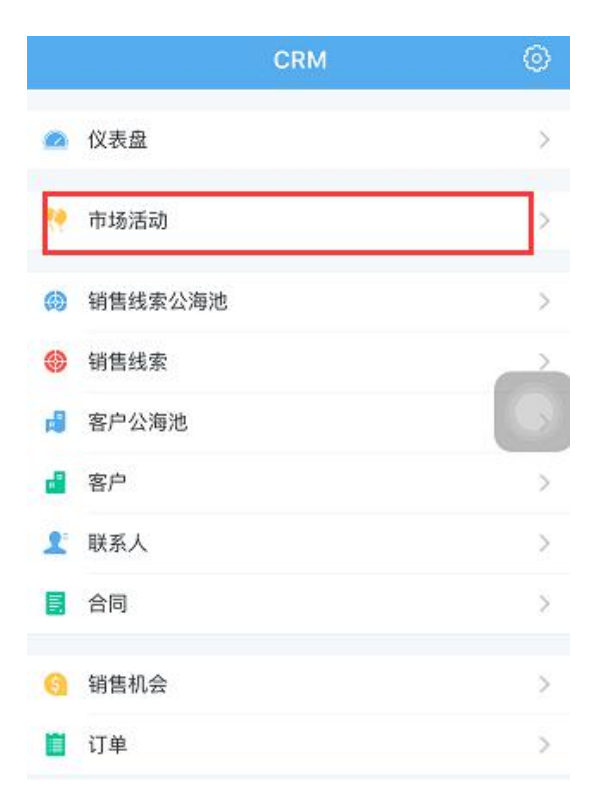

#### 4.2.1. 创建市场活动

点击右上角的【+】按钮。

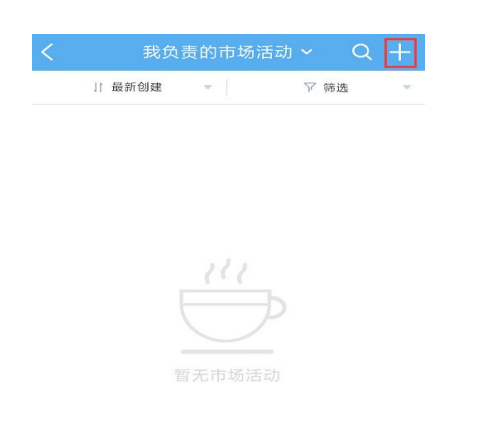

输入市场活动的基本信息后,点击右上角的【保存】按钮。点击【添加更多

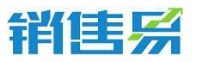

4000-122-980

条目】,可添加更多市场活动信息。

| 取消        | 创建市场活动 保 | 存   |
|-----------|----------|-----|
| 基本信息      |          |     |
| 活动名称      | (43      | (月) |
| 计划信息      |          |     |
| 开始日期      | 点击选择(必填) |     |
| 结束日期      | 点击选择(必填) |     |
| 数据权限      |          |     |
| 所属部门      | 专业服务团队   |     |
| Trimuer 7 | + 添加更多条目 |     |

#### 4.2.2. 编辑市场活动

点击市场活动名称,进入市场活动详情页。

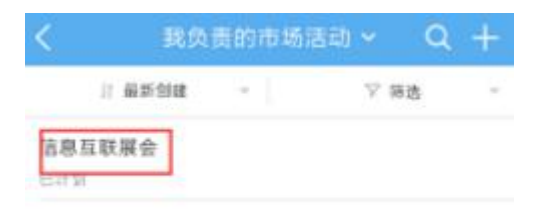

点击市场活动名称,进入市场活动详细资料页面。

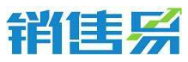

| <                       | ī               | 市场活动   |       | ••••  |
|-------------------------|-----------------|--------|-------|-------|
| 信息互联                    | 展会              |        |       |       |
| 活动日期:2                  | 016/01/13¥      |        |       |       |
| ④ 活动状态                  |                 |        |       |       |
|                         |                 | 1.00   |       |       |
| 0                       | 0               | 0      | 0     | 0     |
| 销售线索                    | 客户              | 日程任务   | 审批    | 文档    |
| 1                       | 财进记录            | î      | 宇细资料  |       |
| ● <del>▼</del><br>〒 许永欣 | :▶ 创建了          | 市场活动;信 | 息互联展会 | 12:55 |
| E                       | 3 <b>(</b> )快速; | 己录     |       | )     |

## 点击下面的【编辑资料】按钮。

| <              |         | 市场活动      |         | (arata) |
|----------------|---------|-----------|---------|---------|
| 信息互联           | 展会      |           |         |         |
| 活动日期:2         |         |           |         |         |
| 0 /84/4//      |         |           |         |         |
| 0<br>销售线索      | 0<br>客户 | 0<br>日程任务 | 0<br>审批 | 0<br>文档 |
| 1              | 建记录     | i         | 学细资料    |         |
| 基本信息           |         |           |         |         |
| 负责人            |         |           |         |         |
| 活动名称<br>信息互联展会 | i.      |           |         |         |
| 活动状态           |         | 《编辑资料     | 1       |         |

完成编辑后,点击右上角的【保存】按钮。

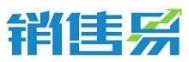

| 取消   | 编辑       | 保存          |
|------|----------|-------------|
| 基本信息 |          |             |
| 活动名称 | 信息       | 互联展会 💿      |
| 活动状态 |          | 已计划 >       |
| 计划信息 |          |             |
| 开始日期 | 2        | 016-01-13 > |
| 结束日期 | 2        | 016-01-13 > |
| 数据权限 |          |             |
| 所属部门 | 专        | 业服务团队 ⊃     |
|      | ╋ 添加更多祭目 |             |

#### 4.2.3. 填写活动记录

进入市场活动的详情页,在屏幕下方的活动记录中填写完对应类型的活动记录内容后,点击发送按钮即可。

| <                                              | 巿                            | 场活动       |         | ••• |  |
|------------------------------------------------|------------------------------|-----------|---------|-----|--|
| 产品推广活动活动                                       |                              |           |         |     |  |
| 活动日期: :                                        | 活动日期:2016-03-01 至 2016-03-31 |           |         |     |  |
| <ul> <li>○ 沽动状态: 已计划 &gt;</li> </ul>           |                              |           |         |     |  |
| 0<br>销售线索                                      | 0<br>客户                      | 0<br>日程任务 | 0<br>审批 | 3   |  |
| 跟这                                             | 世记录                          | 详         | 细资料     |     |  |
| ●2016-03<br>■ 黄洋 V 创建了市场活动: 黄洋市场 03-09<br>活动测试 |                              |           |         |     |  |
|                                                | 快速记录                         | <b>↓</b>  |         | •)) |  |

4000-122-980

### 4.3. 销售线索

#### 4.3.1. 新建销售线索

在 CRM 首页,点击销售线索,进入销售线索列表页面。(后方的数字表示 销售线索中(不包含自建的销售线索),有尚未跟进过的销售线索。点击进入销 售线索后这些尚未跟进的销售线索上方会有【new】的标识。)

|    | CRM     | ٥ |
|----|---------|---|
| •  | 仪表盘     | > |
| 19 | 市场活动    | > |
| 6  | 销售线索公海池 | > |
| ۲  | 销售线索    |   |
| 4  | 客户公海池   | G |
|    | 客户      | > |
| 2  | 联系人     | > |
|    | 合同      | > |
| 9  | 销售机会    | > |
|    | 订单      | > |
| e  | 活动记录    | > |
| ۶  | 竞争对手    | > |

## 点击右上角的【+】按钮。

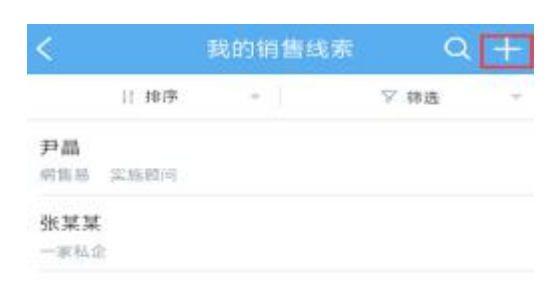

#### 根据需求选择【名片扫描】或【手工输入】方式创建销售线索。

#### 第 33 页 共 137 页

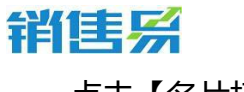

## 点击【名片扫描】

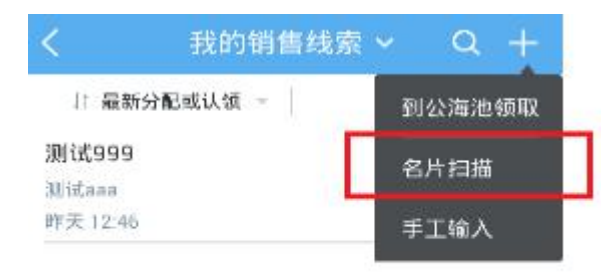

## 将黄匡对准名片后,点击相机图标。

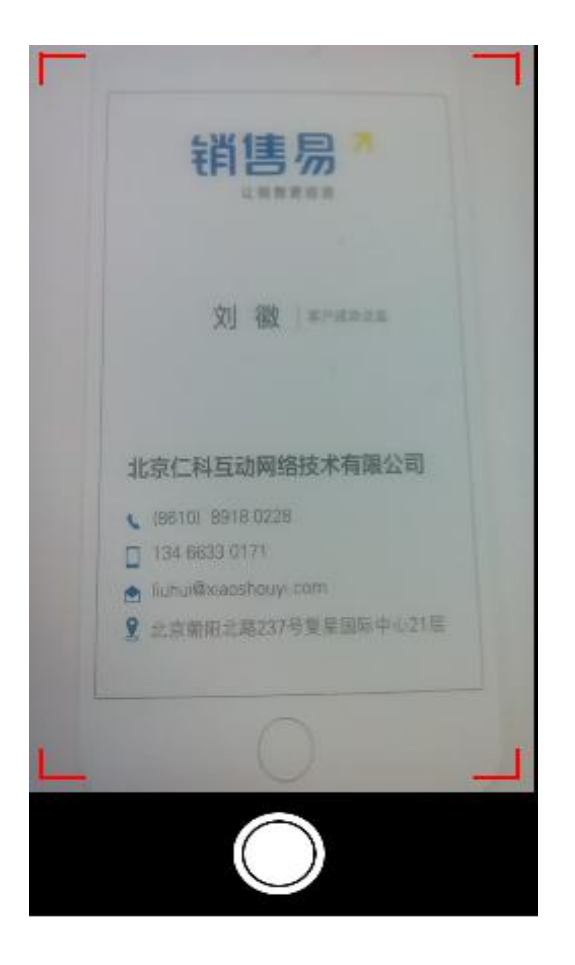

核对名片信息后,点击右上角的【保存】按钮。如内容有误也可将光标移到 需要修改处,进行编辑。

# 销售系

| 取消   | 创建销售线索                  | 保存       |
|------|-------------------------|----------|
| 基本信息 |                         |          |
| 姓名   |                         | 刘徽       |
| 公司名称 | 北京仁科互动网络技术              | 《有限公司    |
| 联系信息 |                         |          |
| 手机   | 1346                    | 63301711 |
| 地址   | 址制                      | 肖售口专线    |
| 电子邮件 | cbliuhui@xiaoshouyi.com |          |
| 省份   |                         | 点击填写     |
| 公海信息 |                         |          |
| 所属公海 | 点击选打                    | ≩(必墳) ⇒  |
| 数据权限 |                         |          |

# 再次确认信息无误后,点击右上角的【保存】按钮。

| 取消   | 创建销售线索 保存                    | ]  |
|------|------------------------------|----|
| 公司名称 | 北京仁科巨动网络技术有限公司 🌑             |    |
| 联系信息 |                              |    |
| 手机   | +861089180228                | 3  |
| 地址   | 旦北京朝阳北路部7号复星国际中心             |    |
| 电子邮件 | d13466330171@liuhui@xiaoshou |    |
| 省份   | 点击填写                         | 22 |
| 公海信息 |                              |    |
| 所属公海 | 其它                           |    |
| 数据权限 |                              |    |
| 所属部门 | 运营部                          |    |
|      | + 添加更多条目                     |    |

点击【手工输入】

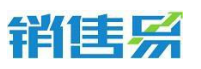

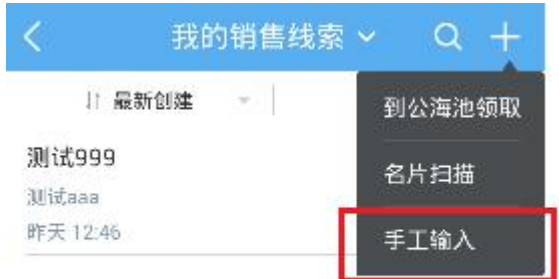

输入相应的线索信息后,点击右上角的【保存】按钮。点击添加更多条目,

| 可填写更多线索信息。 |
|------------|
|------------|

| 取消   | 创建销售线索   | 保存    |
|------|----------|-------|
| 基本信息 |          |       |
| 姓名   |          | (必填)  |
| 公司名称 |          | (必填)  |
| 数据权限 |          |       |
| 所属部门 |          | 销售部 > |
|      | 十 添加更多条目 |       |

#### 4.3.2. 编辑销售线索

进入销售线索列表,点击相应的销售线索名称进入线索主页。
# 销售系

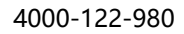

| <     | 我的销售        | 线索 ~   Q  + |
|-------|-------------|-------------|
|       | 计最新创建 -     | ⋎ 筛选 -      |
| 刘徽    |             |             |
| 北京(   | 二科巨动网络技术有限公 | - FEI       |
| 17:18 |             |             |
| 测试    | 999         |             |
| 测试。   | аа          |             |
| 昨天    | 12:46       |             |

## 点击线索名称,进入编辑线索页面。

| <           | 销售线索   |      | ••• |
|-------------|--------|------|-----|
|             | 刘徽     |      |     |
|             |        |      |     |
|             |        |      |     |
| 0           |        | 0    |     |
| 日程任务        |        | 审批   |     |
| 跟进记录        |        | 详细资料 |     |
| 基本信息        |        |      |     |
| 销售线索所有人     |        |      |     |
| 跟进状态<br>未处理 |        |      |     |
| 姓名          |        |      |     |
|             | / 编辑资料 | 4    |     |

## 点击右上角的【编辑资料】按钮。

# 销售系

| <          |             | 销售线索   | ł          |  |
|------------|-------------|--------|------------|--|
|            |             | 刘徽     |            |  |
|            |             |        |            |  |
|            |             |        |            |  |
|            | 0<br>日程任务   |        | 0<br>审批    |  |
|            | 跟进记录        |        | 详细资料       |  |
| 基本信        | 言息<br>浅索所有人 |        |            |  |
| 跟进4<br>未处理 | 大态.<br>!    |        |            |  |
| 姓名         |             | ✔ 编辑资料 | 3 <u>1</u> |  |

## 完成编辑后,点击右上角的【保存】按钮。

| 取消   | 编辑                | 保存          |
|------|-------------------|-------------|
| 姓名   |                   | 刘徽          |
| 跟进状态 |                   | 未处理 🔾       |
| 公司名称 | 北京仁科巨动网络          | 技术有限公司      |
| 联系信息 |                   |             |
| 手机   | +86               | 51089180228 |
| 电子邮件 | d13466330171@liuh | ui@xiaos 🔘  |
| 省份   |                   | 点击填写        |
| 地址   | 旦北京朝阳北路部7号        | 复星国际中心      |
| 数据权限 |                   |             |
| 所属部门 |                   | 运营部 >       |
|      | + 添加更多条目          |             |

4000-122-980

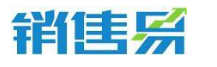

### 4.3.3. 填写活动记录

进入销售线索列表,点击相应的线索名称进入线索主页。

| <                         | ŧ                 | 的销售约   | 线索 ~          | Q + |
|---------------------------|-------------------|--------|---------------|-----|
|                           | 11 最新创建           |        | ۲ <b>(</b> 6) | 选 - |
| <b>刘徽</b><br>北京仁<br>17:18 | 科巨动网络             | 技术有限公司 | I)            |     |
| 测试9<br>测试a<br>昨天1         | 999<br>aa<br>2:46 |        |               |     |

#### 点击左下角的图标,选择活动记录类型。

| < | 销         | 售线索               |              |
|---|-----------|-------------------|--------------|
|   |           | 刘徽                |              |
|   |           |                   |              |
|   |           |                   |              |
|   | 0<br>日程任务 | 0<br>审批           |              |
|   | 跟进记录      | 1 详细资料            |              |
| Ē | 留天        | ///<br>]活动记录<br>录 | <u>)</u> -)) |

根据具体情况,选择相应的活动记录类型。(例如:打了电话,即选择电话 类型。)以下以拜访签到类型的活动记录为例进行说明。

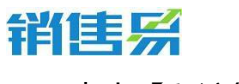

4000-122-980

## 点击【拜访签到】。

| < 1   | 肖售线索     |   |
|-------|----------|---|
|       |          |   |
|       |          |   |
|       |          |   |
| 0     | 0        |   |
| 日程任务  | 审批       |   |
|       |          |   |
|       |          |   |
| 选择要添加 | 加的活动记录类型 |   |
| 电话    |          | 6 |
| 拜访签到  |          | 0 |
| 邮件联系  |          | 0 |
|       | 取消       |   |

如果默认地图的定位信息不准确,可点击右上角的【切换】按钮,切换地图。

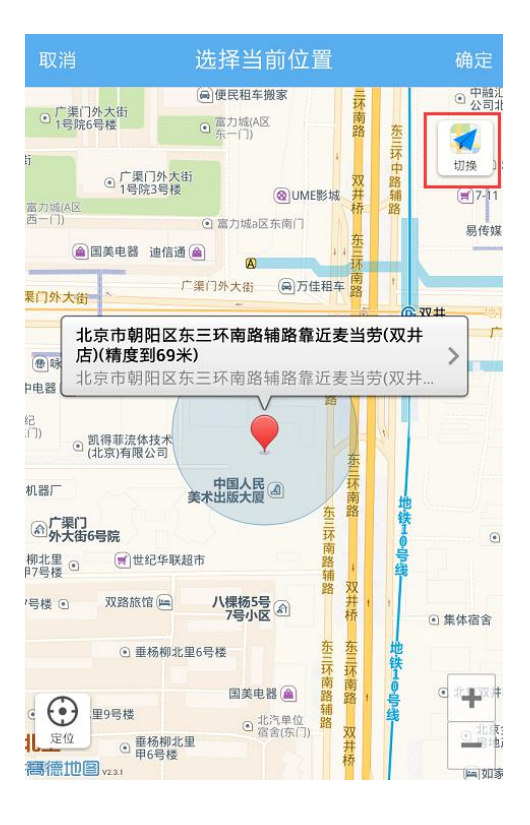

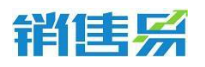

点击定位需要使用的地图名称,完成切换地图的操作。(ios 系统可在高德

#### 与苹果地图间切换)

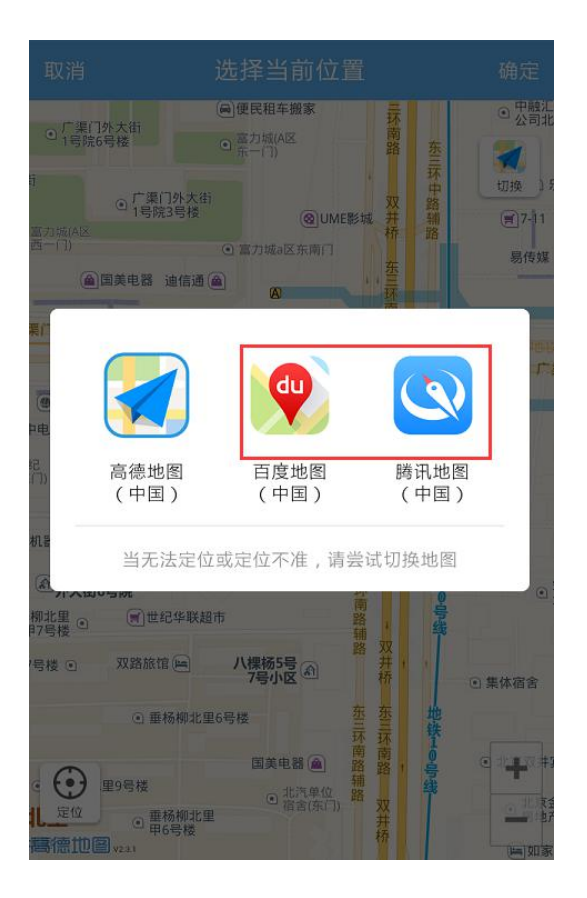

如果默认的地理位置不够精确,可点击【>】按钮,选择更加精确的地理位

置信息。

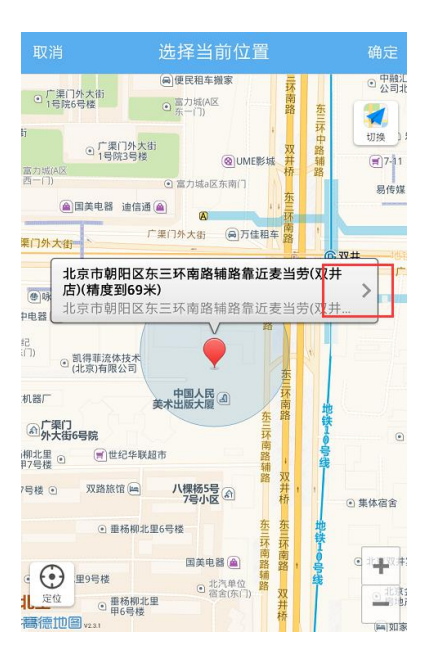

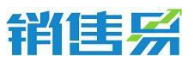

## 点击更加准确的地理位置信息。

| 取 | 当 选择当前位置                                         |
|---|--------------------------------------------------|
| 0 | 北京市朝阳区东三环南路辅路靠近麦当劳(双井<br>北京市朝阳区东三环南路辅路靠近麦当劳(双井店) |
| 0 | 豪尚豪(东三环南路辅路)<br>北京市朝阳区豪尚豪(东三环南路辅路)               |
| 0 | 比格比萨(双井餐厅)<br>北京市朝阳区比格比萨(双井餐厅)                   |
| 0 | <b>佳龙大厦</b> ✓ ✓ 北京市朝阳区佳龙大厦                       |
| 0 | <b>中国人民美术出版大厦</b><br>北京市朝阳区中国人民美术出版大厦            |
| 0 | 优士阁(B座)<br>北京市朝阳区优士阁(B座)                         |
| 0 | 优士阁大厦<br>北京市朝阳区优士阁大厦                             |
| 0 | <b>双井(地铁站)</b><br>北京市朝阳区双井(地铁站)                  |
| 0 | <b>双路旅馆</b><br>北京市朝阳区双路旅馆                        |

## 完成地理位置信息的选择后,点击右上角的【确定】按钮。

| 取消                                                                                                    | 选择                                                         | <sup>劉</sup> 当前位置                                                                 |                        | 确定                        |
|----------------------------------------------------------------------------------------------------|------------------------------------------------------------|-----------------------------------------------------------------------------------|------------------------|---------------------------|
| 三〇)<br>・<br>・<br>・<br>・<br>・<br>・<br>二<br>、<br>・<br>・<br>二<br>、<br>・<br>・<br>、<br>・<br>、<br>、<br>、<br>、<br>、<br>、<br>、<br>、<br>、<br>、<br>、<br>、<br>、 | 载A区6号楼<br>外大街<br>6号楼                                       | <ul> <li>●便民租车搬家</li> <li>● 富力城(A区<br/>东-□)</li> </ul>                            | 东三环南路                  | 2<br>切换                   |
| 7外大街<br>注号楼<br>● 室力城(A区<br>西一(7)                                                                                                    | ● 广渠门外大街<br>1号院3号楼                                         | @UM                                                                               | ,<br>双<br>E影城 并        | 林中路<br>辅 便                |
| 天力御御                                                                                                    | 国美电器 迪信通                                                   | <ul> <li>副 方和 (副 万)</li> <li>圖 (副 万)</li> <li>圖 (副 万)</li> <li>圖 (圖 万)</li> </ul> | ;;<br>玉三环<br>唐租车<br>路  | ,                         |
| ●除春季<br>大中电器 @<br>国贸世纪<br>公寓(东门)                                                                                                    | 佳龙大圆<br>北京市朝<br>○优士广场<br>凱得菲流体技术<br>北京)有限公司                | 【精度到69米)<br>月阳区佳龙大厦                                                               | □ 双井桥<br>东□下局路辅路<br>东□ | © 双井                      |
| 宗起重机器厂<br>①     广渠门     小大街                                                                                                    | 6号院                                                        | 中国人民间                                                                             | 三环南路<br>东三环南           | 地<br>铁<br>1 0             |
| 垂杨柳北里 ●<br>甲7号楼 ●<br>柳北里7号楼 ●                                                                                                    | 一世纪华联超<br>双路旅馆 画                                           | 市<br>八棵杨5号<br>7号小区                                                                | F路<br>部<br>双<br>井<br>1 | <del>号</del><br>线<br>● 集体 |
| 和北里<br>愛<br>定位 15杨柳北<br><b>高德加图</b> v231                                                                                                    | <ul> <li>● 垂杨柳北里</li> <li>里9号楼</li> <li>● 垂杨柳北里</li> </ul> | 6号楼<br>国美电器 (金)<br>・北汽单位<br>宿舍(东门)                                                | 东三环南路 親路 双并            |                           |

#### 第 42 页 共 137 页

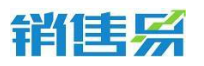

## 输入跟进记录后,点击右上角的【发送】按钮。

| 取消 添加拜访签到记录 发送      |   |
|---------------------|---|
| 我刚刚拜访了这个客户          |   |
|                     |   |
|                     |   |
|                     |   |
|                     |   |
| ♥ 北京市朝阳区东三环 ×       |   |
| ō 🖂 🎐               |   |
| 1 2 3 4 5 6 7 8 9 0 |   |
| a wert vui or       |   |
|                     |   |
| asdfghjkl           |   |
| , z x c v b n m 🕶   |   |
|                     | ľ |

## 确认拜访签到类型的活动记录添加成功。

| <             |                  | 销售线索              |                          |      |
|---------------|------------------|-------------------|--------------------------|------|
|               |                  |                   |                          |      |
|               | 0<br>日程任务        |                   | 0<br>軍批                  |      |
|               | 跟进记录             |                   | 详细资料                     |      |
| •=            | - 自销售线索【刘<br>肖赛男 | a 1               |                          | 0    |
| 我刚死<br>③ #tit | 15.49<br>则拜访了这个客 | ?户<br>*近复盘        |                          |      |
| 2             | 北京市朝明            | 阳区朝阳北路<br>区朝阳北路嘉ⅰ | <b>新靠近复星…</b><br>5夏星国际中… |      |
| III,          | 國(快速             | 记录                |                          | (+-) |

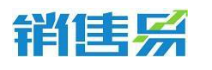

#### 4.3.4. 搜索线索

## 利用线索名称搜索。点击屏幕右上角的放大镜按钮。

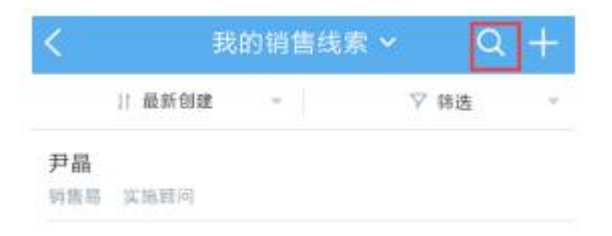

### 输入线索名称的关键字后,点击【搜索网络数据】即可。

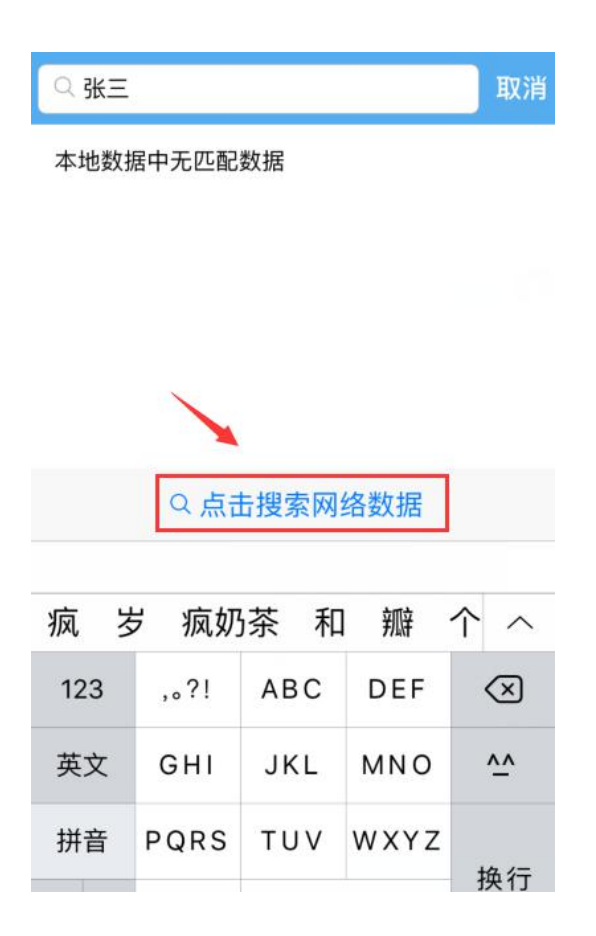

利用字段信息搜索,点击【筛选】按钮。

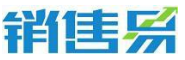

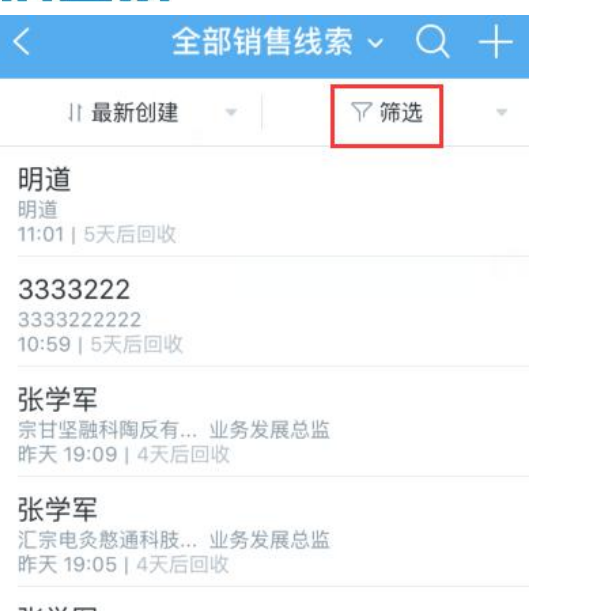

**张学军** 融通科技有限公司 业务发展总监 昨天 19:04 | 4天后回收

#### 点击【添加筛选项】按钮。

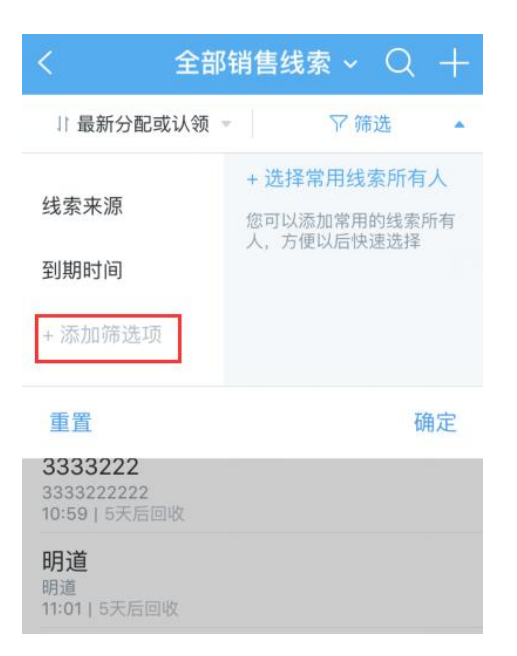

点击字段名称前方的【+】按钮,将该字段加为检索条件。可选择复数个条

件,完成选择后点击右上角的【完成】按钮。

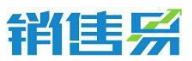

|    | 添加筛选项    | 完成 |
|----|----------|----|
| 已添 | 加        |    |
| •  | 线索所有人    | =  |
| •  | 跟进状态     | =  |
| •  | 线索来源     | =  |
| •  | 到期时间     | =  |
| 未添 | 加        |    |
| 0  | 性别       |    |
| Ð  | 最新活动记录时间 |    |
| Ð  | 创建日期     |    |
| Ð  | 最新修改日    |    |

点击各个字段的名称,分别设置检索条件。完成设置后,点击右下角的【确

定】按钮,开始搜索。

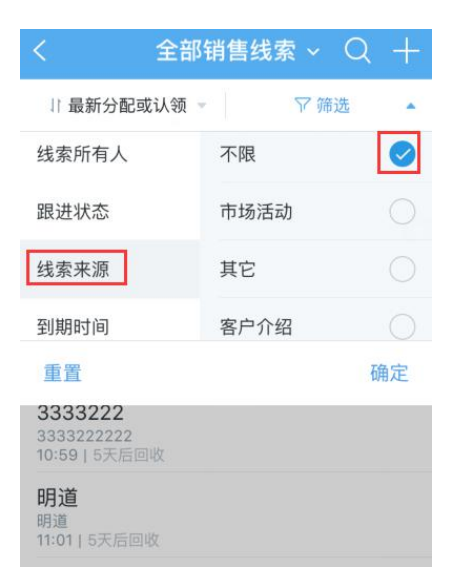

利用常用检索条件进行搜索。点击线索列表页面上方的【全部销售线索】。

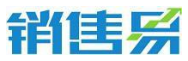

| く 全部销售线索 ~ Q                                      | + |
|---------------------------------------------------|---|
| 11 最新创建 🚽 🖓 筛选                                    |   |
| 明道<br>11:01   5天后回收                               |   |
| <b>33333222</b><br>3333222222<br>10:59   5天后回收    |   |
| <b>张学军</b><br>宗甘坚融科陶反有 业务发展总监<br>昨天 19:09   4天后回收 |   |
| <b>张学军</b><br>汇宗电灸憨通科肢 业务发展总监<br>昨天 19:05   4天后回收 |   |
| 张学军                                               |   |

融通科技有限公司 业务发展总监 昨天 19:04 | 4天后回收

点击已保存好的常用检索名称,进行检索。(该常用检索条件需在 PC 端进

行添加)

| < | 我的销售线索 ^      | Q + |
|---|---------------|-----|
|   | 我的销售线索(1)     |     |
|   | 全部销售线索(2)     |     |
|   | 7天未跟进的销售线索(1) |     |
|   | 最近浏览          |     |
|   |               |     |
|   |               |     |
|   |               |     |
|   |               |     |
|   |               |     |
|   |               |     |
|   |               |     |

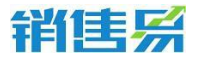

#### 4.3.5. 线索列表排序

## 点击线索列表上方的【最新创建】。

| <   | 我    | 的销售线 | 索 ~  | Q | + |
|-----|------|------|------|---|---|
| [   | 最新创建 | ¥ .  | 入 () | 选 | ÷ |
| 尹晶  |      |      |      |   |   |
| 销售易 | 实施顾问 |      |      |   |   |

#### 根据需要选择条件对线索进行排序。

| 11 最新创建 ▲ Y 筛选<br>最新分配或认领<br>最新创建                         | ~ |
|-----------------------------------------------------------|---|
| 最新创建                                                      | ~ |
|                                                           |   |
| <b>菆</b> 妅钊 <del>期</del>                                  |   |
| 最近活动记录                                                    |   |
| 昨天 19:09   4天后回收<br><b>化学宏</b>                            |   |
| 10. <del>5 年</del><br>汇宗电灸憨通科肢 业务发展总监<br>昨天 19:05   4天后回收 |   |
| <b>张学军</b><br>融通科技有限公司 业务发展总监<br>昨天 19:04   4天后回收         |   |

## 4.3.6. 其他操作

在销售线索主页,点击右上角的【...】按钮。

# 销售系

| <           | 销售                                   | 线索                            |        |
|-------------|--------------------------------------|-------------------------------|--------|
|             | • 2天后                                |                               |        |
|             |                                      |                               |        |
|             | 0                                    | 0                             |        |
|             | 日程任务                                 | 审批                            |        |
|             | 跟进记录                                 | 详细资料                          |        |
| 9 #E        | 目销售线索【张强】<br><del>T</del> 永欣<br>5:11 |                               | 15 O   |
| 我刚刚<br>© 北京 | 拜访了这个客户<br>市新印度预知北路靠近领机              | -                             |        |
| 2           | 北京市朝阳区朝<br>北京市朝阳区朝阳:                 | <b>阳北路霎近德邦…</b><br>北路雷近德邦证券(… |        |
| =           |                                      |                               | )<br>) |

根据需要进行【新建跟进任务】【新建日程】【转移给他人】【转换为我的

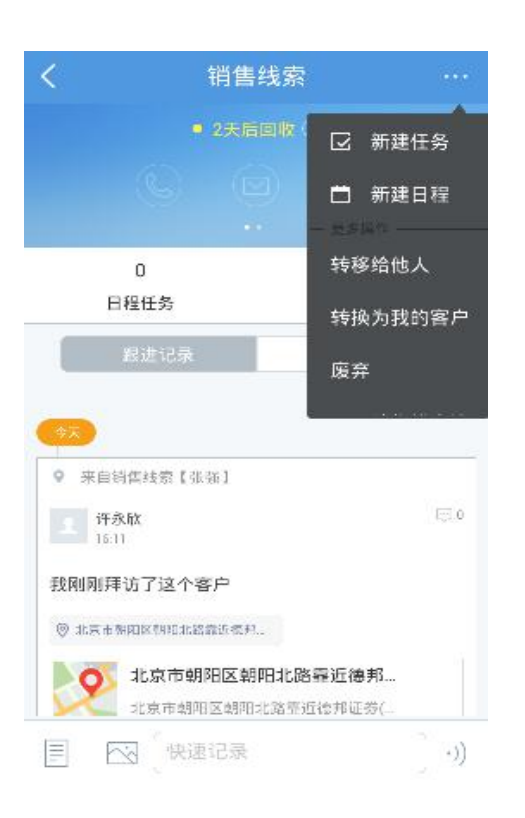

## 客户】【删除该销售线索】等操作。

4000-122-980

4000-122-980

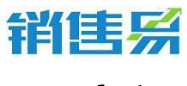

4.4. 客户

## 在 CRM 首页,点击客户,进入客户列表页面。

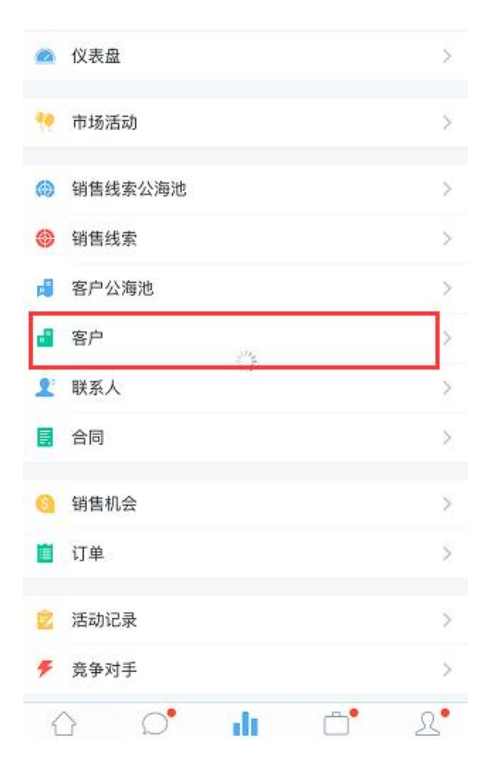

#### 4.4.1. 新建客户

## 点击右上角的【+】按钮。

| <       | 我负责的客F   | ⊐ ~ Q     | Ŧ  |
|---------|----------|-----------|----|
| ↓ 最新创   | 建        | ▽ 筛选      | v  |
| 的肯定456  |          |           |    |
| 的肯定123  |          |           |    |
| 的肯定     |          |           |    |
| 北京仁科互动网 | 网络技术有限公司 | l, 北京仁科互动 | 网络 |
| 新浪      |          |           |    |
| dsfdsa  |          |           |    |
| 北京仁科互动网 | 网络技术有限公司 | 2         |    |
| 打2      |          |           |    |

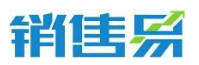

根据需求选择【名片扫描】或【手工输入】方式创建客户。点击【名片扫描】

按钮。

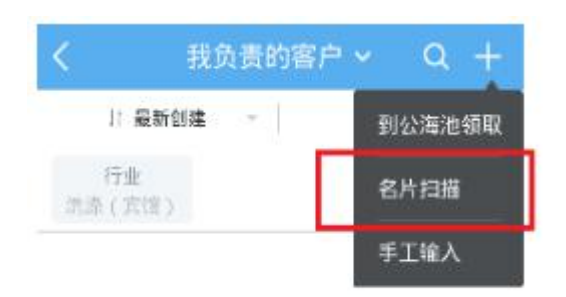

将镜头对准名片后,点击相机图标。

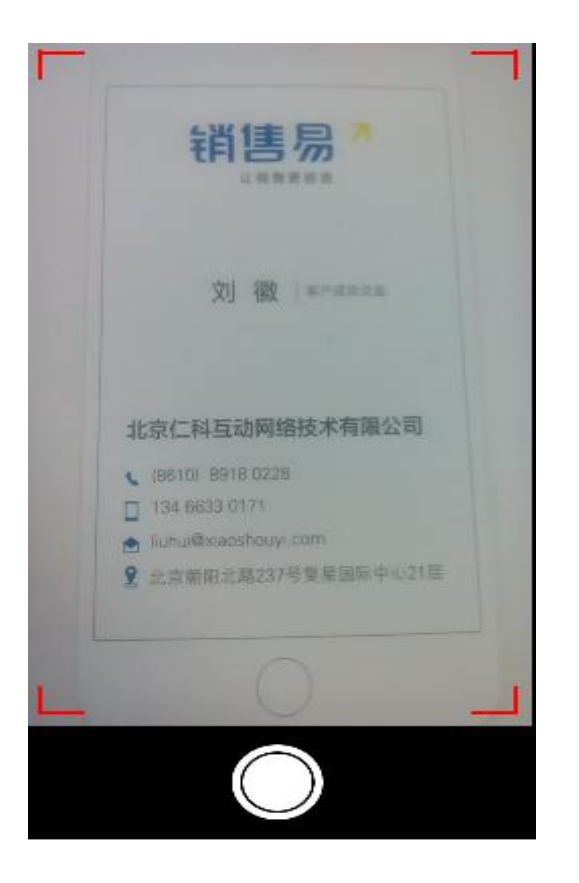

核对名片信息后,将其他必填项补充完整,点击右上角的【下一步】按钮。

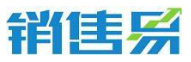

| ●●●◎◎ 中国电信 | হু 16:34    | @)       |
|------------|-------------|----------|
| 取消         | 新建客户        | 下一步      |
| 业务类型       |             | 客户       |
| 基本信息       |             |          |
| 客户名称       | 北京仁科互动网络技术. | Q        |
| 联系信息       |             |          |
| 区域         |             | 北区》      |
| 省份         |             | 北京 >     |
| 行业         |             | 高科技 >    |
| 行业 (新)     | 高科技行业-互联    | 网/电 >    |
| 销售人员规模     |             | 50-100 > |
| 城市         |             | 北京       |
| 公司网址       | 点           |          |

## 编辑联系人信息,完成后点击右上角的【保存】按钮。

| ●●●◎◎ 中国电信 令 | 16:34         | @ 💶      |
|--------------|---------------|----------|
|              | 新建联系人         | 保存       |
|              |               |          |
| 基本信息         |               |          |
| 姓名           |               | 刘徽       |
| 公司名称         | 北京仁科互动网       | 网络技术     |
| 职务           | 客月            | 白成功总监    |
| 联系信息         |               |          |
| 电话           |               | 点击填写     |
| 手机           | +8610         | 89180228 |
| 电子邮件         | cbliuhui@xiad | oshouyi  |
| 地址           | 北京朝阳北路        | 237号复    |
| 其它信息         |               |          |
| 备注           |               | 点击填写 >   |

点击【手工输入】按钮。

4000-122-980

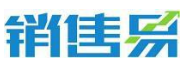

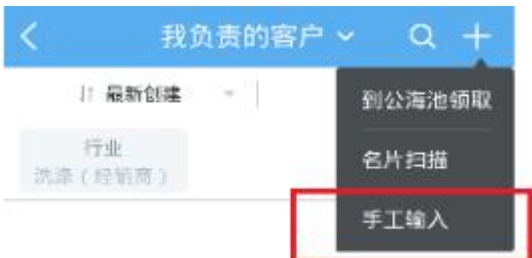

输入相应的客户信息后,点击右上角的【保存】按钮。

| 取消           | 创建客户          | 保存   |
|--------------|---------------|------|
| 基本信息         |               |      |
| 客户名称         | 北京仁科互动网络技术有限  | Q    |
| 客户级别         | 点击            | 选择 > |
| 行业           | 点击            | 选择 > |
| 省份,市,区       |               | 击选择  |
| 详细地址         | 旦北京朝阳北路237号复复 | 0    |
| 电话           | i.            | 击填写  |
| 数据权限         |               |      |
| 所属部门         | 這             | 营部 > |
| 公司基本情况<br>说明 | 1             |      |
|              |               |      |

点击填写

#### 4.4.2. 编辑客户

进入客户列表,点击相应的客户名称进入客户主页。

## 销售系

| <             | 我负责    | 责的客户 |    | Q | + |
|---------------|--------|------|----|---|---|
| It            | 最新创建   | - 1  | ΥØ | 选 |   |
| 北京仁利<br>16:12 | 4互动网络技 | 术有限公 | ·司 |   |   |
| 扬州福秀<br>15:34 | §特洗衣服务 | 有限公司 |    |   |   |
| 上海威士          | 北京     |      |    |   |   |
| 14:50         |        |      |    |   |   |
| 上海锦江          | [国际酒店  |      |    |   |   |
| 10:05         |        |      |    |   |   |
| 浙江开元          | 5.大酒店  |      |    |   |   |
| 09:46         |        |      |    |   |   |
| 测试aaa         |        |      |    |   |   |
| 09:03         |        |      |    |   |   |

01-11 14:46

四川都通制衣有限公司 01-11 14:24

## 点击客户名称,进入编辑客户资料的详情页面。

| <              |          | 客户      |           |           |
|----------------|----------|---------|-----------|-----------|
| 녜              | 京仁科互动    | 的网络技术   | 有限公司      |           |
|                |          |         |           |           |
|                |          |         |           |           |
| 0<br>销售机会      | 0<br>联系人 | 0<br>合同 | 0<br>售后服务 | 0<br>日程(: |
|                | 跟进记录     |         | 详细资料      |           |
| 基本信息           |          |         |           |           |
| 客户所有人          | č.       |         |           |           |
| 客户名称<br>北京仁科互持 | 动网络技术有限  | 公司      |           |           |
| 客户级别           |          |         |           |           |
|                | 1        | 编辑资料    |           |           |

## 点击【编辑】按钮。

# 销售系

| <               |          | 客户      |           |          |
|-----------------|----------|---------|-----------|----------|
| <del>ال</del> ہ | :京仁科互动   | 的网络技术   | 有限公司      |          |
|                 |          |         |           |          |
|                 |          |         |           |          |
| 0<br>销售机会       | 0<br>联系人 | 0<br>合同 | 0<br>售后服务 | 0<br>日程任 |
|                 | 假进记录     |         | 详细资料      |          |
| 基本信息            |          |         |           |          |
| 客户所有人           | Ú.       |         |           |          |
| 客户名称<br>北京仁科互5  | 动网络技术有限  | 公司      |           |          |
| 客户级别            | 1        | 编辑资料    |           |          |

## 完成编辑后,点击右上角的【保存】按钮。

| 取消           | 编辑                                                                                                    | 保存    |
|--------------|----------------------------------------------------------------------------------------------------|-------|
| 基本信息         |                                                                                                    |       |
| 客户名称         | 北京仁科互动网络技术有                                                                                                    | 限公司   |
| 客户级别         | A(VIP                                                                                                    | 客户) ⊃ |
| 行业           | 洗涤(宾                                                                                                    | 馆) )  |
| 省份,市,[       | X A                                                                                                    | 击选择   |
| 详细地址         | 旦北京朝阳北路237号复复                                                                                                    | 0     |
| 电话           | in the second second se | (击填写) |
| 数据权限         |                                                                                                    |       |
| 所属部门         | 运                                                                                                    | 营部 ⊃  |
| 公司基本情)<br>说明 | 兄                                                                                                    |       |

4000-122-980

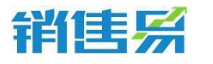

#### 4.4.3. 填写活动记录

进入客户列表,点击相应的客户名称进入客户主页。

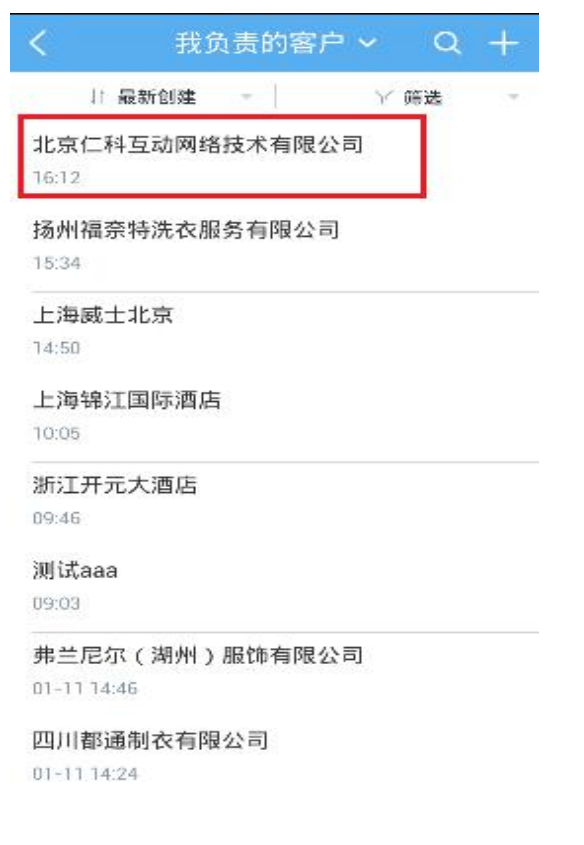

### 点击左下角的图标,选择活动记录类型。

| <                  |                         | 客户    |       |       |
|--------------------|-------------------------|-------|-------|-------|
|                    | (京仁科互动                  | 加网络技术 | 有限公司  |       |
|                    |                         |       |       |       |
| 0                  | 0                       | 0     | 0     | c     |
| 销售机会               | 联系人                     | 合同    | 售后服务  | 日程    |
|                    | 假进记录                    |       | 详细资料  |       |
| ◆天<br>● 肖赛男<br>技术和 | ;▶ 创建了客<br>画限公司         | 户:北京( | 科互动网络 | 15:12 |
| EE                 | र्तु (स्र <u>व्</u> राट | 录     |       | )))   |

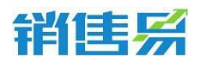

根据具体情况,选择相应的活动记录类型。(例如:给客户打了电话,即选

择电话类型。)以下以拜访签到类型的活动记录为例进行说明,点击【拜访签到】。

| <         |          | 客户      |           |          |
|-----------|----------|---------|-----------|----------|
| at        |          |         |           |          |
|           |          |         |           |          |
|           |          |         |           |          |
| 0<br>销售机会 | 0<br>联系人 | 0<br>合同 | 0<br>售后服务 | 0<br>日程( |
|           |          |         |           |          |
|           |          |         |           |          |
| 这         | 走择要添加    | 的活动i    | 己录类型      |          |
| 电话        |          |         |           | 6        |
| 拜访签到      |          |         |           | 0        |
| 邮件联系      |          |         |           | 0        |
|           |          | 取消      |           |          |

如果默认地图的定位信息不准确,可点击右上角的【切换】按钮,切换地图。

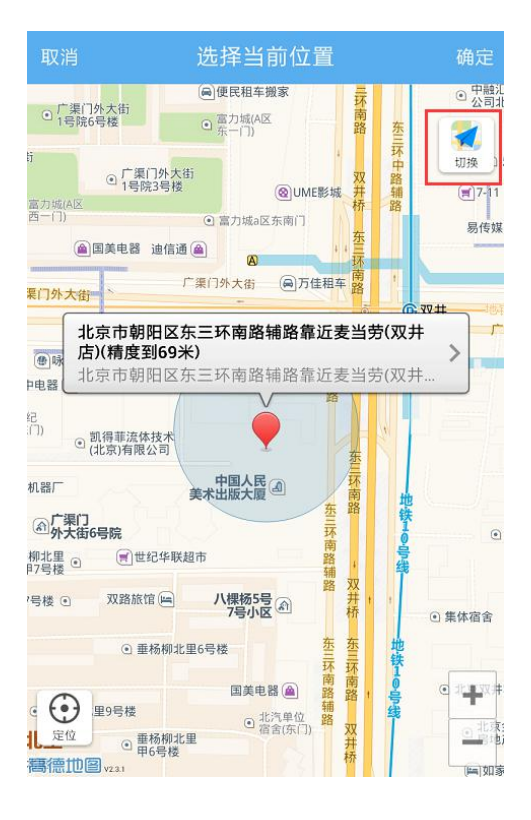

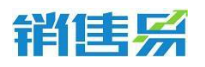

点击定位需要使用的地图名称,完成切换地图的操作。(ios 系统可在高德

#### 与苹果地图间切换)

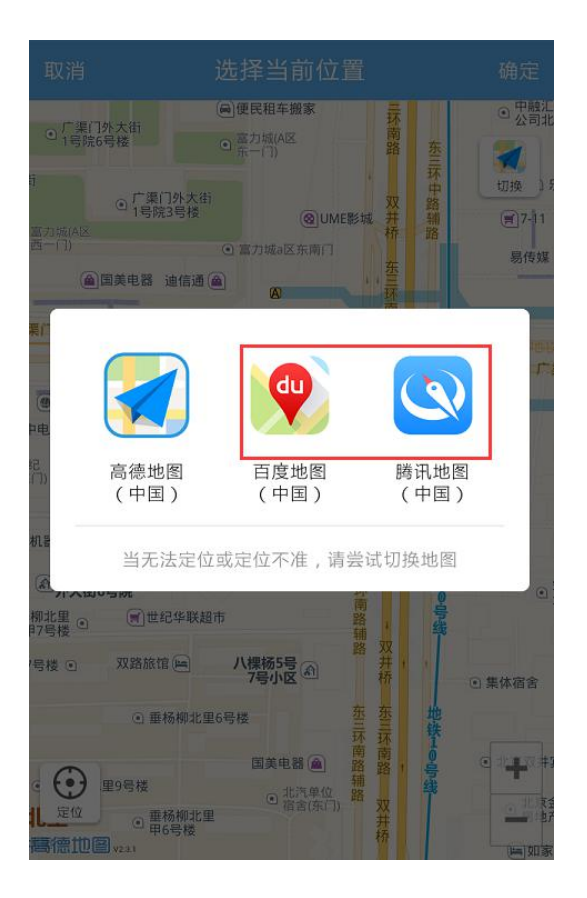

如果默认的地理位置不够精确,可点击【>】按钮,选择更加精确的地理位

置信息。

| 取消                                          | 选择当前位置                                              |                                                 |
|---------------------------------------------|-----------------------------------------------------|-------------------------------------------------|
| <ul> <li>广集门外大街</li> <li>1号院6号楼</li> </ul>  | <ul> <li>         ·         ·         ·</li></ul>   | ● 中融)<br>公司:<br>东                               |
| tj<br>④ 广栗(<br>1号院<br>西一门)                  | 7外大街<br>3号楼<br>④ G 富力城a区东南门                         | 环<br>中<br>助換<br>第<br>第<br>7-11<br>路<br>易<br>(例) |
| ②国美电器                                       | 連信通 @                                               |                                                 |
| ● 咏<br>+电器<br>北京市朝<br>店)(精度至<br>北京市朝)       | 田区东三环南路辅路靠近麦当<br>969米)<br>田区东三环南路辅路靠近麦当参            | <b>劳(双井 )</b><br>劳(双 <u>井</u>                   |
| 記<br>(「))<br>④ 凱得華流体<br>(北京)有限(<br>机器厂      |                                                     |                                                 |
| 一 テ 東 「 、 、 、 、 、 、 、 、 、 、 、 、 、 、 、 、 、 、 | 子来联起市 第 ·                                           | 取鉄10号線                                          |
| 7号楼 • 双路旅行                                  | コ レー ノ 様格5号 の ガ ボ ボ ボ ボ ボ ボ ボ ボ ボ ボ ボ ボ ボ ボ ボ ボ ボ ボ | ,<br>① 集体宿舍<br>地                                |
|                                             |                                                     |                                                 |

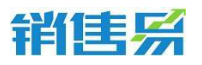

点击更加准确的地理位置信息。

| 取涧 | 选择当前位置                                    |                                 |
|----|-------------------------------------------|---------------------------------|
| 0  | 北京市朝阳区东三环南路辅路靠近<br>北京市朝阳区东三环南路辅路靠近奏当劳(双   | <b>麦当劳(双井</b><br><sup>井店)</sup> |
| 0  | <b>豪尚豪(东三环南路辅路)</b><br>北京市朝阳区豪尚豪(东三环南路辅路) |                                 |
| 0  | 比格比萨(双井餐厅)<br>北京市朝阳区比格比萨(双井餐厅)            |                                 |
| 0  | <b>佳龙大厦</b><br>北京市朝阳区佳龙大厦                 | ~                               |
| 0  | <b>中国人民美术出版大厦</b><br>北京市朝阳区中国人民美术出版大厦     |                                 |
| 0  | 优士阁(B座)<br>北京市朝阳区优士阁(B座)                  |                                 |
| 0  | 优士阁大厦<br>北京市朝阳区优士阁大厦                      |                                 |
| 0  | 双井(地铁站)<br>北京市朝阳区双井(地铁站)                  |                                 |
| 0  | 双路旅馆                                      |                                 |

## 完成地理位置信息的选择后,点击右上角的【确定】按钮。

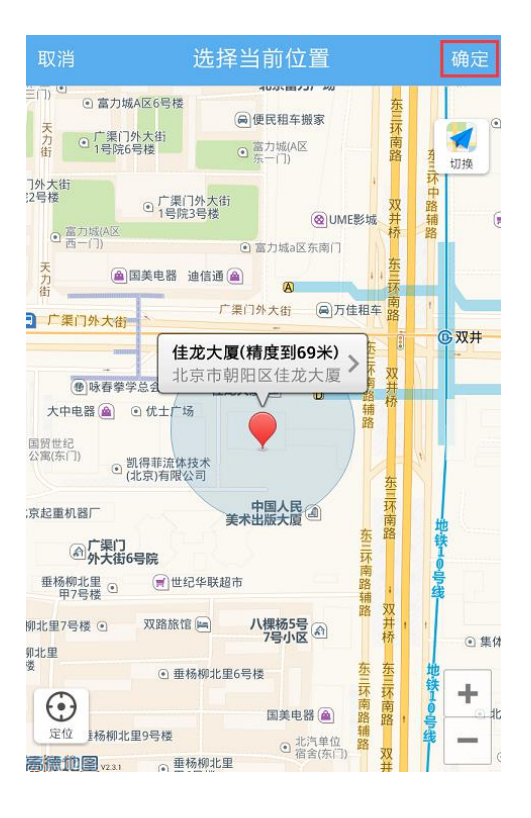

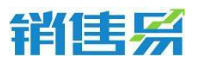

#### 输入跟进记录后,点击右上角的【发送】按钮。

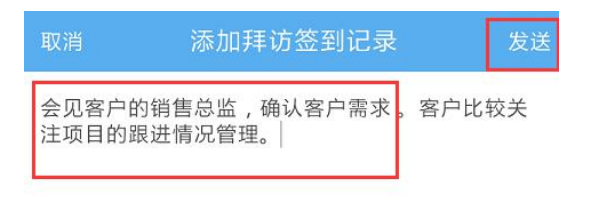

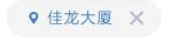

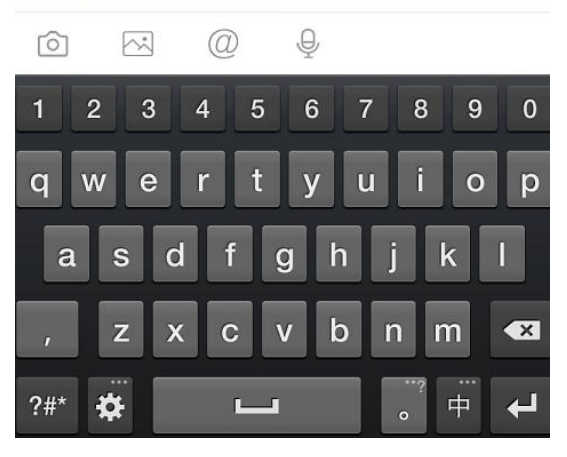

### 确认拜访签到类型的活动记录添加成功。

|                                                                                                    |                                                                                                    | 客尸                           |                       |       |
|----------------------------------------------------------------------------------------------------|----------------------------------------------------------------------------------------------------|------------------------------|-----------------------|-------|
| 0                                                                                                    | 0                                                                                                    | 0                            | 0                     | 0     |
| 销售机会                                                                                                    | 联系人                                                                                                    | 合同                           | 售后服务                  | 日程住   |
|                                                                                                    | 設進记录                                                                                                    |                              | 详细资料                  |       |
|                                                                                                    |                                                                                                    |                              |                       |       |
| ♀ 来自落                                                                                                    | 户【北京仁科)                                                                                                    | 互动网络技术                       | 有限公司】                 |       |
| 1 m                                                                                                    |                                                                                                    |                              |                       | 100   |
| 17:13<br>17:13                                                                                                    | ·男<br>)                                                                                                    |                              |                       | 0     |
| 17:13<br>我刚刚拜                                                                                                    | 男<br>)<br>访了这个客户                                                                                                    | 2                            |                       | 0     |
| <ul> <li>19週<br/>17:13</li> <li>我別別拜</li> <li>※ 北京市等</li> </ul>                                                                                                    | 第<br>)<br>访了这个客户<br>响区预和北路靠近                                                                                                    | -<br>ī愛₩                     |                       | 0     |
| <ul> <li>17:13</li> <li>我刚別拜</li> <li>※ 北京市等</li> </ul>                                                                                                    | 第<br>访了这个客户<br>和区型和北路靠近<br>北京市朝阳[]                                                                                                    | -<br>- ≂=<br>Σ朝阳北路           | 靠近复星                  | 100   |
| <br> <br> <br> <br> <br> <br> <br> <br> <br> <br> <br> <br> <br>                                                                                                    | 男<br>访了这个客户<br>和区型和北路靠近<br>北京市朝阳[<br>北京市朝阳]                                                                                                    | 2<br>至朝 <b>阳北路</b><br>朝阳北路带近 | 審近 <b>复星</b><br>复星国际中 | 155 O |
| <ul> <li>19勝</li> <li>17:13</li> <li>17:13</li> <li>17:14</li> <li>17:14</li> <li></li></ul> | 第<br>切了这个客户<br>4000年の118日まで<br>北京市朝9日[<br>北京市朝9日]<br>・北京市朝9日[<br>・105年3月9日]<br>5000年7日<br>1050年3月<br>1050年3月<br>1050 | -<br>                        | 靈近复星<br>复星国际中         | 15.12 |

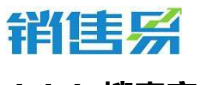

#### 4.4.4. 搜索客户

## 利用客户名称搜索,点击屏幕右上角的放大镜按钮。

| < 3       | 战负责的客户 🗸   | Q    | + |
|-----------|------------|------|---|
| ↓ 最近活动记录  | ₹ <b>▼</b> | ♡ 筛选 | ~ |
| 北京仁科互动网络  | 技术有限公司     |      |   |
| abc英语有限公司 |            |      |   |
| 点钟在线有限公司  |            |      |   |
| 新世纪科技有限公  | 司          |      |   |
| 读者中心报社    |            |      |   |

输入客户名称的关键字后,点击搜索服务器数据即可。

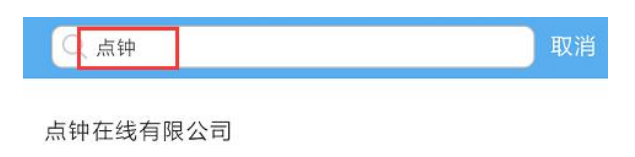

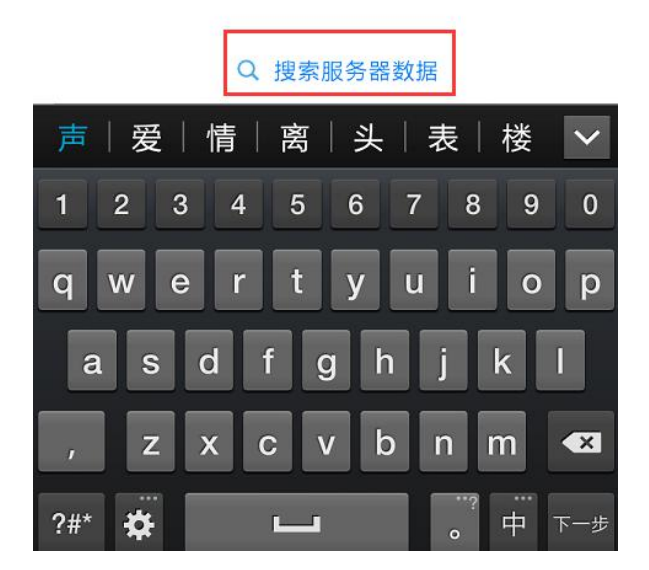

第 61 页 共 137 页

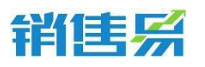

利用字段信息搜索,点击【筛选】按钮。

| < 1       | 戏负责的客户、 | ~ Q  | + |
|-----------|---------|------|---|
| 11 最近活动记录 | R. ▼    | ♡ 筛选 |   |
| 北京仁科互动网络  | 技术有限公司  |      |   |
| abc英语有限公司 |         |      |   |
| 点钟在线有限公司  |         |      |   |
| 新世纪科技有限公  | 司       |      |   |
| 读者中心报社    |         |      |   |

## 点击【添加筛选项】按钮。

| 1) 最新创建    | v | ▽ 鸭选 |    |
|------------|---|------|----|
| +添加筛选项     |   |      |    |
|            |   |      |    |
|            |   |      |    |
|            |   |      |    |
|            |   |      |    |
| <b>B W</b> |   |      | 确定 |

点击字段名称前方的【+】按钮,将该字段加为检索条件。可选择复数个条

# 销售系

## 件,完成选择后点击右上角的【完成】按钮。

|    | 添加筛选项    | 完成 |
|----|----------|----|
| 未添 | μ        |    |
| ٢  | 行业       |    |
| 9  | 客户级别     |    |
| 0  | 最新活动记录时间 |    |
| 0  | 创建日期     |    |
| 0  | 最新修改日    |    |
| 0  | 测试小数点    |    |

点击各个字段的名称,分别设置检索条件。完成设置后,点击右下角的【确 定】按钮,开始搜索。

| く 我    | 负责的客户    | ~ Q  | +  |
|--------|----------|------|----|
| ↓ 最新创建 | *        | ₩ 筛选 |    |
| 行业     | 不限       |      | 0  |
| 客户级别   | 金融       |      | 0  |
| +添加筛选项 | 电信       |      | 0  |
|        | 教育       |      | 0  |
|        | 高科技      |      | 0  |
|        | the star |      | 0  |
| 重置     |          | E    | 确定 |

利用常用检索条件进行搜索,点击客户列表页面上方的【我负责的客户】。

## 第 63 页 共 137 页

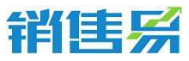

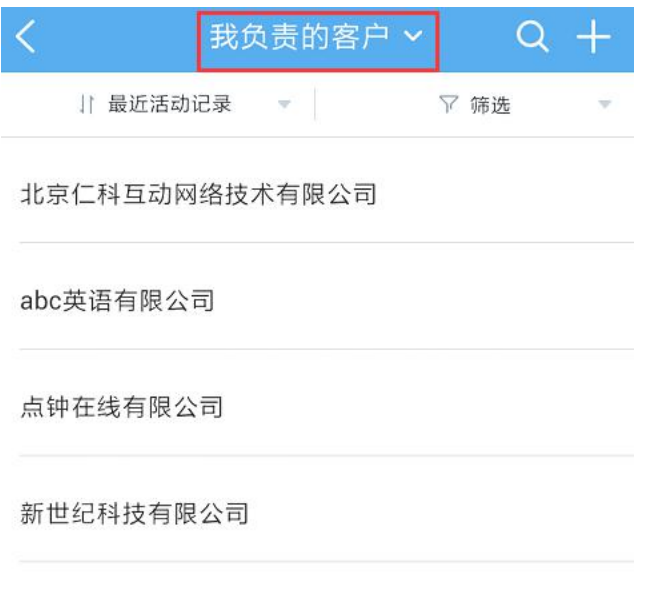

读者中心报社

点击已保存好的常用检索名称,进行检索。(该常用检索条件需在 PC 端进

行添加)

| <    | 我负责的客户 🔨    | Q + |
|------|-------------|-----|
|      | 我负责的客户(10)  |     |
|      | 我参与的客户(2)   |     |
|      | 全部客户(14)    |     |
|      | 我关注的客户(12)  |     |
|      | 7天未跟进的客户(4) |     |
|      | 最近浏览        |     |
| 读者中心 | 报社          |     |

#### 4.4.5. 客户列表排序

点击客户列表上方的【最新创建】。

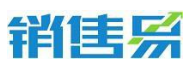

| <        | 我负责的著  | ≩户 ✔ | Q +        |
|----------|--------|------|------------|
| ↓ 最新t    | 刘建 🔹 🔻 | ▽ 筛  | <u>£</u> – |
| -==      |        |      |            |
| abc英语有限2 | 公司     |      |            |
| 点钟在线有限   | 公司     |      |            |
| 新世纪科技有   | 限公司    |      |            |
| 读者中心报社   |        |      |            |

## 根据需要选择【最新创建】或【最近活动记录】【最近到期】对客户进行排

序。

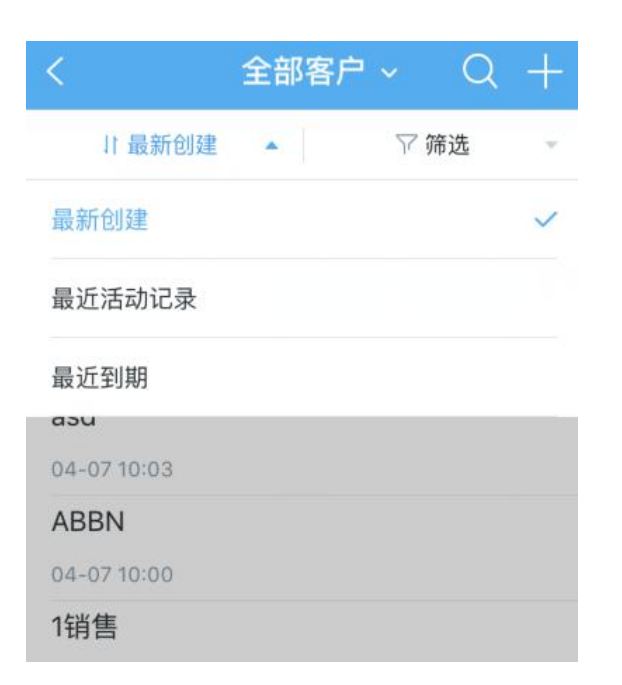

销售系

4000-122-980

#### 4.4.6. 客户工商管理信息

|                                                   |                     | 客户      |         | ••••           |
|---------------------------------------------------|---------------------|---------|---------|----------------|
|                                                   |                     |         | ۲       |                |
| 0<br>销售机会                                         | 2<br>联系人            | 0<br>合同 | 1<br>车上 | E              |
| 跟                                                 | 进记录                 |         | 详细资料    |                |
| ●◆夫<br>代航 * 创到<br>代航 * 创到                         | ▮了日程: 拜访<br>▮了日程: 我 | 溶户      |         | 16:09<br>15:59 |
| <ul> <li>● 代航 • 创;</li> <li>● 2015:12)</li> </ul> | 建了客户:石              | 家庄绿化    |         |                |
| * 来自联系人间。                                         | )后1号)               |         |         | 12-17          |
| _ 阿达                                              |                     |         |         | 0              |
| 1111<br>/ 来自联系人能                                  | 第1号)                |         |         | 12-17          |
|                                                   | 快速记录                |         |         | )              |

#### 4.4.7. 订阅招标资讯

手机端可以订阅客户的招标资讯,当有招标资讯时,会在【消息】-招标资 讯处显示。操作方法如下图所示:

点击客户上方的"…",选择"订阅招标资讯",即可订阅该客户的招标资讯。

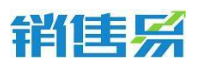

🛜 🛿 10:31 塔城南岗建材有限责 电 客户报备 ☑ 新建任务 □ 新建日程 . 新建联系人 0 0 联系人 0 销售机会 合同 € 新建销售机会 订闻招标资讯 2 跟进记录 更多操作 ■ | 🐼 | 快速记录 )

## 订阅成功后在消息-【招标资讯】处展示:

|                 |                                   | 🛜 🛿 10:35 |                                       |                                | 🛜 🖬 10:32   |
|-----------------|-----------------------------------|-----------|---------------------------------------|--------------------------------|-------------|
| <               | 招标资讯                              | Q         | <b>1</b> :                            | 消息                             | ¢.          |
| -湛江东            | 海岛至雷州高速公路工程土建工和                   | 呈(路       |                                       | Q 搜索                           |             |
| 2016-08-        | 16 项目中标 中国铁路工程总公司                 |           | E                                     | 待办                             | <b>32</b> > |
| 中国石;<br>项目      | 油天然气集团公司2016年新增弯管                 | 管供应商      | Û                                     | 通知                             | •           |
| 2016-08-        | 09 中国石油天然气集团公司                    |           |                                       | 公告                             | >           |
| 中国网:            | 通科研中心(亦庄二期)工程决算审                  | 计项目       |                                       | 招标资讯                           | >           |
| 2010 01         | 2016-09-23:18:00                  |           | 1                                     | 销售1<br>1                       | 2016-09-23  |
| 国网四             | 川省电力公司2016年第五批物资挤                 | 3标采购      | <b>N</b> = <b>2</b><br>1 = 1<br>1 = 1 | <b>我2</b><br>姚任金[位置]           | 2016-09-23  |
| ·项目<br>2016-09- | 23 招标公告 国家电网公司                    |           |                                       | 中国航天科技集团公司                     | 2016-09-18  |
|                 | 2016-09-23 18:16                  |           | (8) (8)<br>(6) (6) (6)                | 焦兴柱、孙毅、黄云华、…<br><sup>焦兴柱</sup> | 2016-09-12  |
| "总部统            | 一组织监控,省公司具体实施"国网                  | 山东省       | 18<br>18 18 18                        | 姚任金、焦兴柱、李翠英                    | 2016-09-12  |
| 电刀公<br>2016-09- | 司2016年第六批监理招标采购<br>23 招标公告 国家电网公司 |           |                                       |                                |             |

#### 4.4.8. 设置客户列表的显示字段

在手机 APP 中客户列表可以通过编辑添加更多条目来显示字段,如下图所

示:

4000-122-980

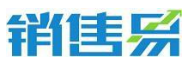

|          | 뙽               |         |         |        |
|----------|-----------------|---------|---------|--------|
|          |                 |         |         |        |
|          |                 |         |         |        |
|          |                 |         |         |        |
|          |                 |         |         |        |
| 0<br>联系人 | 0<br>销售机会       | 0<br>合同 | 0<br>订单 | (<br>费 |
| 跟這       | <del>性</del> 记录 |         | 详细资料    |        |
| 基本信息     |                 |         |         |        |
| 客户所有人    | 大姐大             |         |         | >      |
| 客户名称     | 小马基金            |         |         |        |
| 客户级别     | 未填写             |         |         |        |
| ┃ 联系信息   |                 |         |         |        |
| 省份,市,    | 区 未填写           |         |         |        |
|          | / 编             | 罐资料     | ]       |        |

点击编辑资料后在页面中会显示客户的一些字段,想添加其他字段点击"添加更过条目",如下图所示:

| 取消   | 编辑       | 保存    |
|------|----------|-------|
| 电话   |          | 点击填写  |
| 备注   |          |       |
| 点击填写 |          |       |
|      |          | Q     |
| 所属部门 |          | 全公司 > |
| 公司场景 |          |       |
| 电话字段 |          | 点击填写  |
|      | 十 添加更多条目 |       |

## 选择要显示的字段,点击确定会会在客户列表中显示此字段

| <      | 添加更多条目 | 确定         |
|--------|--------|------------|
| 客户级别   |        | <b>I</b>   |
| 上级客户   |        | 0          |
| 行业     |        | $\bigcirc$ |
| 邮政编码   |        | 0          |
| 传真     |        | 0          |
| 公司网址   |        | 0          |
| 微博     |        | 0          |
| 总人数    |        | 0          |
| 销售额(元) |        | $\bigcirc$ |

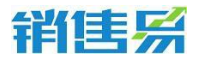

### 4.4.9. 招标信息搜索

点击【消息】-"招标资讯"模块上方的放大镜按钮进行检索即可,如下图

所示:

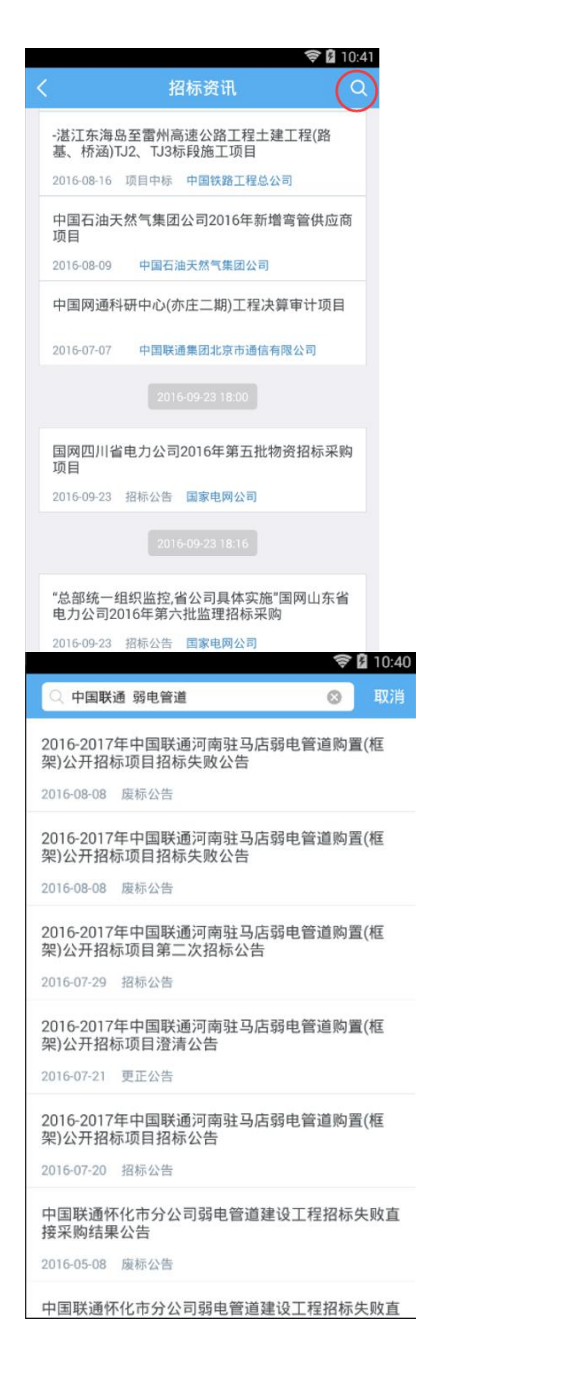

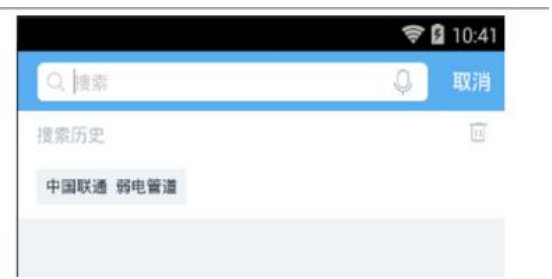

4.4.10.其他操作

在客户主页,点击右上角的【...】按钮。

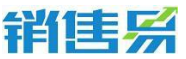

0 0 0 0 0 销售机会 联系人 合同 售后服务 日程任 跟进记录 详细资料 ♀ 来自客户【北京仁祥互动网络技术有限公司】 \_\_\_\_\_肖赛男 17:13 我刚刚拜访了这个客户 ◎ 北京市制阳区初和北路森近着景。 ▶○○ 北京市朝阳区朝阳北路臺近复星... 北京市朝阳区朝阳北路管近复星国际中。 ■ 肖要男 > 创建了客户:北京仁科互动网络 18:12 技术有限公司 ■ 🐼 快速记录 -))

根据需要进行【创建销售机会】【创建联系人】【新建跟进任务】【新建日

程】【转移给他人】【删除该客户】等操作。

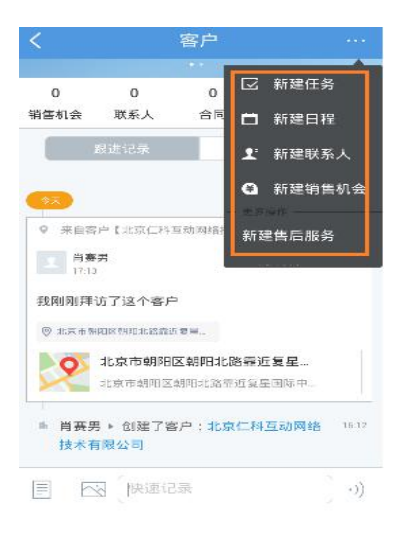

## 4.5. 联系人

在 CRM 首页,点击联系人,进入联系人列表页面。

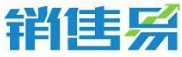

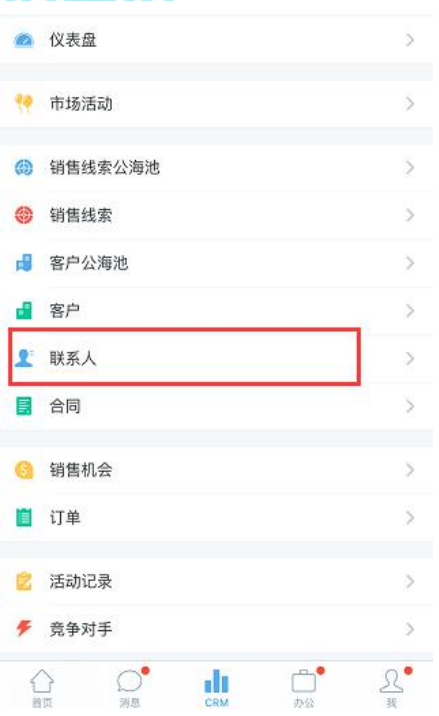

## 4.5.1. 新建联系人

点击右上角的【+】按钮。

| く 我负责的理                      | 送系人 🖌 🔍 🕂 |
|------------------------------|-----------|
| ↓ 最新创建 -                     | ▽ 筛选 ▼    |
| 段东伟<br>读者中心报社 销售部经理          |           |
| <b>李小姐</b><br>一二三 销售部经理      |           |
| <b>王威</b><br>一二三 销售部经理       |           |
| <b>李佳佳</b><br>北京仁科互动网络技术有限公司 | 销售部经理     |
| <b>金子</b><br>读者中心报社 高级研发工程师  |           |
| <b>黄小美</b><br>司 高级研发工程师      |           |
| <b>顾培</b><br>司 高级研发工程师       |           |
| <b>李东强</b><br>北京仁科互动网络技术有限公司 | 销售易       |

## 根据需求选择【名片扫描】或【手工输入】方式创建客户。点击【名片扫描】

按钮。

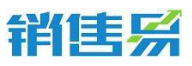

4000-122-980

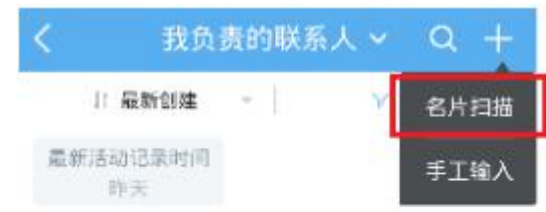

## 将镜头对准名片后,点击相机图标。

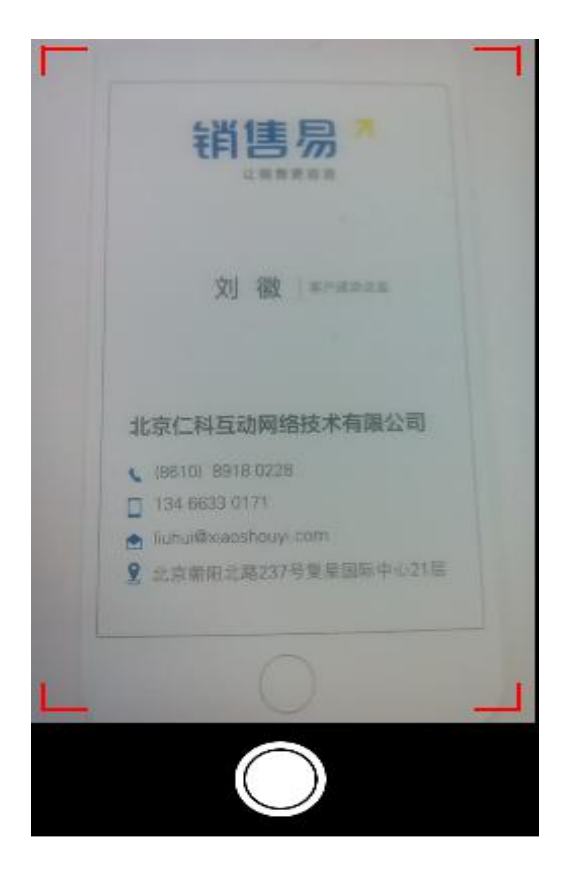

核对名片信息后,点击右上角的【下一步】按钮。如内容有误也可将光标移 到需要修改处,进行编辑。
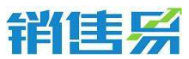

| ●●●●○ 中国电信     |                   | ©    |
|----------------|-------------------|------|
| 取消             | 新建联系人             | 下一步  |
| 甘水应向           |                   |      |
| <b>墨</b> 中 同 思 |                   |      |
| 姓名             |                   | 刘徽   |
| 公司名称           | 北京仁科互动网络技术        | ()   |
| 职务             | 客户成功              | 总监   |
| 联系信息           |                   |      |
| 电话             | 击点                | 填写   |
| 手机             | +861089180        | 0228 |
| 电子邮件           | abliuhui@xiaoshou | yi   |
| 地址             | 北京朝阳北路237号        | 复    |
|                |                   |      |
| 其它信息           |                   |      |
| 备注             | 点击                | 填写 > |

## 进入客户编辑页面,填写相关的客户信息后,点击右上角【保存】按钮。

| ●●●●○中国电信 | হ্ন 16:38   | @ 💶  |
|-----------|-------------|------|
|           | 新建客户        | 保存   |
| 业务类型      |             | 客户   |
| 基本信息      |             |      |
| 客户名称      | 北京仁科互动网络技术  | Q    |
| 联系信息      |             |      |
| 区域        |             | 必填 > |
| 省份        |             | 必填 > |
| 行业        | 点击          | 填写 > |
| 行业 (新)    |             | 必填 > |
| 销售人员规模    |             | 必填 > |
| 城市        |             | 必填   |
| 详细地址      | 北京朝阳北路237号复 | 0    |

如果该客户已经录入过系统,则系统会提示,点击确定会将该联系人关联到

客户。

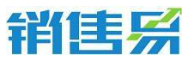

|      |               |                  | = ۱    |
|------|---------------|------------------|--------|
|      | 新建            |                  |        |
|      |               |                  |        |
| 基本信息 |               |                  |        |
| 姓名   |               |                  | ũ.     |
| 公司名称 | 北京银》          |                  | . 0    |
| 职产   | _             | _                |        |
| 客户   | 已经存在,点<br>联到i | 【击确定会将】<br>亥客,⊣下 | 联系人关   |
| 电    | 取消            | 确                | 定      |
| 手机   |               | 139              | 1(     |
| 电子邮件 | ta            | nyu              | rolion |
| 地址   | 北             | 京市海淀区            |        |
| 其它信息 |               |                  |        |
| 备注   |               |                  | 点击填写 > |

# 点击【手工输入】按钮。

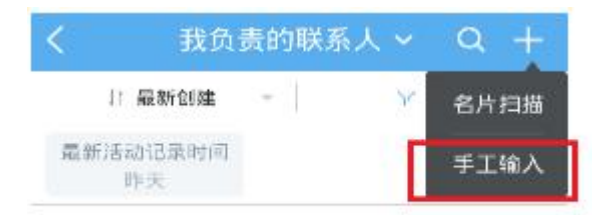

# 输入相应的客户信息后,点击右上角的【保存】按钮。

| 取消   | 创建联系人 | 保存        |
|------|-------|-----------|
| 基本信息 |       |           |
| 姓名   |       | (必填)      |
| 公司名称 |       | 击选择(必填) > |
| 职务   |       | 点击填写      |
| 联系信息 |       |           |
| 电话   |       | 点击填写      |
| 手机   |       | 点击填写      |
| 电子邮件 |       | 点击填写      |
| 地址   |       | 点击填写      |
| 其它信息 |       |           |
| 备注   |       |           |

4000-122-980

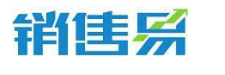

## 4.5.2. 编辑联系人

## 进入联系人列表,点击相应的联系人名称进入联系人主页。

| ~ |
|---|
|   |
|   |
|   |
|   |
|   |
|   |

#### 点击联系人名称,进入编辑联系人资料的详情页面,点击【编辑】按钮。

| <                 | 联系人       |         |
|-------------------|-----------|---------|
| 刘徽 北京(            | 二科互动网络技术  | 有限公司    |
|                   |           |         |
|                   |           |         |
| 0<br>销售机会         | 0<br>日程任务 | 0<br>审批 |
| 國建记录              | k ii      | 细资料     |
| 基本信息              |           |         |
| 联系人所有人            |           |         |
| 公司名称<br>北京仁科互动网络技 | 术有限公司     | >       |
| 姓名                |           |         |
|                   | / 编辑资料    |         |

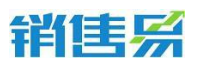

完成编辑后,点击右上角的【保存】按钮。

| 取消   |                    | 编辑          |                                                                                    | 保存      |
|------|--------------------|-------------|------------------------------------------------------------------------------------|---------|
|      | 將售易 <mark>。</mark> | Al Q (serve | Just of Lindbellith Rescard<br>Line Free con<br>2 De accesso<br>Bio Secondo Carlon |         |
| 基本信息 |                    |             |                                                                                    | -       |
| 姓名   |                    |             |                                                                                    | 刘徽      |
| 公司名称 | ٦Ľ                 | 京仁科3        | 互动网络技术科                                                                            | 间限公司    |
| 职务   |                    |             | 客户所                                                                                | 成功总监    |
| 联系信息 |                    |             |                                                                                    |         |
| 电话   |                    |             | 62                                                                                 | 2554532 |
| 手机   |                    |             | +861089                                                                            | 180228  |

#### 4.5.3. 填写活动记录

#### 进入联系人列表,点击相应的联系人名称进入联系人主页。

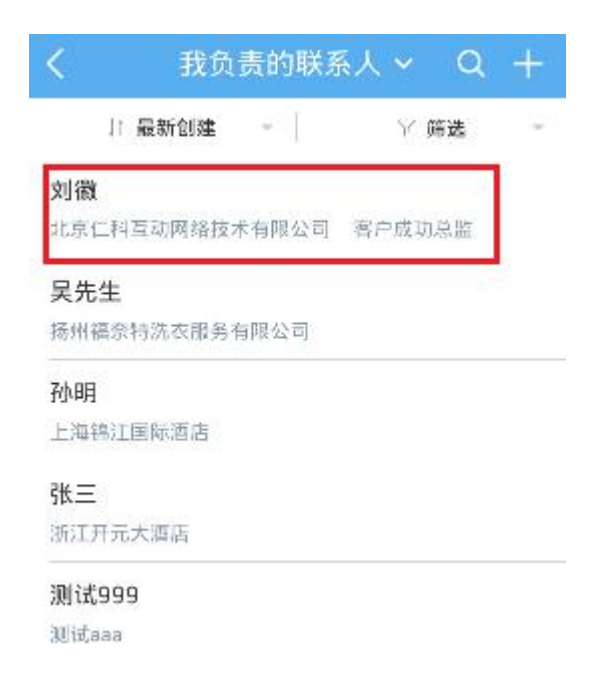

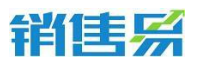

#### 点击左下角的图标,选择活动记录类型。

| <    | 联系人      |        | ••• |
|------|----------|--------|-----|
| 刘徽   | 北京仁科互动网络 | 技术有限公司 |     |
|      |          |        |     |
|      |          |        |     |
| 0    | 0        | 0      |     |
| 销售机会 | 日程任务     | 审批     | 1   |
| 服    | 进记录      | 详细资料   |     |
|      | 111<br>  |        |     |
|      | 快速记录     |        | •)) |

根据具体情况,选择相应的活动记录类型。(例如:给联系人打了电话,即选择电话类型。)以下以拜访签到类型的活动记录为例进行说明,点击【拜访签到】。

| <         | 联系人       |         |
|-----------|-----------|---------|
|           |           | 有限公司    |
|           |           | 0       |
| 0<br>销售机会 | 0<br>日程任务 | 0<br>审批 |
|           |           | 细菌料     |
| 选择要       | 添加的活动记录   | 灵类型     |
| 电话        |           | 6       |
| 拜访签到      | ]         | 0       |
| 邮件联系      |           | 0       |
|           | 取消        |         |

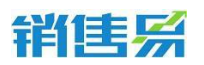

如果默认地图的定位信息不准确,可点击右上角的【切换】按钮,切换地图。

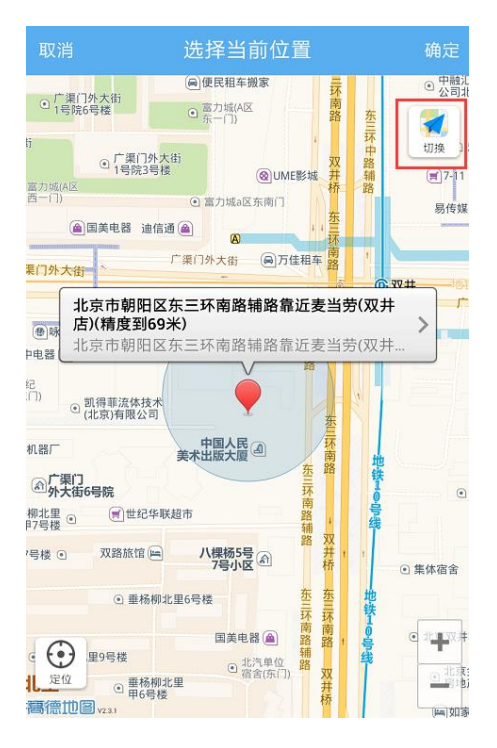

点击定位需要使用的地图名称,完成切换地图的操作。(ios 系统可在高德

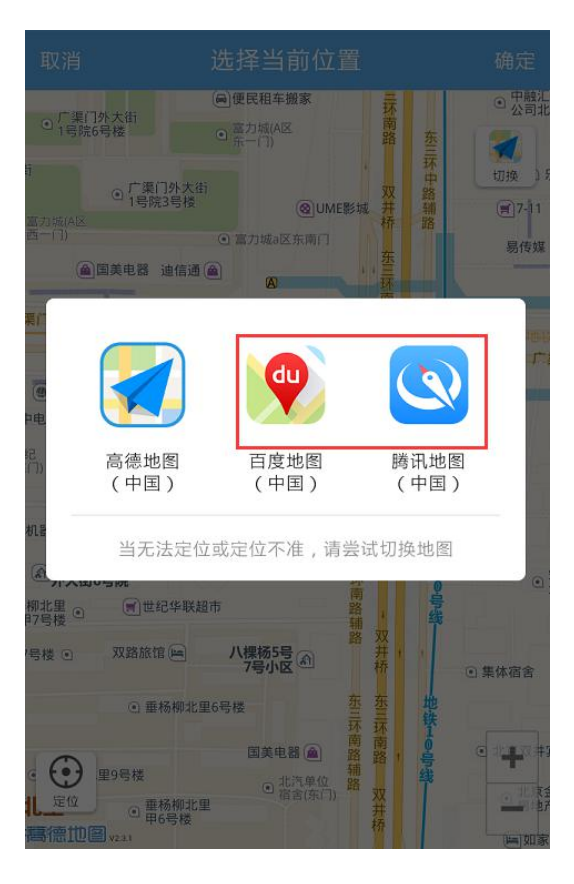

与苹果地图间切换)

第78页共137页

# 销售系

如果默认的地理位置不够精确,可点击【>】按钮,选择更加精确的地理位

置信息。

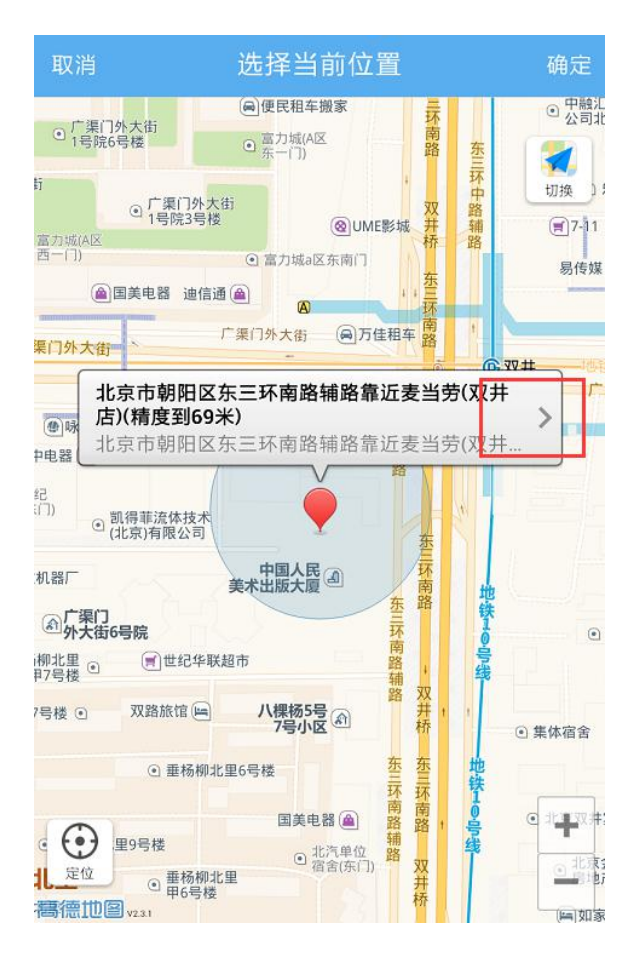

## 点击更加准确的地理位置信息。

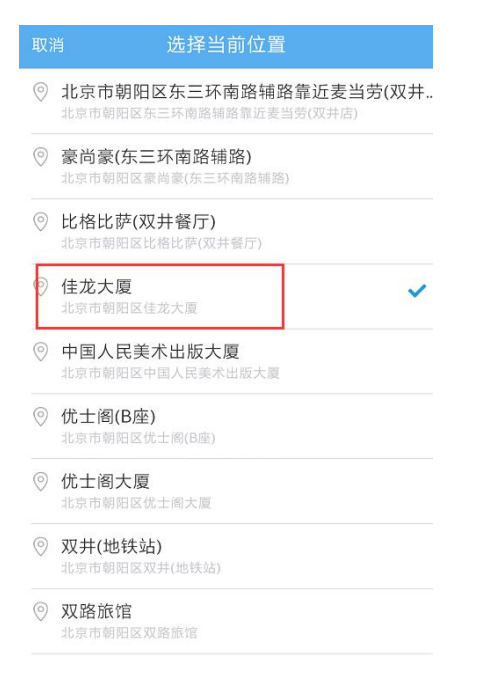

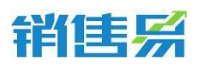

完成地理位置信息的选择后,点击右上角的【确定】按钮。

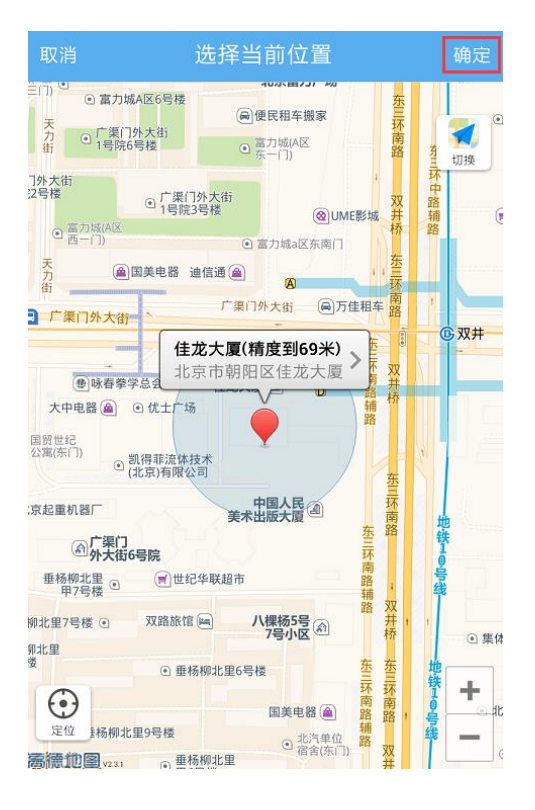

## 输入跟进记录后,点击右上角的【发送】按钮。

| 取消                | 添加拜访签到记录              |      | 发送 |
|-------------------|-----------------------|------|----|
| 会见客户的销售<br>注项目的跟进 | 售总监,确认客户需求。<br>情况管理。│ | 客户比: | 较关 |

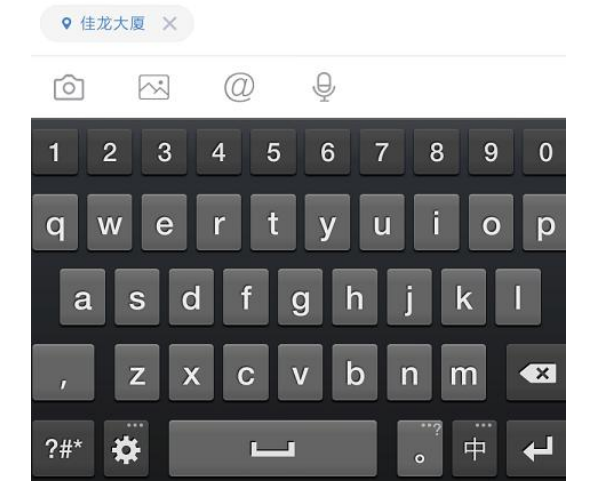

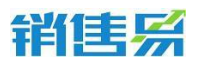

## 确认拜访签到类型的活动记录添加成功。

| <                                      |           | 联系人       |        |         |
|----------------------------------------|-----------|-----------|--------|---------|
| 刘徽                                     | 比京仁₹      | 4互动网络     | 技术有限   | 公司      |
|                                        |           |           |        |         |
|                                        |           |           |        |         |
| 0<br>销售机会                              |           | 0<br>日程任务 |        | 0<br>审批 |
| ( R                                    | 进记录       |           | 详细资料   |         |
| <ul> <li>◆天</li> <li>♀ 未自联系</li> </ul> | 人【刘澍      | 1         |        |         |
| 肖表男<br>17:40<br>我刚刚拜访                  | 了这个客      | 户         |        | <b></b> |
|                                        | ZADIELIKA | NERC.     |        |         |
| * <b>Q</b>                             | (京市朝)     | 但区朝阳北路    | 留靠近复星. |         |
|                                        | 快速        | 记录        |        | •))     |

## 4.5.4. 搜索联系人

# 利用联系人名称搜索,点击屏幕右上角的放大镜按钮。

| <                    | 我负责的国    | 关系人 ~   | Q +     |
|----------------------|----------|---------|---------|
| 最新                   | f创建 🚽    | 7       | 筛选 🚽    |
| <b>段东伟</b><br>读者中心报社 | 销售部经理    | ← (*    | E滑快速操作) |
| <b>李小姐</b><br>一二三 销售 | 部经理      |         |         |
| <b>王威</b><br>一二三 销售  | 部经理      |         |         |
| <b>李佳佳</b><br>北京仁科互动 | 网络技术有限公司 | 司 销售部经理 | 里       |
| <b>金子</b><br>读者中心报社  | 高级研发工程   | 师       |         |
| <b>黄小美</b><br>司 高级研发 | 工程师      |         |         |
| <b>顾培</b><br>司 高级研发  | 工程师      |         |         |
| 李东强                  |          |         |         |

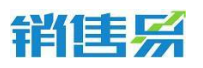

输入客户名称的关键字后,点击搜索服务器数据即可。

 文字
 取消

 **李小姐** 

 一二三 销售部经理

#### 李佳佳

北京仁科互动网络技术有限公司 销售部经理

#### 李东强

北京仁科互动网络技术有限公司 销售易

| Q 搜索服务器数据     |           |          |                      |              |  |
|---------------|-----------|----------|----------------------|--------------|--|
| 旅途 旅途了 旅途咯了 🗔 |           |          |                      |              |  |
|               | 1<br>分词   | 2<br>ABC | 3<br>DEF             | $\bigotimes$ |  |
|               | 4<br>GHI  | 5<br>JKL | 6<br>MNO             | 清空           |  |
|               | 7<br>PQRS | 8<br>TUV | 9<br>WXYZ            | 0            |  |
| 123           | 符 ,       |          | 。<br>中/ <sub>英</sub> | 下一项          |  |

## 利用字段信息搜索,点击【筛选】按钮。

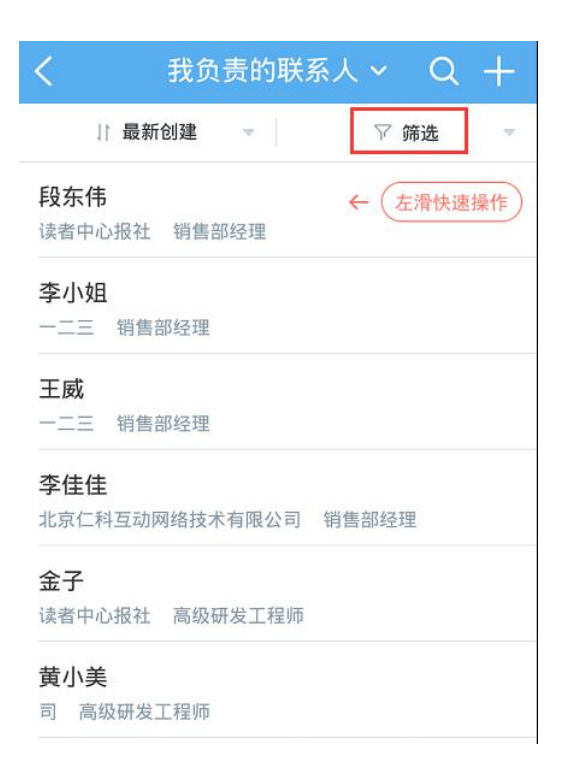

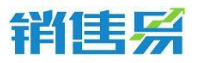

4000-122-980

点击【添加筛选项】按钮。

| <b>く</b> 我负 | 责的联赛 | 系人 ~ ( C | ι + |
|-------------|------|----------|-----|
| ↓ 最新创建      |      | ▽ 筛选     |     |
| +添加筛选项      |      |          |     |
|             |      |          |     |
|             |      |          |     |
|             |      |          |     |
|             |      |          |     |
|             |      |          |     |
| 重置          |      |          | 确定  |

点击字段名称前方的【+】按钮,将该字段加为检索条件。可选择复数个条件,完成选择后点击右上角的【完成】按钮。

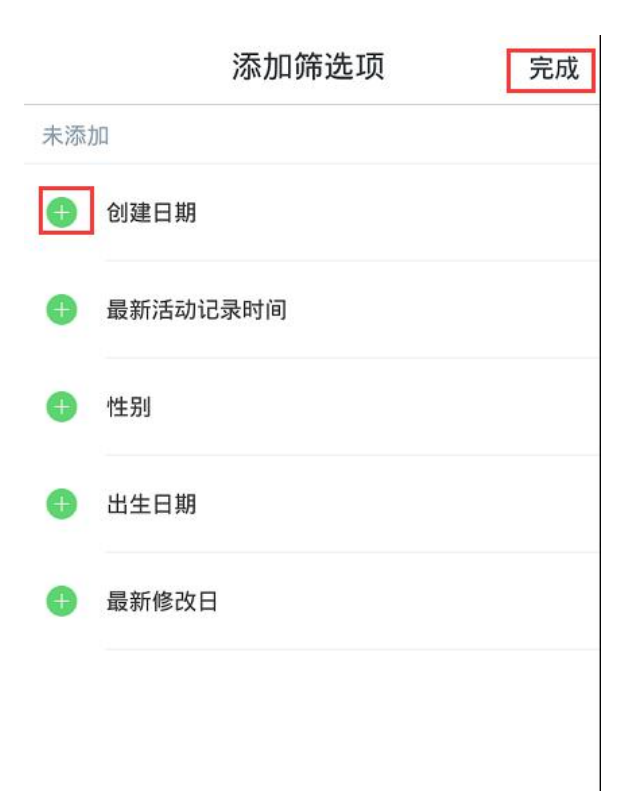

点击各个字段的名称,分别设置检索条件。完成设置后,点击右下角的【确

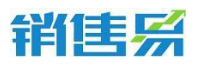

4000-122-980

## 定】按钮,开始搜索。

| <b>く</b> 我负 | 责的联系       | 人~ Q | +  |
|-------------|------------|------|----|
| ↓ 最新创建      | <b>*</b> 2 | ♡ 筛选 |    |
| 创建日期        | 不限         |      | ~  |
| +添加筛选项      | 今天         |      |    |
|             | 上周         |      |    |
|             | 本周         |      |    |
|             | 下周         |      |    |
|             |            |      |    |
| 重置          |            |      | 确定 |

利用常用检索条件进行搜索,点击联系人列表页面上方的【我负责的联系

## 人】。

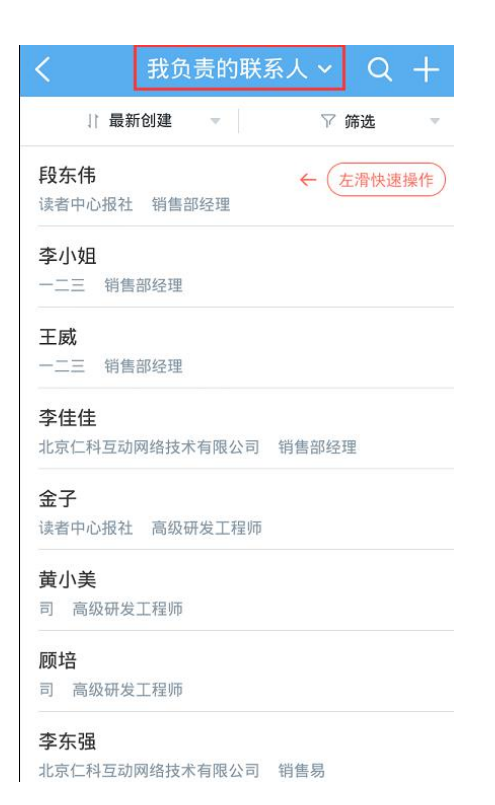

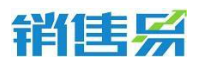

点击已保存好的常用检索名称,进行检索。(该常用检索条件需在 PC 端进

行添加)

| く 我负责的联系人 へ Q 十                    |  |  |  |  |
|------------------------------------|--|--|--|--|
| 我负责的联系人(24)                        |  |  |  |  |
| 我参与的联系人(0)                         |  |  |  |  |
| 全部联系人(24)                          |  |  |  |  |
| 7天未跟进的联系人(7)                       |  |  |  |  |
| 最近浏览                               |  |  |  |  |
| <b>李佳佳</b><br>北京仁科互动网络技术有限公司 销售部经理 |  |  |  |  |
| 金子<br>读者中心报社 高级研发工程师               |  |  |  |  |
| <b>黄小美</b><br>司 高级研发工程师            |  |  |  |  |
| <b>顾培</b><br>司 高级研发工程师             |  |  |  |  |

#### 4.5.5. 联系人列表排序

点击联系人列表上方的【最新创建】。

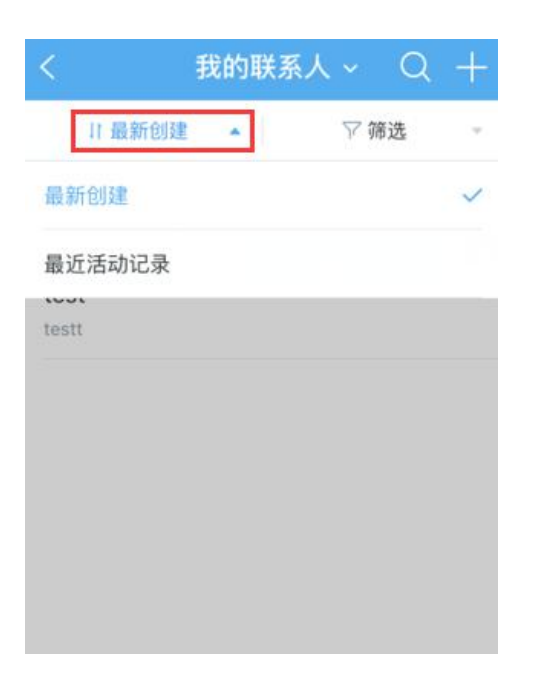

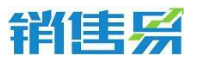

5.5.2 根据需要选择【最新创建】或【最近活动记录】对联系人进行排序。

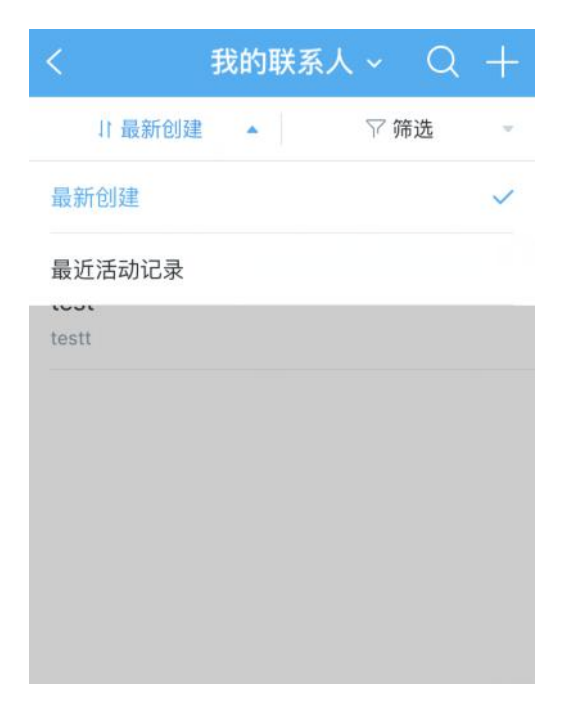

#### 4.5.6. 其他操作

在联系人主页,点击右上角的【...】按钮。

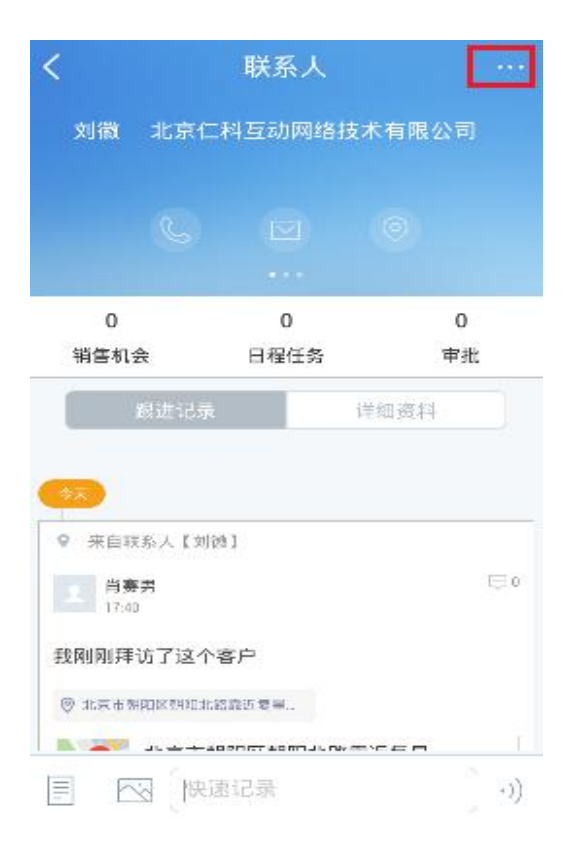

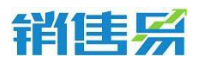

4000-122-980

根据需要进行【创建销售机会】【新建任务】【新建日程】【转移给他人】

## 【删除该联系人】等操作。

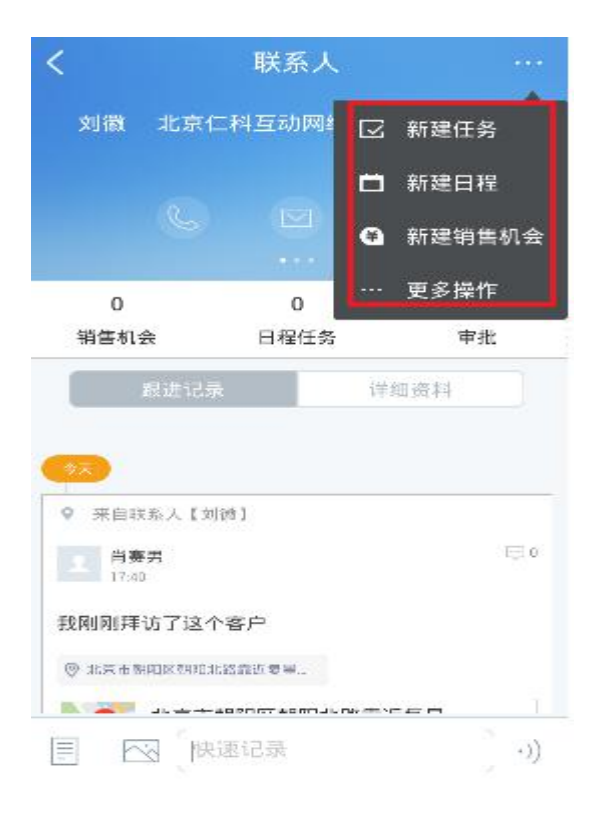

## 4.5.7. 支持通讯录导入

可以从手机的通讯录导入联系人到联系人模块。

| <                 | 我的     | 负责的联   | <b>涿人~</b> | G     | <b>ι</b> + |
|-------------------|--------|--------|------------|-------|------------|
| 11 最新创            | 建      | ÷.     | 名片         | 白描    |            |
| 鹄子                |        |        |            |       |            |
| 北京示描入音乐建立         | 国际教育   | 肥田机构 6 | 10 手工      | 細人:   |            |
| 2                 |        |        | 从通         | 讯录导入  |            |
| REROMARITIME C    | OMMERC | IAL A  |            |       |            |
| 闪电                |        |        |            |       |            |
| A FERSThink Minis |        |        |            | and a |            |
| 王老师               |        |        | /          |       |            |
| 北京新东方集团总自         | 主要     |        |            |       |            |
| 1111              |        |        | /          |       |            |
| 1.沙米市科拉有限2        | 10     |        |            |       |            |
| ces               |        |        |            |       |            |
| 山东省高峰酒            |        |        |            |       |            |
| 魏小平               |        |        |            |       |            |
| 建心平               |        |        |            |       |            |
| 服拜                |        |        |            |       |            |
| 和近点:语             |        |        |            |       |            |
| 则试                |        |        |            |       |            |
| <b>月八飞</b>        |        |        |            |       |            |
| 则试                |        |        |            |       |            |
| 111               |        |        |            |       |            |

# 销售系

# 4.6. 销售机会

在 CRM 首页,点击【销售机会】进入销售机会列表页面。

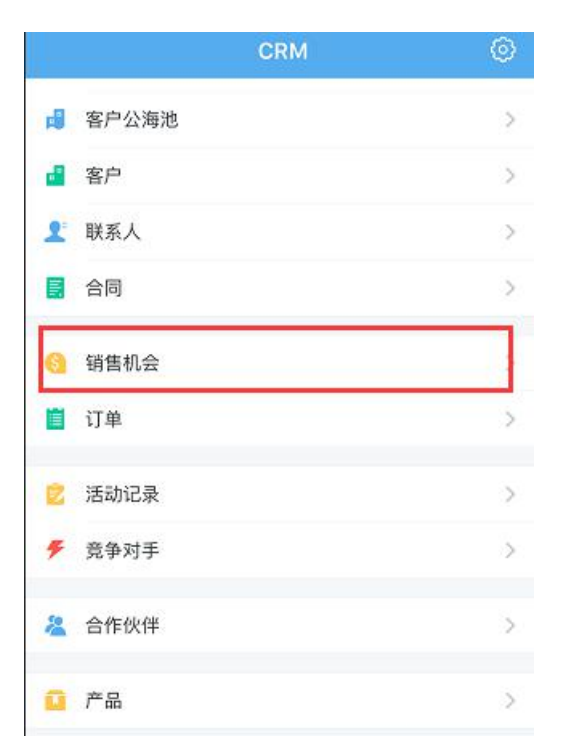

## 4.6.1. 新建销售机会

点击右上角的【+】按钮。

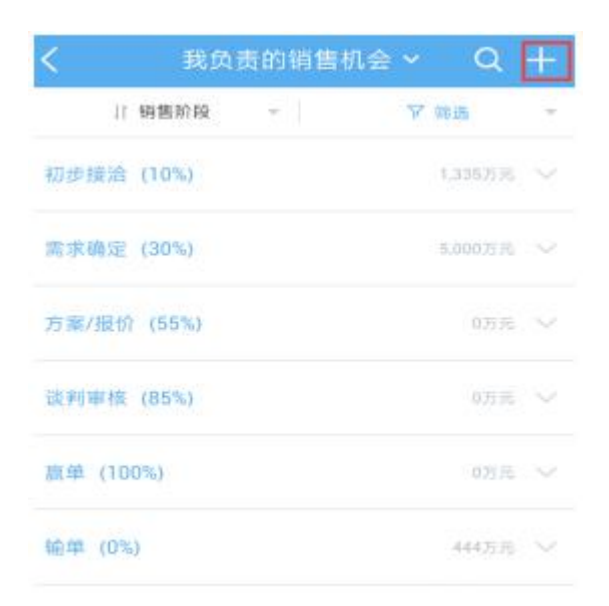

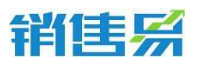

输入项目信息后,点击右上角的【保存】按钮。

| 取消       | 创建销售机会 | 保存         |
|----------|--------|------------|
| 基本信息     |        |            |
| 机会名称     |        | (必填)       |
| 客户名称     |        | 点击选择(必填) > |
| 销售金额(万元) |        | (必填)       |
| 结单日期     |        | 点击选择(必填) > |
| 负责员工     |        |            |
| 相关员工     |        |            |
| 其它信息     |        |            |
| 备注       |        |            |
| 点击填写     |        |            |

## 4.6.2. 编辑销售机会

在销售机会列表页面,点击相应的销售阶段,选择需要编辑的销售机会名称

后,进入销售机会主页。

| <                 | 我负            | 责的销售机会 🗸     | Q       | +      |
|-------------------|---------------|--------------|---------|--------|
| 11                | 销售阶段          | - Y          | 筛选      | ×      |
| 初步接洽              | (10%)         |              | 1,335万元 | $\sim$ |
| 需求确定              | (30%)         |              | 5,000万元 | $\sim$ |
| crm项目:<br>5,000万元 | 20用户<br>北京仁科互 | 动网络技术有限公司111 |         |        |
| 方案/报价             | (55%)         |              | 0万元     |        |
| 谈判审核              | (85%)         |              | 0万元     |        |
| 贏单 (10            | 0%)           |              | 0万元     |        |
| 输单 (0%            | )             |              | 444万元   |        |

4000-122-980

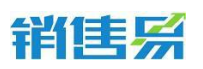

点击销售机会名称,进入机会信息页面。

| <                                                 | 销                                        | 售机会                |           | •••• |
|---------------------------------------------------|------------------------------------------|--------------------|-----------|------|
| crm项目<br>审批状态<br>预期金额<br>Ξ 销售                     | ∃50用户<br>. 待課交<br>: 10,000元 结<br>阶段: 客户接 | 单日期:201<br>触(5%) > |           |      |
| 0<br>联系人                                          | 0<br>合作伙伴                                | 0<br>竞争对手          | 0<br>售后服务 | 供应i  |
| 躍                                                 | <b>艮进记录</b>                              | 详                  | 细资料       |      |
| <ul> <li>●今天</li> <li>● 黄洋</li> <li>阶段</li> </ul> | ▶ 将销售机会<br>8 变为 客户接                      | : testhuar<br>触    | ŋg销售 1    | 4:00 |
| <ul> <li>▲ 黄洋</li> <li>阶段</li> </ul>              | ▶ 将销售机会<br>3 变为 样品需                      | ∷ testhuar<br>求    | ng销售      |      |
| 04-05                                             |                                          |                    |           |      |
|                                                   | 快速记录                                     |                    |           | ·))  |

点击切换到详情界面,点击【编辑资料】按钮,可进入销售机会资料编辑界

#### 面。

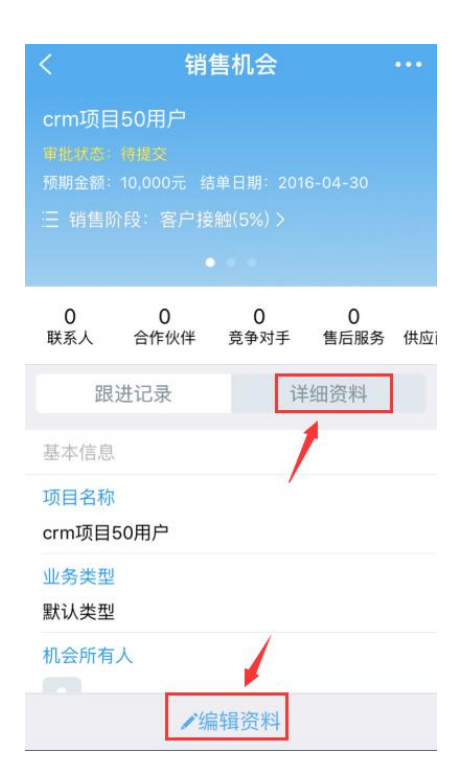

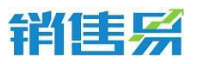

4000-122-980

完成编辑后,点击【保存】按钮。

| 取消      | 编辑销售机会保存   |
|---------|------------|
| 业务类型    | 默认类型       |
| 基本信息    |            |
| 项目名称    | crm项目50用户  |
| 客户名称    | 状元故里大酒店    |
| 销售金额(元) | 10000      |
| 回款(元)   | 点击填写       |
| 结单日期    | 2016-04-30 |
| 机会来源    | 点击填写 >     |
| 其它信息    |            |
| 备注      | 点击填写 >     |

## 点击【销售阶段】,更新销售机会所处的最新阶段。

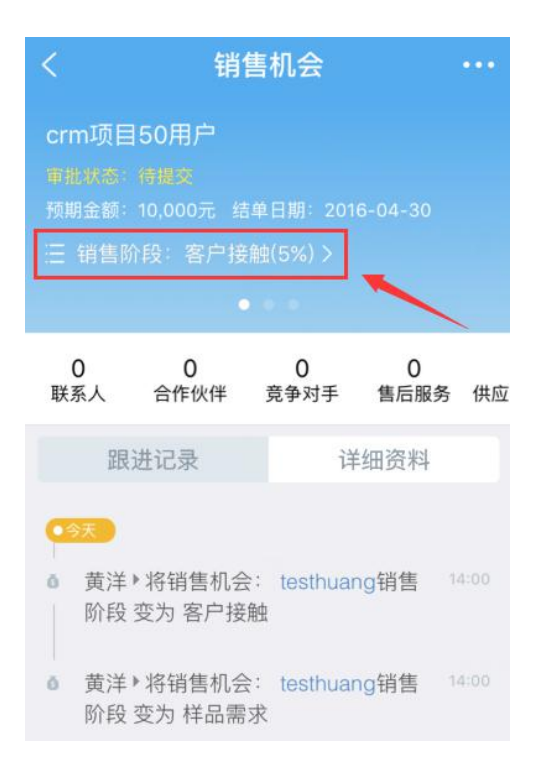

#### 4.6.3. 填写活动记录

在销售机会列表页面,点击相应的销售阶段,选择对应的销售机会名称后,

进入销售机会主页。

|                                                   | 销                                   | 售机会              |           | ••• |
|---------------------------------------------------|-------------------------------------|------------------|-----------|-----|
| crm项目<br>审批状态<br>预期金额:<br>Ξ 销售网                   | 150用户<br>情报支<br>10,000元 组<br>介段:客户接 |                  |           |     |
| 0<br>联系人                                          | 0<br>合作伙伴                           | 0<br>竞争对手        | 0<br>售后服务 | 供应问 |
| 跟                                                 | 进记录                                 | 诌                | 细资料       |     |
| <ul> <li>●今天</li> <li>● 黄洋</li> <li>阶段</li> </ul> | ▶ 将销售机会<br>变为 客户接                   | ≳: testhuar<br>触 | ng销售 14   |     |
| <ul><li>▲ 黄洋<br/>阶段</li></ul>                     | ▶将销售机会<br>变为 样品需                    | È: testhuai<br>求 | ng销售 14   |     |
| <b>0</b> 4-05                                     | 快速记录                                | ł                |           | •)) |

## 点击左下角的图标,选择活动记录类型。

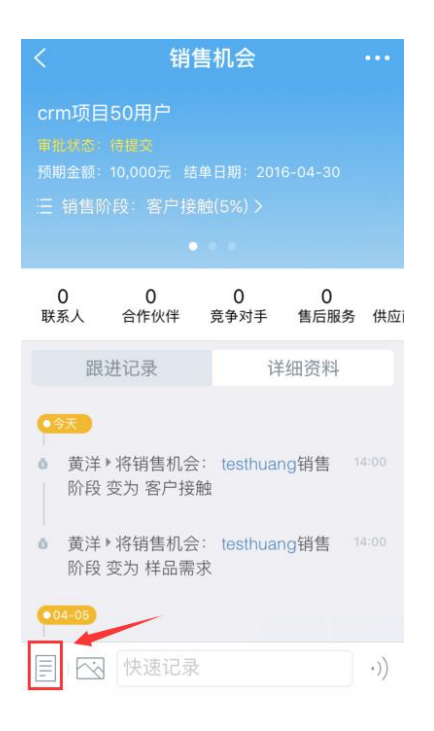

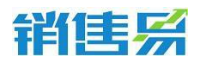

根据具体情况,选择相应的活动记录类型。(例如:给客户打了电话,即选

择电话类型。)以下以拜访签到类型的活动记录为例进行说明,点击【拜访签到】。

| < 1             | 肖售机会      |         |         |
|-----------------|-----------|---------|---------|
|                 |           |         |         |
|                 |           |         |         |
|                 |           |         |         |
| 0 0<br>联系人 合作伙伴 | 0<br>日程任务 | 0<br>审批 | 0<br>产品 |
|                 |           |         |         |
| _               |           |         |         |
| 选择要添加           | 加的活动记     | 录类型     |         |
| 电话              |           |         | 4       |
| 拜访签到            |           |         | 0       |
| 邮件联系            |           |         | 0       |
|                 | 取消        |         |         |

如果默认地图的定位信息不准确,可点击右上角的【切换】按钮,切换地图。

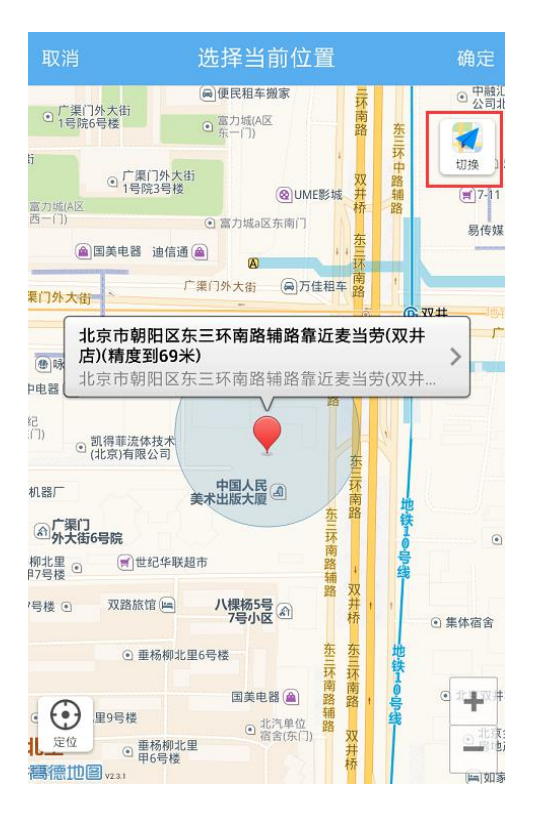

点击定位需要使用的地图名称,完成切换地图的操作。(ios 系统可在高德

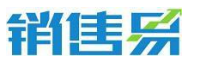

4000-122-980

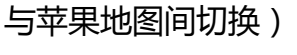

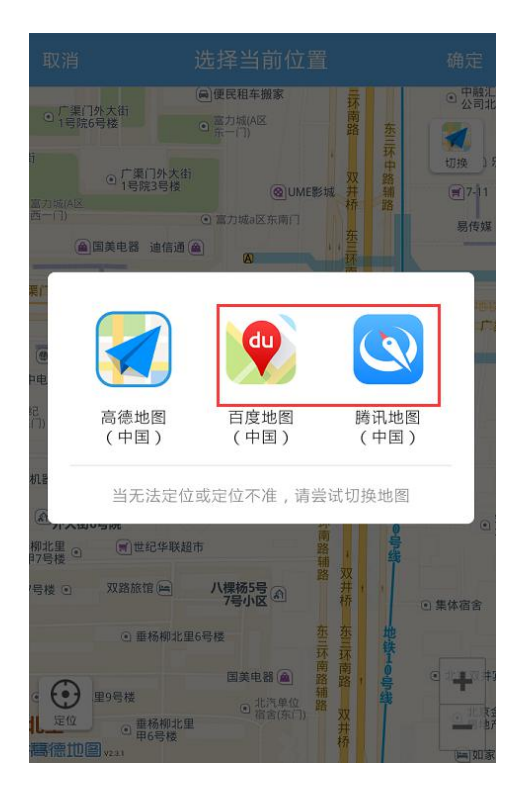

如果默认的地理位置不够精确,可点击【>】按钮,选择更加精确的地理位

#### 置信息。

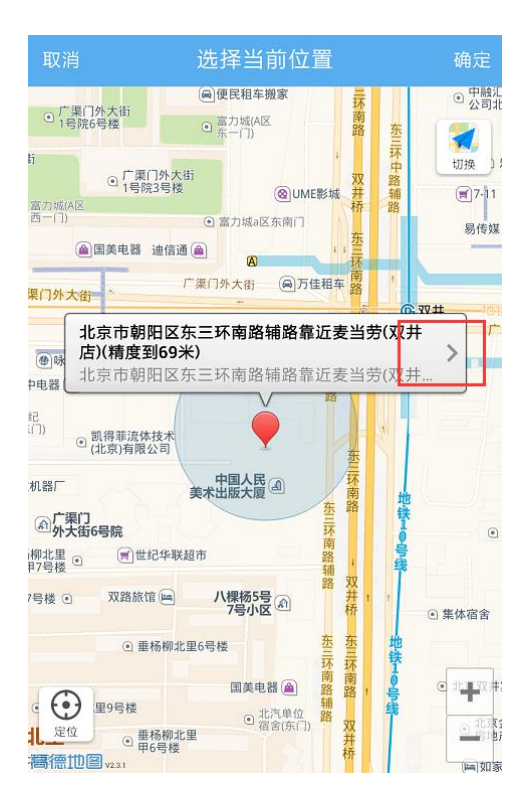

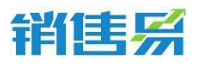

#### 点击更加准确的地理位置信息。

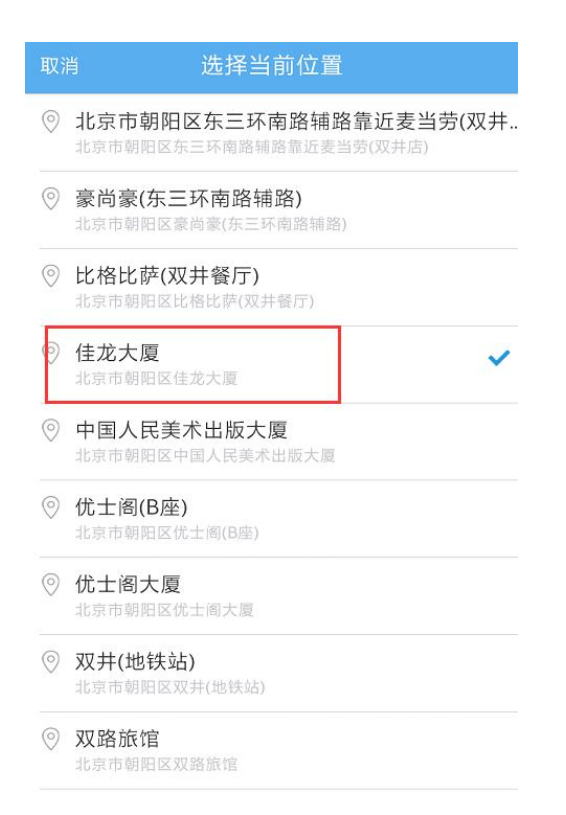

## 完成地理位置信息的选择后,点击右上角的【确定】按钮。

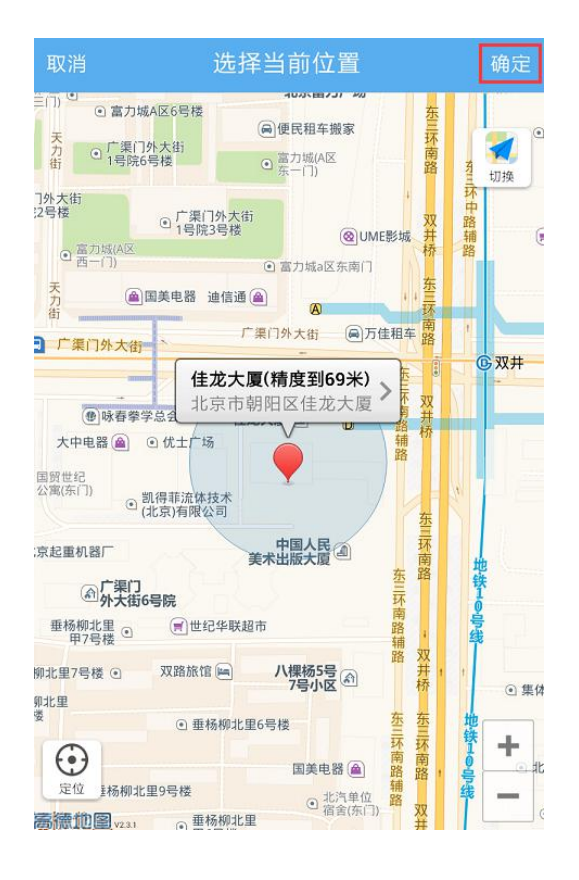

## 输入跟进记录后,点击右上角的【发送】按钮。

| 取消              | 添加拜访签到记录                 | 发送       |
|-----------------|--------------------------|----------|
| 会见客户的<br>注项目的跟  | 9销售总监,确认客户需求。<br>艮进情况管理。 | 客户比较关    |
| 立见百/ 山<br>注项目的距 | ↓<br>展进情况管理。<br>┃        | 87 60427 |

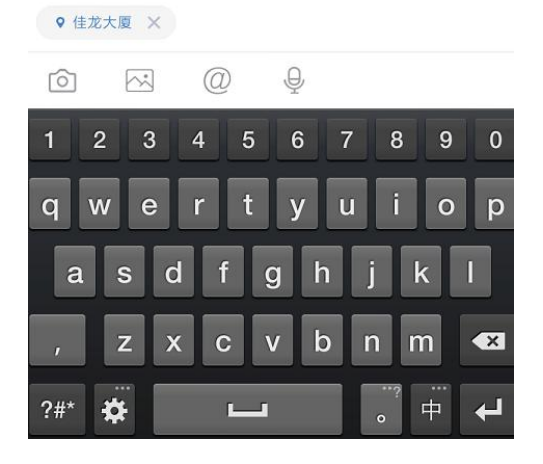

#### 确认拜访签到类型的活动记录添加成功。

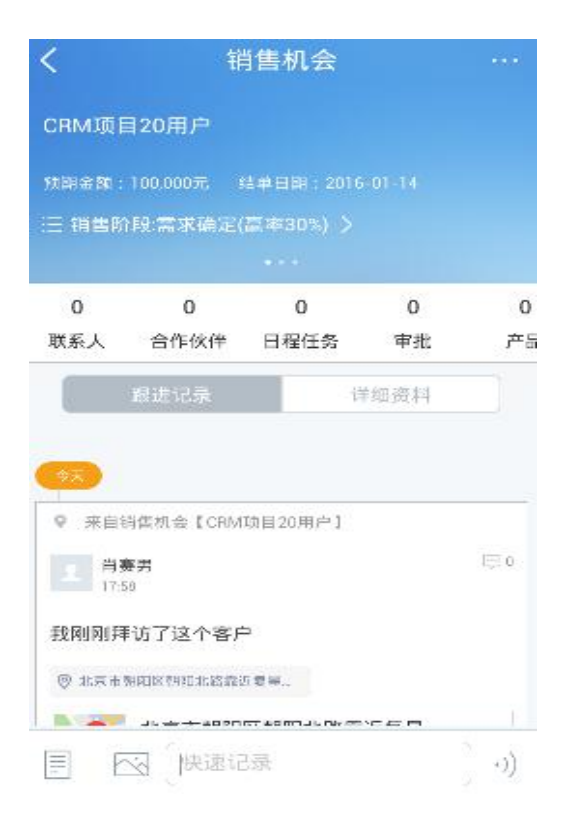

销售系

#### 4.6.4. 搜索销售机会

利用机会名称、客户名称搜索。点击屏幕右上角的放大镜按钮。

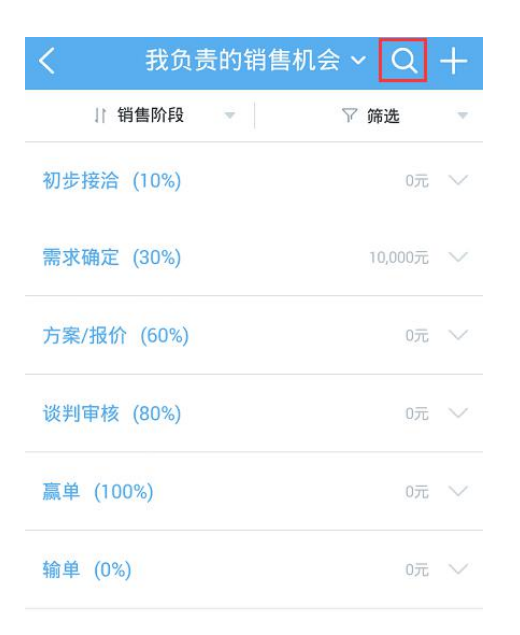

输入机会名称或客户名称的关键字后,点击搜索服务器数据即可。

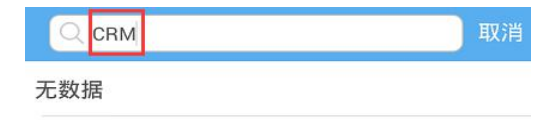

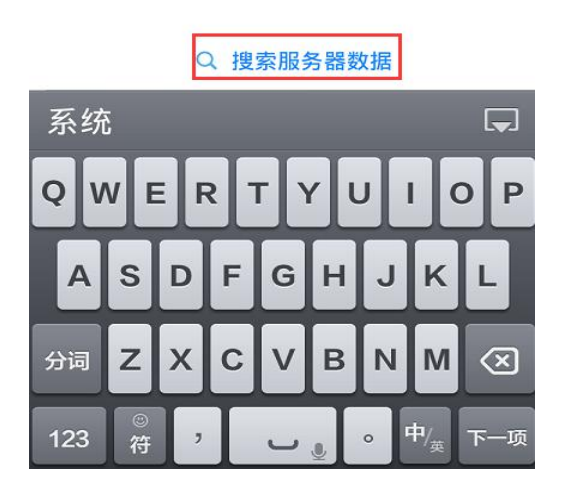

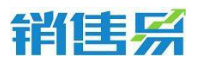

利用字段信息搜索,点击【筛选】按钮。

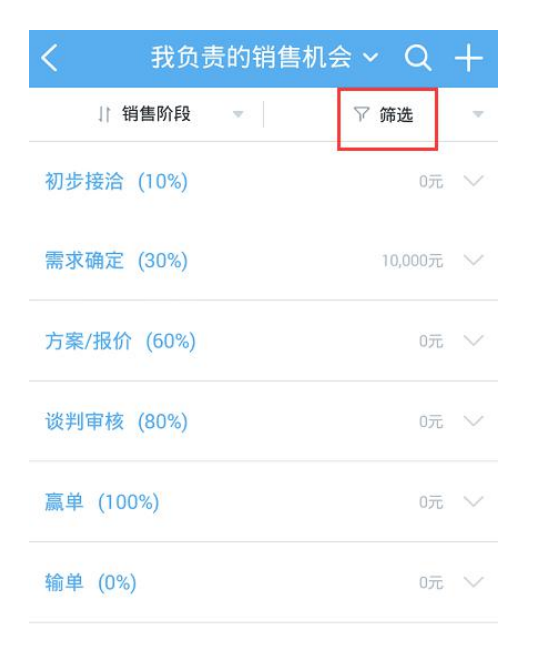

#### 点击【添加筛选项】按钮。

| く我负责   | 责的销售 | 机会 ~ Q | +  |
|--------|------|--------|----|
| ↓ 销售阶段 | Ŧ    | ♡ 筛选   |    |
| +添加筛选项 |      |        |    |
| 重置     |      |        | 确定 |

点击字段名称前方的【+】按钮,将该字段加为检索条件。可选择复数个条件,完成选择后点击右上角的【完成】按钮。

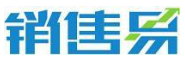

|     |       | 添加筛 | 选项 | 完成 |
|-----|-------|-----|----|----|
| 未添加 | П     |     |    |    |
| •   | 机会类型  |     |    |    |
| •   | 销售阶段  |     |    |    |
| ÷   | 结单日期  |     |    |    |
| Ð   | 销售金额  |     |    |    |
| ÷   | 输单原因  |     |    |    |
| Ŧ   | 承诺    |     |    |    |
| •   | 机会来源  |     |    |    |
| Ð   | 最新活动记 | 录时间 |    |    |

点击各个字段的名称,分别设置检索条件。完成设置后,点击右下角的【确

定】按钮,开始搜索。

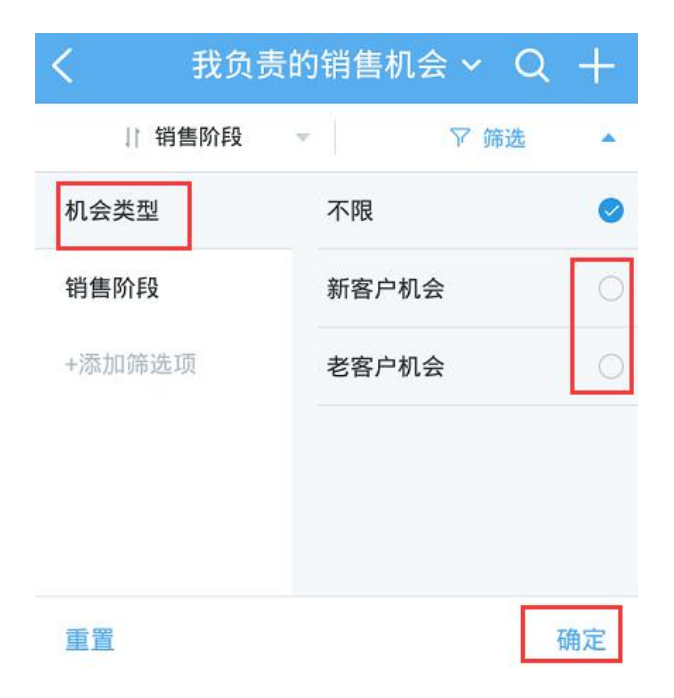

利用常用检索条件进行搜索,点击销售机会列表页面上方的【我负责的销售

#### 第 99 页 共 137 页

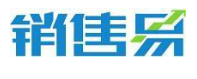

机会】。

| く 我负责的销售    | 「机会~ Q  | +      |
|-------------|---------|--------|
| ↓ 销售阶段 🚽    | ▽ 筛选    | Ŧ      |
| 初步接洽 (10%)  | 0元      | $\sim$ |
| 需求确定 (30%)  | 10,000元 | $\sim$ |
| 方案/报价 (60%) | 0元      | $\sim$ |
| 谈判审核 (80%)  | 0元      | $\sim$ |
| 嬴单 (100%)   | 0元      | $\sim$ |
| 输单 (0%)     | 0元      | $\sim$ |

点击已保存好的常用检索名称,进行检索。(该常用检索条件需在 PC 端进

行添加)

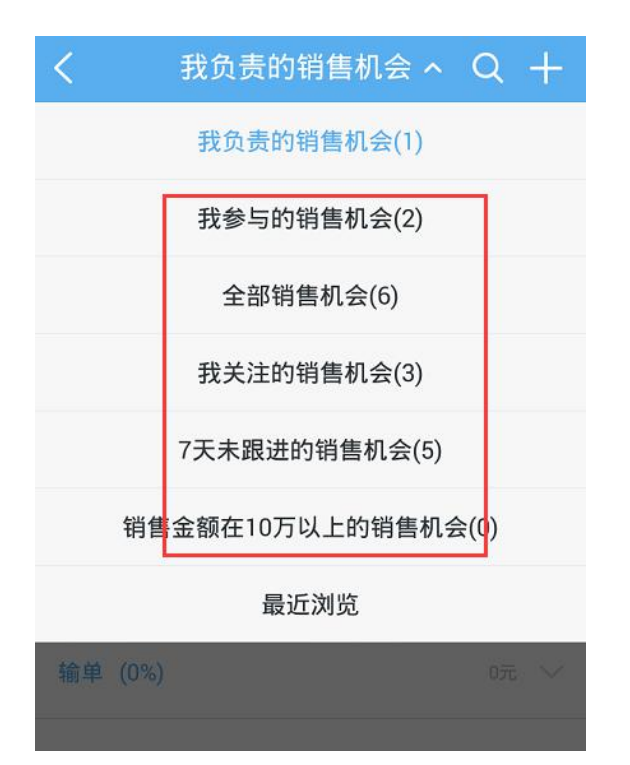

销售系

## 4.6.5. 销售机会列表排序

点击销售机会列表上方的【销售阶段】。

| く 我负责       | 告的销售机会 ~ Q | +      |
|-------------|------------|--------|
| ↓ 销售阶段      | ▼          |        |
| 初步接洽 (10%)  | 0元         | $\sim$ |
| 需求确定 (30%)  | 10,000元    | $\sim$ |
| 方案/报价 (60%) | 0元         | $\sim$ |
| 谈判审核 (80%)  | 0元         | $\sim$ |
| 嬴单 (100%)   | 0元         | $\sim$ |
| 输单 (0%)     | 0元         | $\sim$ |

根据需要选择【销售阶段】或【最高销售额】【最近活动记录】【最近升迁 时间】对销售机会进行排序。

| く 我!    | 负责的 | 肖售 ~ Q | + |
|---------|-----|--------|---|
| 11 销售阶段 |     | ▽ 筛选   | ~ |
| 销售阶段    |     |        | ~ |
| 最高销售额   |     |        |   |
| 最近活动记录  |     |        |   |
| 最近升迁时间  |     |        |   |

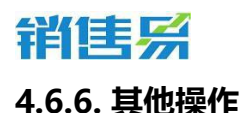

## 在销售机会主页,点击右上角的【…】按钮。

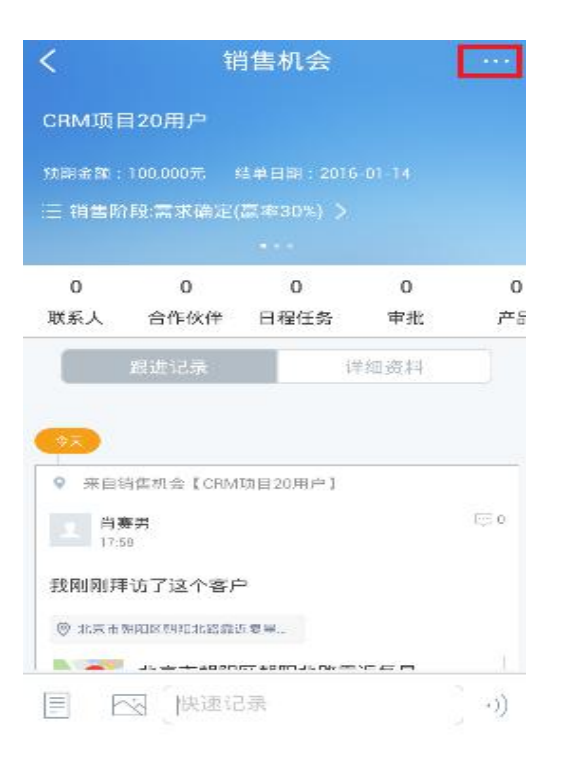

根据需要进行【添加产品】【新建跟进任务】【新建日程】【添加已有联系

## 人】【转移给他人】【删除该销售机会】等操作。

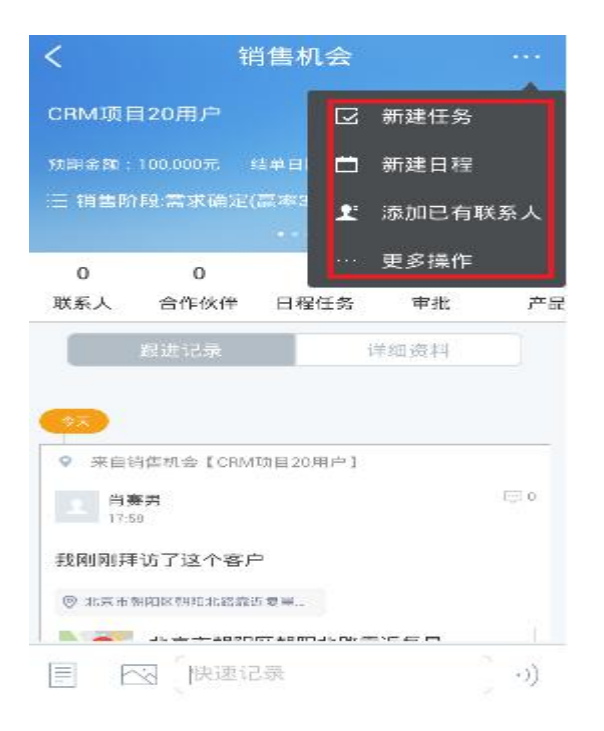

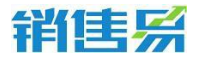

# 4.7. 竞争对手

## 点击右上角的【+】按钮。

|         | 全部竞争           | 对手 0 | + |
|---------|----------------|------|---|
| 11 最新创建 | 8 <b>(*</b> 1] | ▽ 締选 |   |

## 输入相应的竞争对手信息后,点击右上角的【保存】按钮。

| ●●●●● 中国电信 奈 15:17 | @ 💼 + |
|--------------------|-------|
| 取消 创建竞争            | 对手 保存 |
| 基本信息               |       |
| 竞争对手名称             | 必填    |
| 联系信息               |       |
| 地址                 | 点击填写  |
| 电话                 | 点击填写  |
| 其它信息               |       |
| <b>备注</b><br>点击填写  |       |
| 数据权限               |       |
| 所属部门               | 客户 >  |

# 4.8. 合同

## 4.8.1. 查看合同

可以按照筛选条件,如客户、合同状态、开始日期或合同所有人来筛选符合条件的合同。

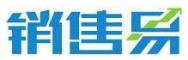

| <b>〈</b> 我负 | 责的合同 ~     Q |
|-------------|--------------|
| 11 最新创建     | Y 筛选 🔺       |
| 客户          | + 选择客户       |
| 合同状态        | 上海威士北京       |
| 开始日期        |              |
| 合同所有人       |              |
| +添加筛选项      |              |
| 重豐          | 确定           |
| 1           | 如无合同         |
|             |              |

# 4.8.2. 合同支持手机端审批

|                     | 合同           | •••     |
|---------------------|--------------|---------|
| 再来一次<br>审批状态: 审批中 > |              |         |
| ◎ 状态:               | 未回秋:3000.00¥ |         |
|                     |              |         |
| 0<br>审批             | 0<br>回款      | 0<br>文档 |
| 基本信息                |              |         |
| 业务类型                |              |         |
| 默认业务类型              |              |         |
| 主题                  |              |         |
| 再来一次                |              |         |
| 客户                  |              |         |
| 销售易1                |              | >       |
| 总金额(¥)              |              |         |
| 3000.00             |              |         |
| 开始日期                |              |         |
| 2015-12-21          |              |         |
| 结束日期                |              |         |
| 同意                  |              | 拒绝      |

4000-122-980

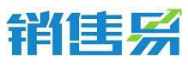

# 4.9. 订单

## 4.9.1. 新建订单

点击订单进入订单列表界面,点击【+】进入对应类型订单新增界面。

| 4 | 客户公海池 | > |
|---|-------|---|
|   | 客户    | > |
| 2 | 联系人   | > |
|   | 合同    | > |
| g | 销售机会  | > |
|   | 订单    | > |
| 2 | 活动记录  | > |
| ۶ | 竞争对手  | > |
| * | 合作伙伴  | > |
| Q | 产品    | > |
| ¢ | 车上    | > |
| Ĺ |       | £ |

除订单表体主信息填写外,点击'添加产品'按钮进入订单产品选择界面。

| 取消        | 新建订单 | 保存   |
|-----------|------|------|
|           |      |      |
| 订单类型      |      | 订货单  |
| 基本信息      |      |      |
| 客户名称      |      | 必填 > |
| 其它信息      |      |      |
| D4起       |      | 点击填写 |
| D4止       |      | 点击填写 |
| M7起       |      | 点击填写 |
| M7止       |      | 点击填写 |
| D7起       |      | 点击填写 |
| 产品:0 总金额: | 0元   | 添加产品 |

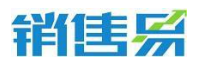

选择对应产品即可,可通过搜索条件进行产品过滤查询,点击'核对产品'

#### 可返回订单填写主界面。

| <        | 添加产品    |
|----------|---------|
|          | Q. 搜索   |
| 产品目录     |         |
| 11111    | 1 >     |
| A产品目录    | 4 >     |
| 测试       | 0 >     |
| CRM      | 1 >     |
| ERP      | 2 >     |
| 骨科康复     | 2 >     |
| 前处理助剂    | 3 >     |
| 三盟虚拟云桌   | 面 4 >   |
| webex系列  | 1 >     |
| 产品:0 总金额 | 0元 核对产品 |

# 订单信息填写完成后点击保存即可。

| 取消                      | 新建订单    | 保存   |
|-------------------------|---------|------|
|                         |         | 1    |
| 订单类型                    |         | 订货单  |
| 基本信息                    |         |      |
| 客户名称                    |         | 明道 > |
| 其它信息                    |         |      |
| D4起                     |         | 点击填写 |
| D4止                     |         | 点击填写 |
| M7起                     |         | 点击填写 |
| M7IF                    |         | 点击填写 |
| D7起                     |         | 点击填写 |
| 产品: <mark>1</mark> 总金额: | 10,000元 | 添加产品 |

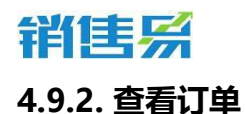

## 在订单列表界面点击对应订单可进入该订单详情查看界面。

| <       | 我负责的     | 如丁单 ~ | Q | +  |
|---------|----------|-------|---|----|
| 日最新     | FORR -   | 7.9   | a |    |
| SO#2016 | 0413-001 |       |   | 11 |

在订单详情界面可以对订单进行【审批】【生效】【添加回款记录】等操作。

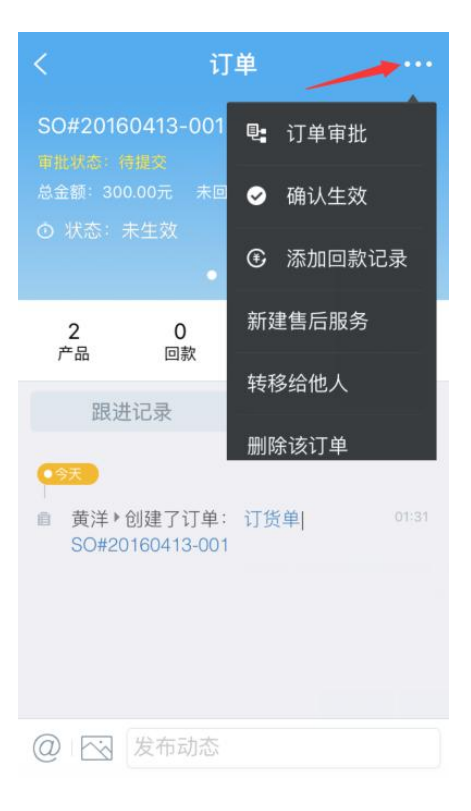

## 4.10. 设置

在设置中可以编辑, CRM 首页列表中显示哪些模块内容。

#### 4.10.1.模块设置

点击屏幕下方的齿轮按钮。

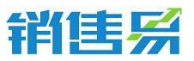

|    |       | CRM    | ٢      |
|----|-------|--------|--------|
| 4  | 客户公海池 |        | 1 >    |
| 1  | 客户    | /      | >      |
| 2  | 联系人   | /      | >      |
|    | 合同    |        | >      |
| 6  | 销售机会  |        | >      |
|    | 订单    |        | >      |
| z  | 活动记录  |        | >      |
| Ŧ  | 竞争对手  |        | >      |
| ** | 合作伙伴  |        | 2      |
| a  | 产品    |        | >      |
| ĸ  | 车上    |        | >      |
| {  | 3 0*  | ili d' | ي<br>گ |

#### 4.10.2. 模块显示或隐蔽

通过打开或关闭开关,选择将模块显示或隐藏。

| <   | CRM设置     |  |
|-----|-----------|--|
| 在CF | RM页显示以下内容 |  |
|     | 仪表盘       |  |
|     | 市场活动      |  |
| ۲   | 销售线索公海池   |  |
| ۲   | 销售线索      |  |
| 1   | 客户公海池     |  |
| •   | 客户        |  |
| 2   | 联系人       |  |
|     | 合同        |  |
| 9   | 销售机会      |  |
|     | 订单        |  |
| Ż   | 活动记录      |  |
| ۶   | 竞争对手      |  |
| *   | 合作伙伴      |  |
| ū   | 产品        |  |
|     |           |  |

# 5. "办公"模块

在首页点击下方菜单的办公。
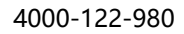

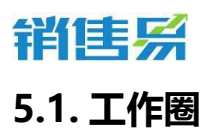

在办公首页,点击工作圈,进入工作圈页面。

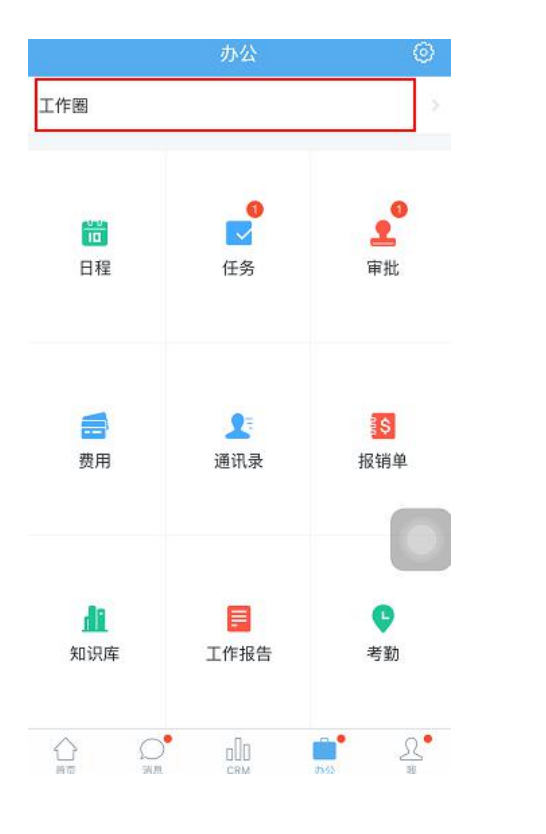

工作全页面 分为'我关注的''公开的'

### 公开的'两个页签。

| 111001 | 中国移动 令                                 | 16:55                                   |                    |          |
|--------|----------------------------------------|-----------------------------------------|--------------------|----------|
|        |                                        | 工作圈                                     |                    |          |
|        | 我关注的                                   |                                         | 公开的                |          |
| 1      | 代航 实施 ▶ 快<br>05-11 10:42 来自<br>我今天拜访了客 | 速记录<br>客户(FBA联盟)<br>沪客户在三元 <sup>4</sup> | 侨非常棒               | ~        |
|        |                                        |                                         |                    | 💬 评论     |
|        | 代航 変施 ▶ 快<br>05-11 10:41 来自<br>快速记录    | 速记录<br>客户(FBA联盟)                        |                    |          |
|        | <b>)</b>                               | 2"                                      |                    |          |
|        |                                        |                                         |                    | 四 评论     |
|        | <b>代航</b> 实施<br>05-11 10:40            |                                         |                    |          |
|        | 今天测试一下4.<br>棒棒打我这个功                    | 0的功能感觉这<br>]能还可以以前                      | :个语音的功能<br>可以用吗可以P | 特别棒<br>用 |
|        |                                        | • 1                                     | 占 转发               | © 1      |
|        | ○代航<br>代航:今天测试的                        | 的结果怎么样? \$                              | 子用吗?               |          |
|        | 代航 实施<br>05-05 16:07 来自                | 客户(CBA联盟)                               |                    |          |

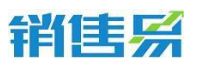

在工作圈界面,点击右上角的小笔图标。

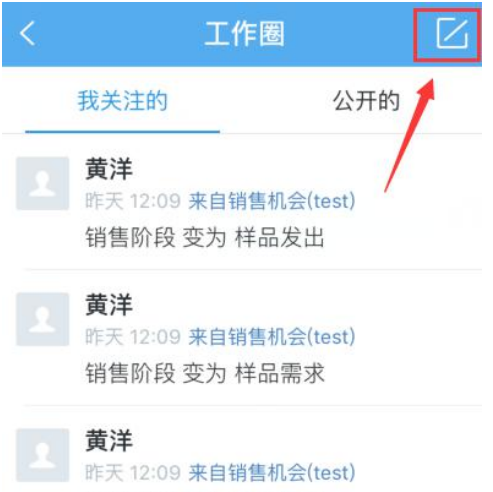

销售阶段 变为 客户接触

输入内容后,点击右上角的【发布】按钮。除了文字外,还可以发表图片。

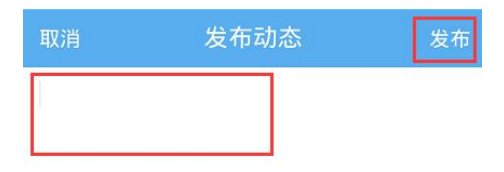

| ◎ 插 | 入位置    | i |   |     |          |     | 0               | )公开       |
|-----|--------|---|---|-----|----------|-----|-----------------|-----------|
| Ô   | E      | ž | a | )   |          |     |                 |           |
|     |        |   |   |     |          |     |                 | <b>,</b>  |
| QV  | VE     | F | 2 | r \ | rι       | I I |                 | P         |
| Α   | s      | D | F | G   | н        | J   | к               | L         |
| 分词  | z      | x | С | v   | в        | N   | м               | $\otimes$ |
| 123 | ©<br>符 | , | Γ | J   | <u>v</u> | •   | 中/ <sub>英</sub> | ų         |

iOS系统可将相册里的图片分享至销售易,如下图所示:

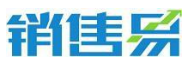

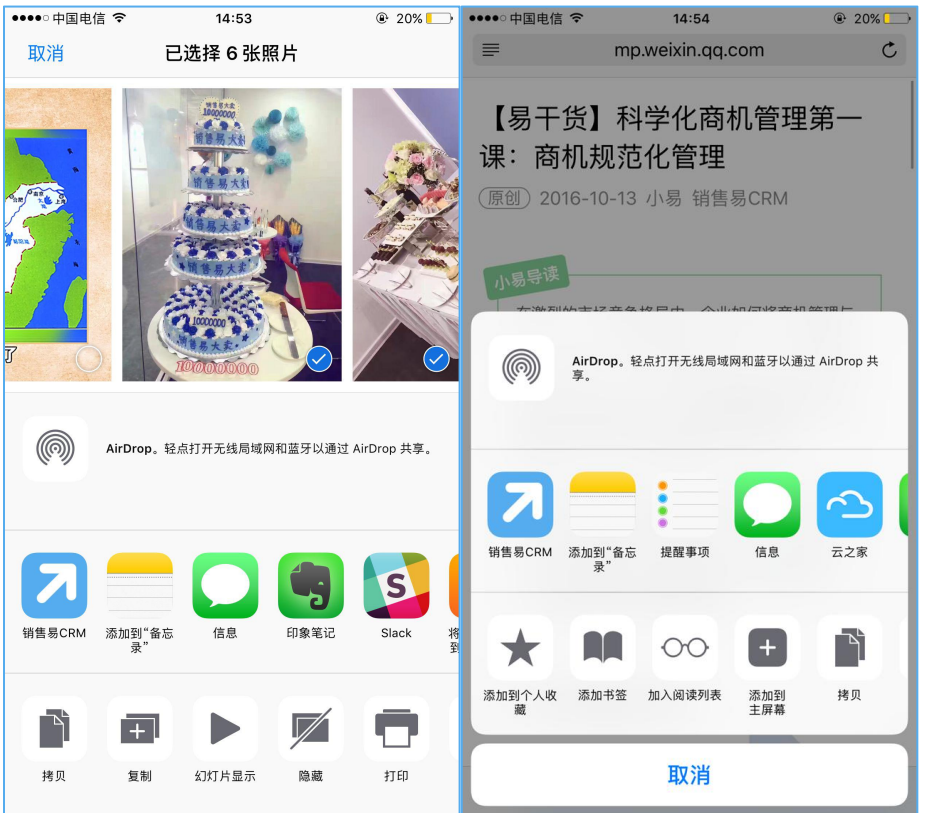

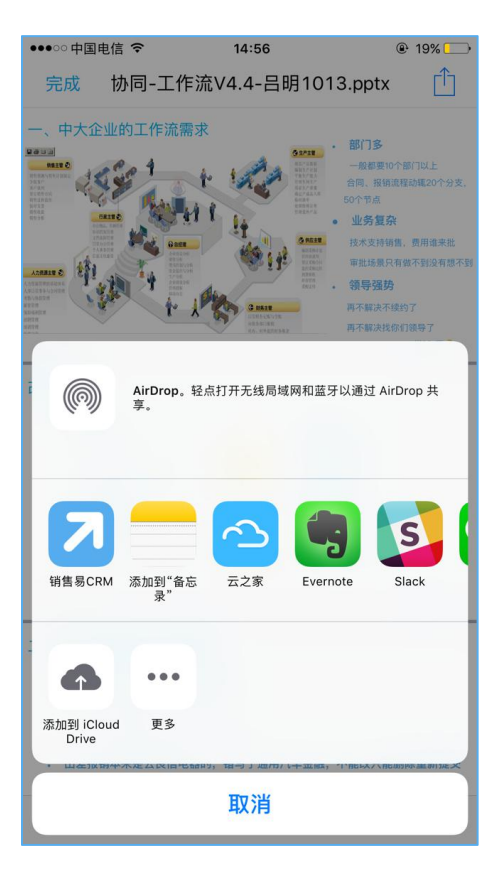

在销售易中显示如下:

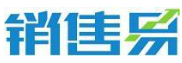

8 吕明 hello 协同-工作流V4.4-吕明1013.pptx 10-13 20 : 35 • R 吕明 10-13 20 : 34 -E 吕明 祝贺销售易大卖! NAME OF TAXABLE 11221 10-13 20 : 31 A 我 ○ 消息 合页

## 5.2. 通讯录

在办公首页,点击通讯录,进入通讯录列表页面。

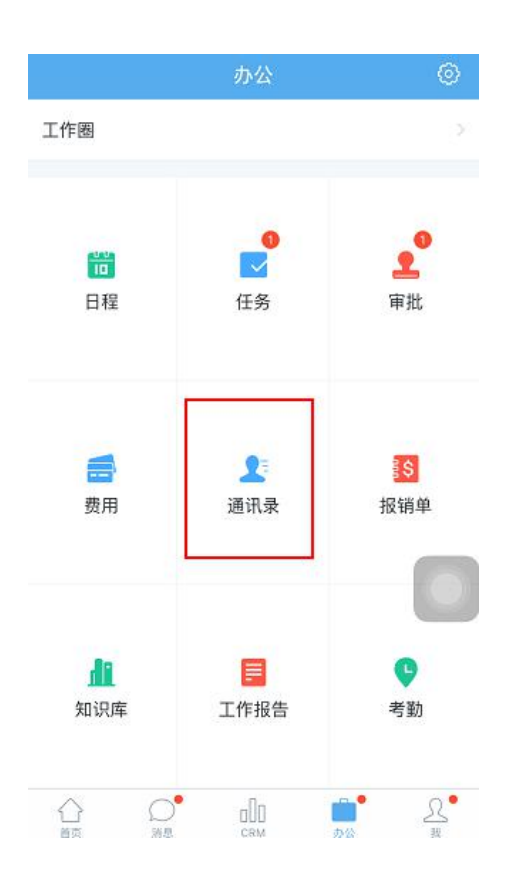

### 5.2.1. 查看通讯录

点击相应同事的姓名,进行查看即可。也可点击电话图标直接拨打电话或发

送短信。

|      |                       | 通讯录   | 导出          |
|------|-----------------------|-------|-------------|
|      |                       | Q. 搜索 |             |
| ጨ    | 公司部门                  |       | >           |
| ព័ាំ | 群组                    |       | >           |
| 습    | 同事收藏夹                 |       | >           |
| A    |                       | -     |             |
|      | <b>阿达</b><br>內領       |       | •           |
| В    |                       |       | AB          |
|      | <b>贝贝</b><br>金公司      |       | D<br>T<br>X |
| D    |                       |       |             |
|      | <b>代航</b><br>全公司   实施 |       | C.          |
| Т    |                       |       |             |
|      | <b>Tina</b><br>销售部    |       | κ.          |
| Х    |                       |       |             |
|      | <b>熊</b><br>信息部       |       | N           |

### 5.2.2. 导出通讯录

点击右上角的【导出】按钮。将同事的通讯录导出到手机通讯录当中。

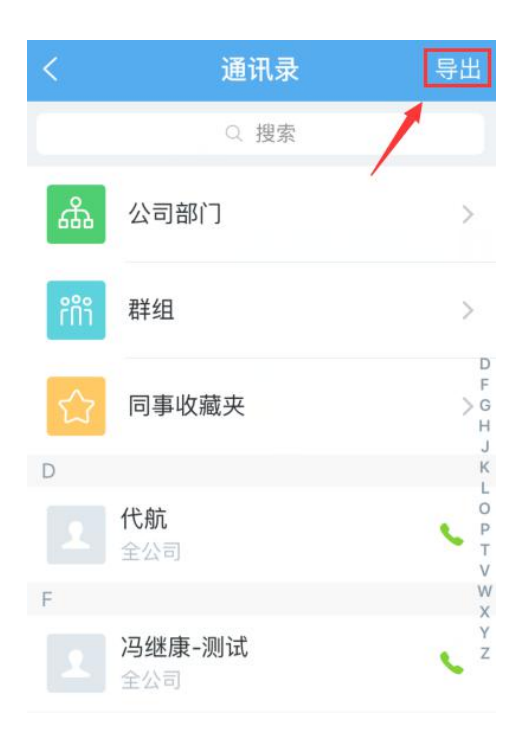

### 第 113 页 共 137 页

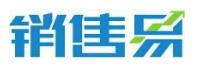

选择完需要导出的同事后,点击右下角的【确定】按钮。

| 取消   | 导出到手机                  |          |
|------|------------------------|----------|
| Q 搜索 |                        |          |
| D    |                        | *        |
| 2    | dadfa<br>产品研发          |          |
| R    | <b>邓芳</b><br>产品研发      | C F G    |
| G    |                        | н        |
| 2    | <b>格蕾丝</b><br>全公司      | О К<br>Ц |
|      | 巩宇欣<br>渠道A             |          |
| R    | <b>顾培</b><br>渠道A∣研发工程师 |          |
| 2    | <b>郭</b><br>销售1部       | ⊖ v      |
|      | <b>郭尚明</b><br>销售部      | O z      |
|      |                        | 确定       |

### 5.3. 工作报告

在办公首页,点击工作报告,进入工作报告列表页。(红色的数字代表您有 尚未批阅的工作报告,未阅的工作报告后方会有【未阅】字样)

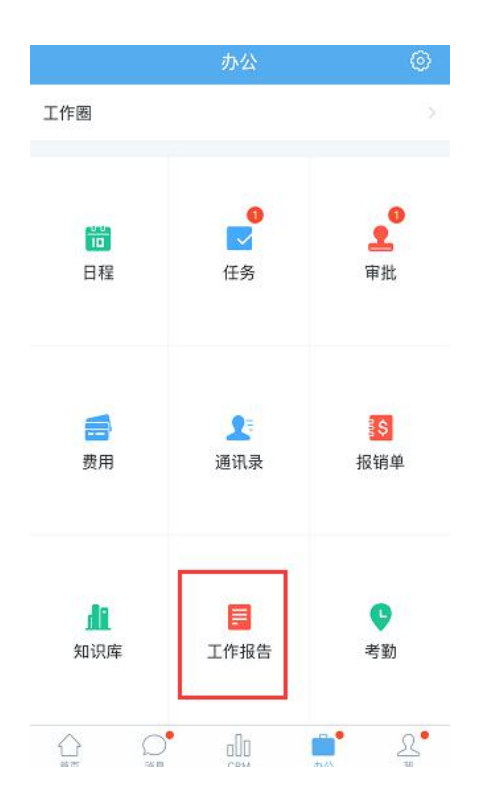

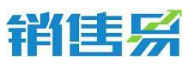

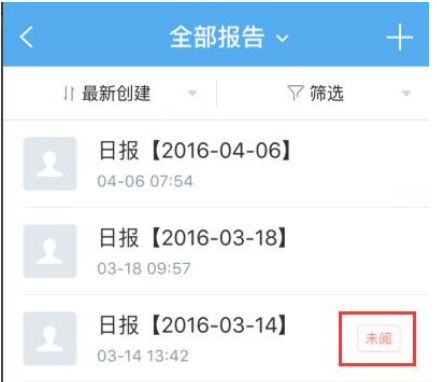

### 5.3.1. 新建工作报告

点击右上角的【•••】按钮后,进入选择工作报告类型的页面。

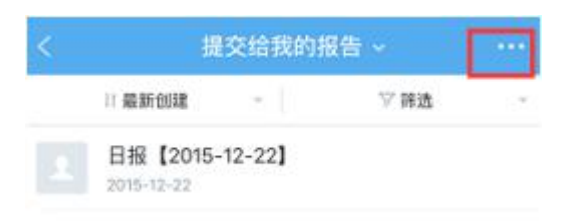

如需制作日报,点击【写日报】按钮。(周报、月报同理)

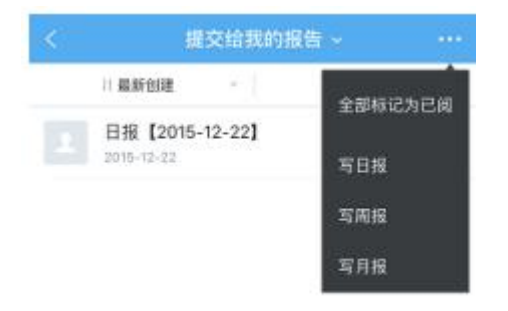

选择日期,输入今日总结、明日计划后,点击【提交】按钮提交日报。(当日工作自动汇总部分,将会自动汇总在 CRM 中填写的内容,无需手工输入)

# 销售系

| 取消                        | 新建日报    | 提交       |
|---------------------------|---------|----------|
| 日期                        | 2016    | 年4月13日 > |
| 当日工作自动》                   | 口总      |          |
| 业绩                        | 行为      | 新增       |
| 赢单金额(元)                   | 合同金额(元) | 回款金额(元)  |
| 0                         | 0       | 0        |
|                           |         |          |
| 上次计划展示<br>没有提交上次打<br>划未填写 | 报告或者上次报 | 告中下次计    |
| <b>今日总结</b><br>必填         |         |          |
| 上次计划展示<br>没有提交上次:<br>划未填写 | 报告或者上次报 | 告中下次计    |
| <b>今日总结</b><br>必填         |         |          |
| <b>明日计划</b><br>点击填写       |         |          |
|                           |         |          |
| 批阅人                       |         | >        |
| 抄送人                       |         | >        |

如暂时不想提交,可点击【取消】按钮,在弹出的画面中点击【保存草稿】 即可。

4000-122-980

# 销售系

| 取消       | 写日报       | 提交           |
|----------|-----------|--------------|
| 日报日期     |           | 2015-02-10 > |
| 当日工作自动汇总 |           |              |
| 业绩       | 行为        | 新增           |
| 新增合同(万元) | 新增回款 (万元) | 输单           |
| 0        | 0         | 0            |
| 今日总结     |           |              |
| 点击填写     |           |              |

#### 明日计划

点击填写

| 日报日期     |      | 2015-02-10 |
|----------|------|------------|
| 当日工作自动汇总 |      |            |
| 业绩       | 行为   | 新增         |
|          |      |            |
| 今日总结     |      |            |
|          |      |            |
|          |      |            |
|          | 保存草稿 |            |
|          | 不保存  |            |
|          | 取消   |            |

4000-122-980

### 5.3.2. 查看工作报告

### 查看【我提交的报告】和【提交给我的报告】、【全部工作报告】。点击【提

### 交给我的报告】按钮。

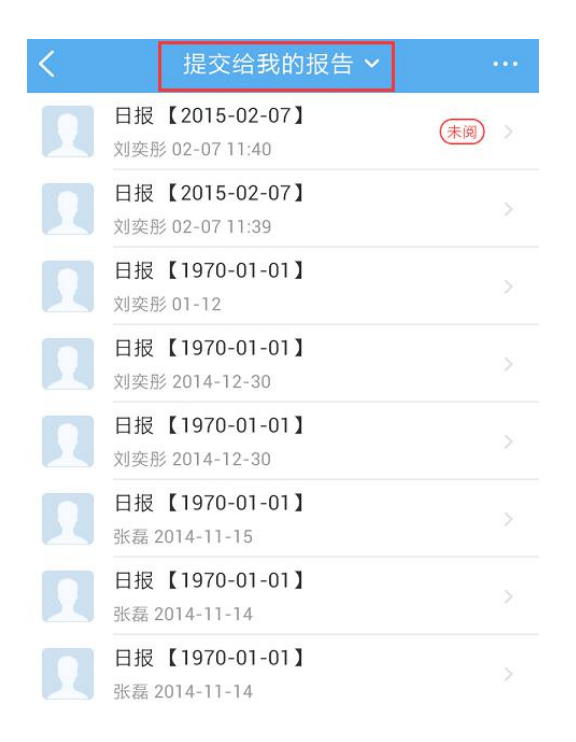

根据需要点击【我提交的报告】、【提交给我的报告】或【全部工作报告】

### 进行查看。

| <  | 提交                    | 给我的报告 ^                  | ••• |
|----|-----------------------|--------------------------|-----|
|    | ŧ                     | 戈提交的报告                   |     |
|    | 提                     | 交给我的报告                   |     |
|    | 3                     | 全部工作报告                   |     |
| 29 | 刘奕形 01-12             |                          |     |
|    | 日报【1970<br>刘奕形 2014-1 | - <b>01-01 】</b><br>2-30 | ÷.  |
|    | 日报【1970<br>刘奕形 2014-1 | -01-01】<br>2-30          | >   |
|    | 日报【1970<br>张磊 2014-11 | -01-01 】<br>-15          | >   |

#### 第 118 页 共 137 页

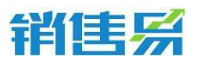

4000-122-980

## 查看日报、周报或月报。

| <ol> <li>1 最新创建</li> <li>美型</li> <li>日期</li> <li>状态</li> <li>分类</li> <li>提交人</li> </ol> | 不限<br>日报<br>周报<br>月报 | 7 照选 | •   |
|-----------------------------------------------------------------------------------------|----------------------|------|-----|
| 类型<br>日期<br>状态<br>分类<br>提交人                                                             | 不限<br>日报<br>周报<br>月报 |      | 0   |
| 日期<br>状态<br>分类<br>提交人                                                                   | 日报<br>周报<br>月报       |      | 0   |
| 状态<br>分类<br>提交人                                                                         | 周报<br>月报             |      | 100 |
| 分类<br>提交人                                                                               | 月报                   |      | 0   |
| 提交人                                                                                     | -                    |      | Ó   |
|                                                                                         |                      |      |     |
| 重置                                                                                      |                      |      | 确定  |
| 10.75                                                                                   | L (1946 28           |      |     |

## 日报、周报或月报评价可语音识别。

|           |            | 阿达的   | 日报  |   |    |
|-----------|------------|-------|-----|---|----|
| 该报告于2     | 015-12-22由 | 代航批为" | 己阀" |   |    |
| 日报日期      |            |       |     |   |    |
| 2015-12-2 | 2          |       |     |   |    |
| 今日总结      |            |       |     |   |    |
| 还不错       |            |       |     |   |    |
| 批阅人       |            |       |     |   |    |
| 10000     |            |       |     |   |    |
| 抄送人       |            |       |     |   |    |
| 未填写       |            |       |     |   |    |
|           |            |       |     |   |    |
|           |            |       |     |   |    |
|           |            |       |     |   |    |
|           |            |       |     |   |    |
|           |            |       |     |   |    |
|           |            |       |     |   |    |
|           |            |       |     | - |    |
| @ 输入      | 评论内容       |       |     | Q | 评论 |

### 第 119 页 共 137 页

# 销售系

## 5.4. 审批

在办公首页,点击审批,进入审批列表页。(红色的数字代表您有尚未审批 的申请,可在【提交给我的审批】中进行批阅)

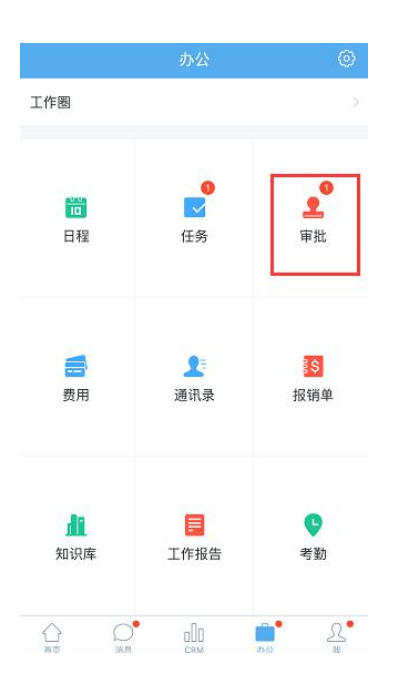

### 5.4.1. 新建审批

### 点击右上角的【+】按钮。

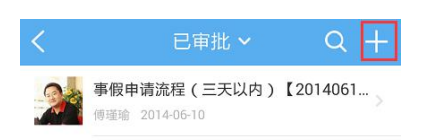

| 我提交的         | 提交给我的         | 全部审批 |
|--------------|---------------|------|
| SPOSAL SCH S | JAL ACHING HO |      |

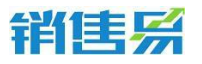

### 选择需要提交的审批类型,点击进入。

| <      | 选择申请类型 |   |
|--------|--------|---|
|        |        |   |
| 请假     |        | > |
| 出差     |        | > |
| 报销     |        | > |
| 合同号审批  |        | > |
| 订单处理流程 |        | > |
| 费用申请   |        | > |
| 价格审批   |        | > |
| 外出     |        | > |
| 报销1    |        | > |
| 折扣审批   |        | > |

## 选择审批流程,点击进入。

| く 选择流程       |   |
|--------------|---|
| 事假申请流程(三天以内) | > |
| 病假申请流程       | > |
| 事假(三天以上)     | > |
| 病假 (三天以上)    | > |
|              |   |
|              |   |
|              |   |

## 输入申请内容后,点击右上角的【提交】按钮。

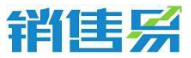

| <                        | 提交申请   | 提交     |
|--------------------------|--------|--------|
| <b>事假申请流程</b><br>申请人: 尹晶 | (三天以内) |        |
| 开始时间                     |        | 点击选择 > |
| 结束时间                     |        | 点击选择 > |
| 请假小时数                    |        | 点击填写   |
| 请假事由                     |        |        |
| 点击填写                     |        |        |
|                          |        |        |
|                          |        |        |

关联业务

点击选择 >

### 5.4.2. 查看审批

根据需要点击查看【我提交的】和【提交给我的】、【全部审批】。

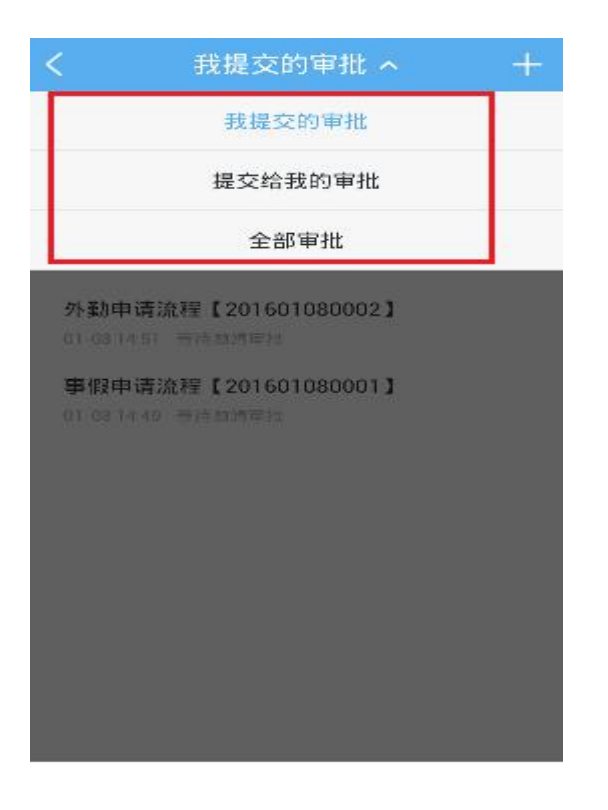

根据需要查看【审批中】、【中止】、【已通过】的审批。(查看提交给我

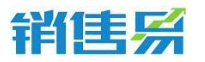

的审批时将显示【已审批】【待审批】【抄送】选项)

| 」1 最新更調<br>我提交的状态 | λŤ | • ] | 人 旋葉 🔹 |
|-------------------|----|-----|--------|
| 审批中               |    |     |        |
| 戝提交的状态            |    | 不限  |        |
| 审批类型              |    | 审批中 | 0      |
|                   |    | 中止  |        |
|                   |    | 通过  |        |
|                   |    | -   |        |
| 王治                |    |     | 確定     |
|                   |    |     |        |
|                   |    |     |        |
|                   |    |     |        |

## 5.5.日程

在办公首页,点击日程。(红色的数字代表您有尚未接受的日程,可在【待 确认日程】中进行查看)

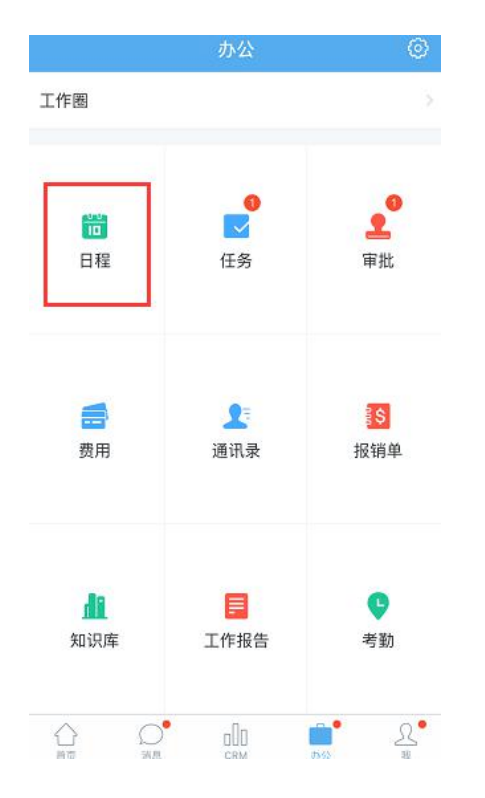

第 123 页 共 137 页

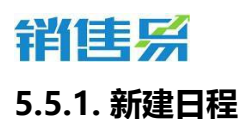

### 点击右上角的【+】按钮后,进入新建日程的页面。

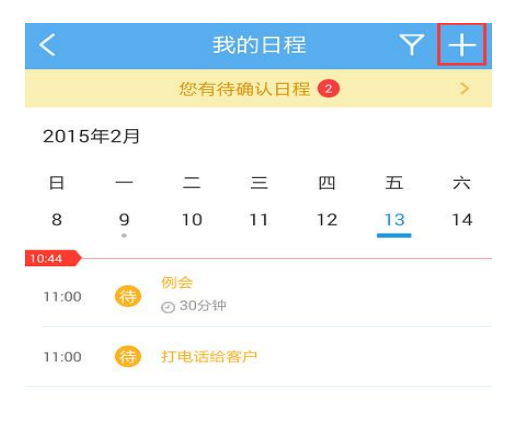

| 今天 | 查看他人日程 |
|----|--------|
|    |        |

### 输入日程内容后,点击右上角的【创建】按钮。

| 取消     | 新建日和      | 呈é               | 健          |
|--------|-----------|------------------|------------|
| • 日程主题 |           | 选择约              | 类型         |
| 开始     |           | 2016年5月13日 18:00 | >          |
| 结束     |           | 2016年5月13日 18:30 | >          |
| 全天     |           | 0                |            |
| 提醒     |           | 提前10分钟           | >          |
| 参与人    |           | 代航               | >          |
| 关联业务   |           |                  | ş          |
| 私密     | 仅参与人和上级可见 |                  | $\bigcirc$ |
| 设置重复   |           | 不重复              | >          |
| 描述     |           |                  |            |

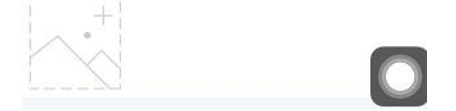

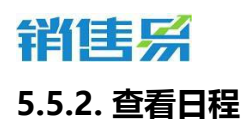

# 查看他人日程,点击右下角的【查看他人日程按钮】按钮,选择人员后进行

查看即可。

| <             |          | 我的日程                      |     |     | Y  | +  |
|---------------|----------|---------------------------|-----|-----|----|----|
|               |          | 您有得                       | 确认日 | 程 2 |    | >  |
| 20154         | ₹2月      |                           |     |     |    |    |
| 日             | _        | =                         | Ξ   | 四   | 五  | 六  |
| 8             | 9        | 10                        | 11  | 12  | 13 | 14 |
| 0:44<br>11:00 | <b>(</b> | <mark>例会</mark><br>② 30分钟 |     |     |    |    |
| 11:00         | 待        | 打电话给                      | 客户  |     |    |    |
|               |          |                           |     |     |    |    |

| 今天 | 查看他人日程 |
|----|--------|
|----|--------|

以月单位查看日程,在日历处向下拉动屏幕,即会显示当月日程。也可左右 滑动显示不同月份的日程。

| <     |             | 我            | Y   | +     |               |     |
|-------|-------------|--------------|-----|-------|---------------|-----|
|       |             | 您有待          | 确认日 | 程 2   |               | >   |
| 2015  | 年2月         | 左右裸          | 动显示 | 上月下月  | 、上周下          | 周日程 |
| 日     | -           | Ξ            | Ξ   | 四     | 五             | 六   |
| 8     | 9           | 10           | 11  | 12    | 13            | 14  |
| 10:54 |             |              |     |       |               |     |
| 11:00 | <b>(</b> †) | 例会<br>④ 30分钟 | 向下  | 「滑动显示 | <b>卡当月日</b> 和 | ŪŦ  |
| 11:00 | <b>(†</b> ) | 打电话给         | 客户  |       |               |     |

| 今天 | 查看他人日程 |
|----|--------|

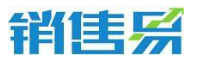

### 5.5.3. iOS 日程支持同步到本地日历

| 1038   | 新建日程      |             | <b>〈</b> 八月 |          |          |        | E        | = 9      | +        |
|--------|-----------|-------------|-------------|----------|----------|--------|----------|----------|----------|
|        |           |             | Ð           | -        | =        | Ξ      | в        | π        | R.       |
| • 日程主題 |           | 选择类型        | 21<br>+5    | 22<br>=+ | 23<br>#- | 24     | 25<br>#Ξ | 26<br>世内 | 27<br>世刊 |
| 开始     | 2016年8月   | 24日 17:00 > |             | 2016年    | 8月24日    | 1月1日 日 | 为申年七     | 5月廿二     |          |
| 结束     | 2016年8月   | 24日 17:30 > | 12:00       |          |          |        |          |          |          |
| 全天     |           | $\bigcirc$  | 13:00       |          |          |        |          |          |          |
| 提醒     |           | 提前10分钟 >    | 14:00       |          |          |        |          |          |          |
| 参与人    |           | 代航 >        | 15:00       |          |          |        |          |          |          |
| 关联业务   |           | 2           | 10000       |          |          |        |          |          | -        |
| 私密     | 仅参与人和上级可见 |             | 7:00        | 防灾户      |          |        |          |          |          |
| 设置重复   |           | 不重复>        | 18:00       | - 0. m.) |          |        |          |          |          |
| 同步到本地  | 日历        |             | 19:00 —     |          |          |        |          |          |          |
| 童述     |           |             | 20.00       |          |          |        |          |          |          |
|        |           |             | 21:00       |          |          |        |          |          |          |
|        |           |             | 72:00       |          |          |        |          |          |          |
|        |           |             | 今天          |          |          | 日历     |          |          | 收件箱      |

### 5.6. 任务

在办公首页,点击任务,进入任务列表页。(红色的数字代表您有尚未接受的任务,可在【待办任务】中进行查看)

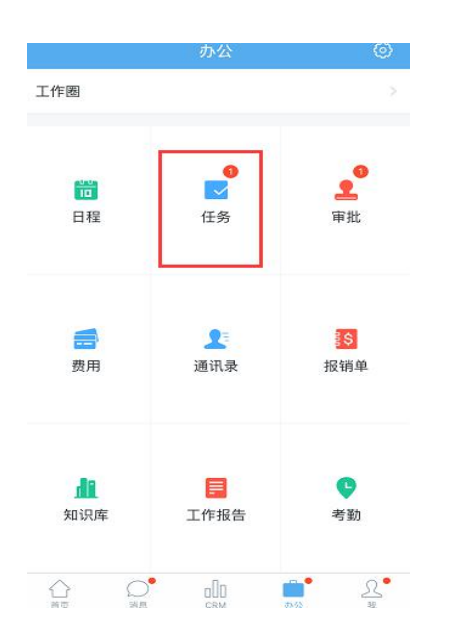

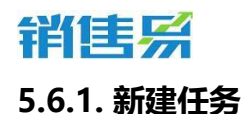

## 点击右上角的【+】按钮后,进入新建任务的页面。

| <      | 待办任务 🗸 | +          |
|--------|--------|------------|
| Q搜索    |        |            |
| 已过期    |        | 4          |
| 待接受    |        | 2          |
| 11电话给客 | 户      | 11:00      |
| 打电话给客  | Þ      | 2014-12-12 |

输入任务内容后,点击右上角的【提交】按钮。(为他人分配任务时,负责 人处选择相应的人员即可)

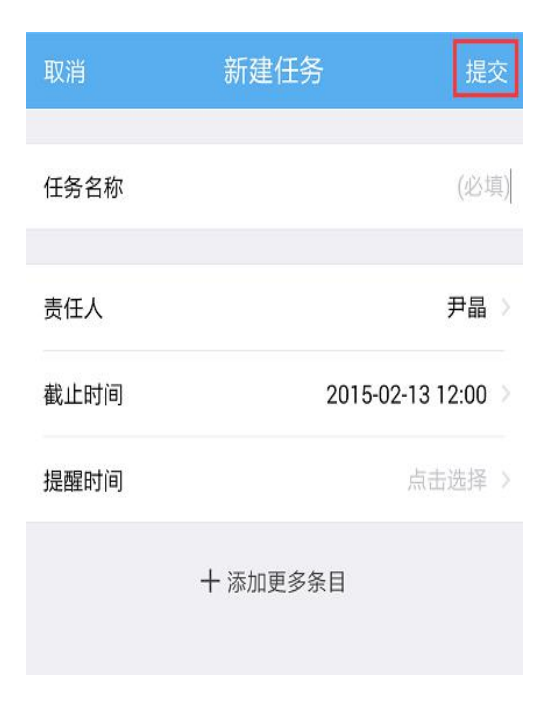

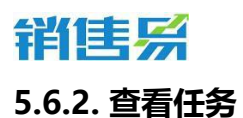

查看【待办任务】和【已完成任务】。点击屏幕上方的【待办任务】。

| く 待办任务 ~ | +          |
|----------|------------|
| ◎複素      |            |
| 已过期      | 4          |
| 待接受      | 2          |
| 打电话给客户   | 11:00      |
| 打电话给客户   | 2014-12-12 |

## 根据需要查看【待办任务】或【已完成任务】

| <       | 待办任务 🔨 | +          |
|---------|--------|------------|
| [       | 待办任务   |            |
|         | 已完成任务  |            |
| 待接受     |        | 2          |
| 1 打电话给客 | ;户     | 11:00      |
| 11电话给客  | È      | 2014-12-12 |
|         |        |            |
|         |        |            |

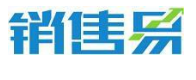

5.7. 知识库

### 5.7.1. 打开知识库

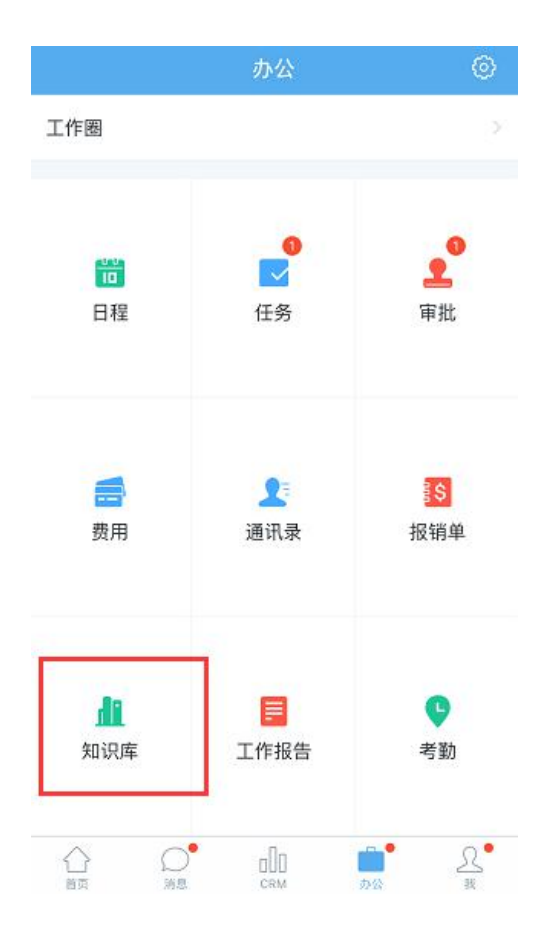

### 5.7.2. 按类别查看知识文件

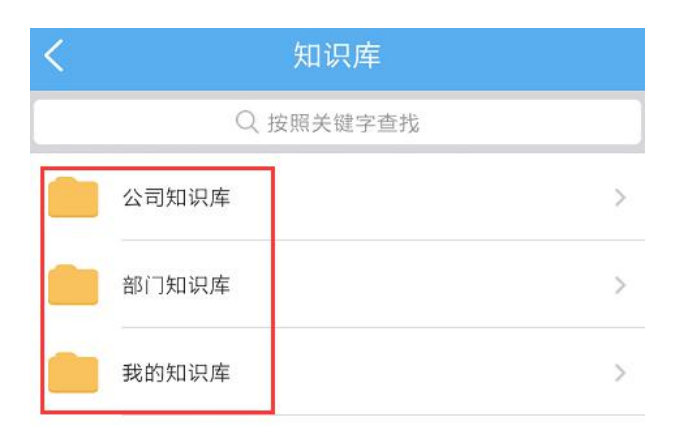

4000-122-980

# 销售系

### 5.8. 费用

### 5.8.1. 新建费用

点击 费用 菜单进入费用管理界面。

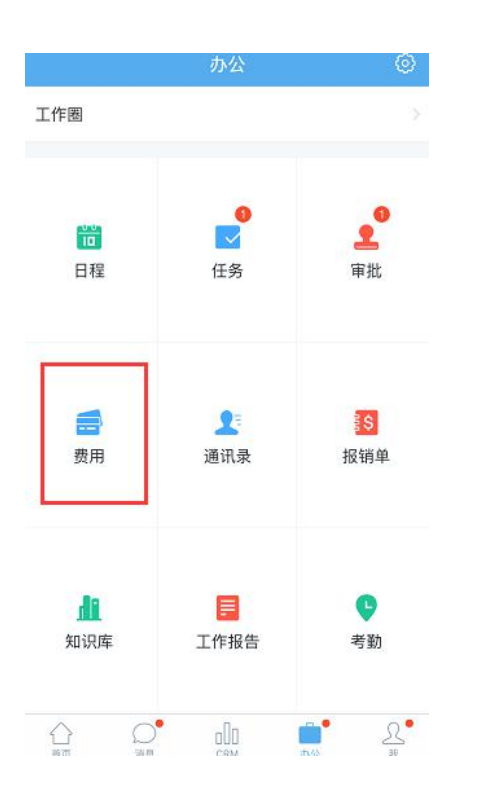

### 点击费用记录进入费用记录列表界面。

| <  | 费用管理 | E |
|----|------|---|
| Z  | 费用记录 | > |
| \$ | 报销单  | > |
|    |      |   |

### 点击加号 新增费用信息。

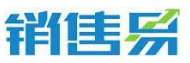

4000-122-980

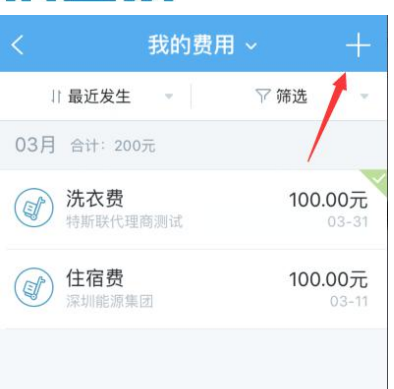

新建费用时可以进行图片上传,目前系统支持上传9张图片。费用填写完成

后点击保存即可。

| 取消    | 新建费用记录 | 保存      |
|-------|--------|---------|
| 金额(元) |        | 0.00元   |
| 费用类型  |        | 必填 >    |
| 发生日期  | 2016年  | 4月13日 > |
| 关联业务  |        | 必填 >    |
|       |        |         |

### 5.8.2. 新建费用报销单

在费用管理内 点击'报销单'可进入报销单列表界面。

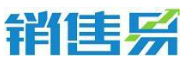

| <  |      | 费用管理 |   |
|----|------|------|---|
| 7  | 费用记录 |      | > |
| \$ | 报销单  |      | > |
|    |      |      |   |
|    |      |      |   |

## 点击加号 新增报销单

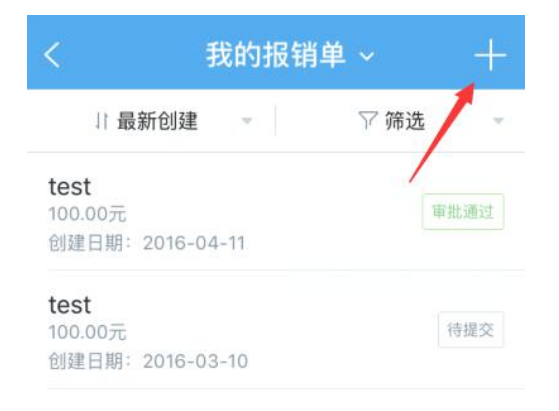

### 报销单填写完成后,在报销单列表界面可点击查看报销单具体信息。

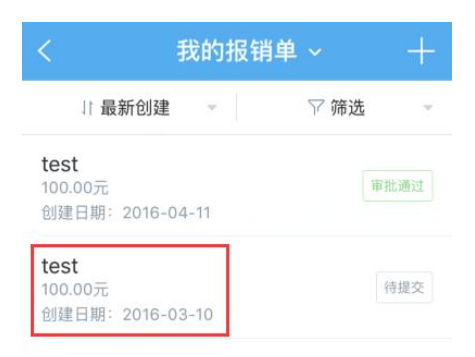

在报销单 详情界面可进行报销单 编辑、提交审批 等操作。

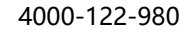

#### 第 132 页 共 137 页

| 销售系                                                   |                  |  |
|-------------------------------------------------------|------------------|--|
| く报销                                                   | 单详情 …            |  |
| 200.00元<br>标题:3月费用报销<br>报销状态:未报销<br>创建人:黄洋<br>序号:0040 | 编辑<br>报销审批<br>删除 |  |
| 审批状态                                                  | 待提交              |  |
| 分类汇总                                                  | 费用明细             |  |
| <b>建</b> 差旅                                           | 200.00元          |  |

## 5.9. 设置

### 5.9.1. 编辑办公首页显示内容

点击屏幕的齿轮按钮。

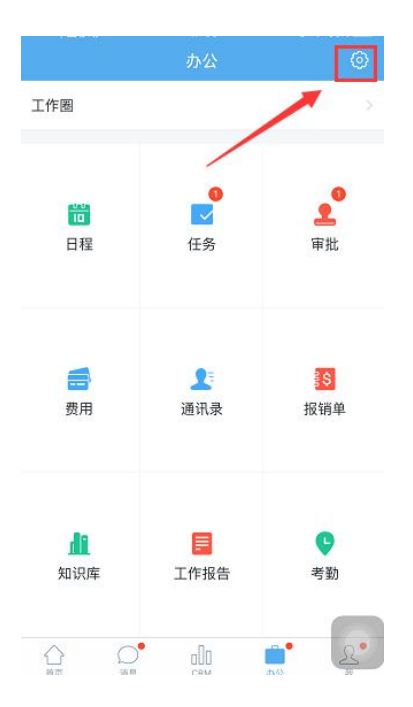

### 5.9.2. 模块选择开关

通过打开或关闭开关,选择将模块显示或隐藏。

4000-122-980

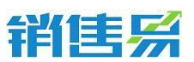

| <         |          | 办公设置 |  |
|-----------|----------|------|--|
| 在力        | 公页显示以下内容 |      |  |
| 0         | 动态       |      |  |
| i         | 日程       |      |  |
| 4         | 任务       |      |  |
| 1         | 审批       |      |  |
| F         | 工作报告     |      |  |
| <u>di</u> | 知识库      |      |  |
| 1         | 通讯录      |      |  |
| ç         | 考勤       |      |  |
| -         | 费用       |      |  |
| \$        | 报销单      |      |  |
|           |          |      |  |
|           |          |      |  |
|           |          |      |  |
|           |          |      |  |

## 6. "我"模块

在首页点击下方菜单的【我】。

|              | 我               |                       |
|--------------|-----------------|-----------------------|
|              | 黄洋<br>仁科互动(企业版) | >                     |
| 我的动态         | ♥ 我的收藏          | <mark>こ</mark><br>名片夹 |
| 分 小易報        | 秘籍              | NEW >                 |
| <u>♪</u> 邀请[ | 司事              | >                     |
| 应 意见/        | 反馈              | >                     |
| ② 设置         |                 | >                     |
|              |                 |                       |
|              |                 |                       |

## 6.1. 个人设置

点击姓名进入个人设置页面。可编辑个人信息上传照片。

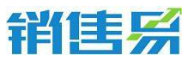

|       | 我                                                      | 1                                                                                         |
|-------|--------------------------------------------------------|-------------------------------------------------------------------------------------------|
| 黄洋    | 」(企业版)                                                 | >                                                                                         |
| 的动态 我 | ♥<br>的收藏                                               | 名片夹                                                                                       |
| 小易秘籍  |                                                        | NEW >                                                                                     |
| 邀请同事  |                                                        | >                                                                                         |
| 意见反馈  |                                                        | >                                                                                         |
| 设置    |                                                        | >                                                                                         |
|       | <ul> <li> <b>黄洋</b><br/>(二科互动)<br/>前动态<br/>我</li></ul> | 我         黄洋<br>(二科互动 (企业版)         前动态         水易秘籍         適请同事         意见反馈         设置 |

| <    | 个人信息     | 编辑    |
|------|----------|-------|
|      | 1        | 1     |
|      | 黄洋       |       |
|      | 销售部      |       |
|      |          |       |
| 工作圈  | 业务       | 资料    |
|      | 业绩 行为    |       |
|      | ▼本月      | (筛选~) |
| ł    | 销售目标完成情况 |       |
| 销售目标 | 7        | 1元    |
| 完成总值 | Ĩ        | 0元    |

4000-122-980

# 销售系

| 取消         | 编辑个人信息 | 保存  |
|------------|--------|-----|
|            |        |     |
| 头像         |        | 2   |
| 姓名         |        | 黄洋  |
| 职位         |        | 未填写 |
|            |        |     |
| <b></b> 手机 |        | 未填写 |
| 分机         |        | 木填写 |
|            |        |     |

## 6.2. 查看信息

在此可查看【我的动态】、【我的收藏】、【名片夹】和【小易秘籍】(包 含销售彦论,销售杂谈)【意见反馈】等内容。

| >                    |
|----------------------|
|                      |
| <mark>己</mark><br>十夹 |
| ew >                 |
| >                    |
| >                    |
|                      |
|                      |

4000-122-980

### 点击【设置】按钮。

|   | 我    |                        |                 |
|---|------|------------------------|-----------------|
|   | 黄仁   | 〕 <b>洋</b><br>科互动(企业版) | >               |
| 我 | 的动态  | ♥ 我的收藏                 | <b>己</b><br>名片夹 |
| Ŷ | 小易秘籍 |                        | NEW >           |
| Ŀ | 邀请同事 |                        | >               |
|   | 意见反馈 |                        | >               |
| 0 | 设置   |                        | >               |

在此处可进行下载新版本、清空缓存、意见反馈、查询移动端上次登录信息、

| 退出系统等操作。 |
|----------|
|----------|

| <      | 设置         |   |
|--------|------------|---|
|        |            |   |
| 1      | 销售易CRM 4.1 |   |
| 关于     |            | > |
| 清空缓存   |            | > |
| 联系我们   |            | > |
| 手势密码   |            | > |
| 多语言    |            | > |
| 切换公司   |            | > |
| 上次登录信息 |            | > |
|        | 退出登录       |   |
|        |            |   |
|        |            |   |